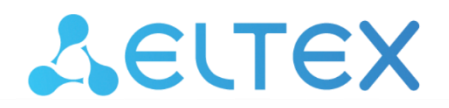

Комплексные решения для построения сетей

Коммутаторы Ethernet

# MES23xx, MES33xx, MES35xx, MES53xx

Мониторинг и управление Ethernet-коммутаторами MES по SNMP, версия ПО 4.0.16.2

| Версия документа | Дата выпуска | Содержание изменений                                  |  |
|------------------|--------------|-------------------------------------------------------|--|
| Версия 1.10      | 31.07.2021   | Синхронизация с версией ПО 4.0.16.2                   |  |
| Версия 1.9       | 30.03.2021   | Изменены разделы:                                     |  |
|                  |              | 19.2 Статистика QoS                                   |  |
| Версия 1.8       | 02.03.2021   | Синхронизация с версией ПО 4.0.15.3                   |  |
| Версия 1.7       | 10.02.2021   | Изменены разделы:                                     |  |
|                  |              | 6.1 Параметры Ethernet-интерфейсов                    |  |
| Версия 1.6       | 28.11.2020   | Изменены разделы:                                     |  |
|                  |              | 10.2 Настройка протокола Spanning-tree                |  |
| Версия 1.5       | 27.10.2020   | Добавлен раздел:                                      |  |
|                  |              | 18 Конфигурация защиты от DoS-атак                    |  |
| Версия 1.4       | 16.10.2020   | Синхронизация с версией 4.0.14.2                      |  |
| Версия 1.3       | 14.09.2020   | Изменены разделы:                                     |  |
|                  |              | 16.3 Защита IP-адреса клиента (IP source Guard)       |  |
| Версия 1.2       | 19.02.2020   | Добавлены разделы:                                    |  |
|                  |              | 4.3 Параметры стэка                                   |  |
|                  |              | 8 Настройка IPv6-адресации                            |  |
|                  |              | 15 Электропитание по линиям Ethernet (POE)            |  |
|                  |              | Изменены разделы:                                     |  |
|                  |              | 1 Настройка SNMP-сервера и отправки SNMP-TRAP         |  |
|                  |              | 2 Краткие обозначения                                 |  |
|                  |              | 4.1 Системные ресурсы                                 |  |
|                  |              | 4.2 Системные параметры                               |  |
|                  |              | 4.4 Управление устройством                            |  |
|                  |              | 5 Настройка системного времени                        |  |
|                  |              | 6.1 Параметры Ethernet-интерфейсов                    |  |
|                  |              | 6.3 Настройка и мониторинг errdisable-состояния       |  |
|                  |              | 10.2 Настройка протокола Spanning-tree                |  |
|                  |              | 12.1 Механизм ААА                                     |  |
|                  |              | 12.2 Настройка доступа                                |  |
|                  |              | 13 Зеркалирование портов                              |  |
|                  |              | 16.6 Механизм обнаружения петель (loopback-detection) |  |
| Версия 1.1       | 13.07.2018   | Первая публикация.                                    |  |
| Версия           | 4.0.16.2     |                                                       |  |
| программного     |              |                                                       |  |
| обеспечения      |              |                                                       |  |

## СОДЕРЖАНИЕ

| 1          | НАСТРОЙКА SNMP-СЕРВЕРА И ОТПРАВКИ SNMP-TRAP        | 6          |
|------------|----------------------------------------------------|------------|
| 2          | КРАТКИЕ ОБОЗНАЧЕНИЯ                                | 6          |
| 3          | РАБОТА С ФАЙЛАМИ                                   | 9          |
| 3.1        | Сохранение конфигурации                            | 9          |
| 3.2        | Работа с ТFTP-сервером                             |            |
| 3.3        | Автоконфигурирование коммутатора                   |            |
| 3.4        | Обновление программного обеспечения                |            |
| 4          | УПРАВЛЕНИЕ СИСТЕМОЙ                                | 16         |
| . 4 1      | Системные ресурсы                                  | 16         |
| 4.2        | Системные параметры                                | 24         |
| 4.2<br>A 3 | Папаметры стака                                    | 24         |
| 4.5        | Иправление устройством                             | 27         |
|            |                                                    |            |
| 5          |                                                    |            |
| 6 1        | КОПФИЛУРИРОВАНИЕ ИПТЕРФЕНСОВ                       |            |
| 6.1        | Параметры спепес-интерфенсов                       |            |
| 0.2        | конфигурирование усам                              |            |
| 6.3        | Настроика и мониторинг erraisable-состояния        |            |
| 6.4        | Настроика voice vian                               |            |
| 6.5        | Настройка LLDP                                     | 52         |
| 7          | НАСТРОИКА IPV4-АДРЕСАЦИИ                           | 54         |
| 8          | НАСТРОИКА IPV6-АДРЕСАЦИИ                           | 56         |
| 9          | HACTPOЙKA GREEN ETHERNET                           | 57         |
| 10         | НАСТРОЙКА КОЛЬЦЕВЫХ ПРОТОКОЛОВ                     | 58         |
| 10.1       | Протокол ERPS                                      | 58         |
| 10.2       | Настройка протокола Spanning-tree                  | 60         |
| 11         | ГРУППОВАЯ АДРЕСАЦИЯ                                | 64         |
| 11.1       | Правила групповой адресации (multicast addressing) | 64         |
| 11.2       | Функции ограничения multicast-трафика              | 66         |
| 12         | ФУНКЦИИ УПРАВЛЕНИЯ                                 | 69         |
| 12.1       | Механизм ААА                                       | 69         |
| 12.2       | Настройка доступа                                  | 72         |
| 13         | ЗЕРКАЛИРОВАНИЕ ПОРТОВ                              | 74         |
| 14         | ФУНКЦИИ ДИАГНОСТИКИ ФИЗИЧЕСКОГО УРОВНЯ             | 75         |
| 14.1       | Диагностика медного кабеля                         | 75         |
| 14.2       | Диагностика оптического трансивера                 |            |
| 15         | ЭЛЕКТРОПИТАНИЕ ПО ЛИНИЯМ ETHERNET (POE)            |            |
| 16         |                                                    | 82         |
| 16 1       | Функции обеспечения защиты портов                  | 82         |
| 16.2       | Контроль протокола DHCP и опция 82                 | 86         |
| 16.3       | Защита IP-адреса клиента (IP source Guard)         | 89         |
| 16.4       | Контроль протокола ARP (ARP Inspection)            | 90         |
| 16.5       |                                                    |            |
| 16.5       | Merzyurza ofuznyweurza netezt (loonback-detection) |            |
| 16.7       |                                                    |            |
| 10.7       |                                                    |            |
| 10         |                                                    |            |
| 10<br>10   | ινοτηφηματαταμή σαιμητού ΟΤ 2003-ΑΤΑΝ              | 104<br>105 |
| 10 1       |                                                    |            |
| 19.1       | пастроика цоз                                      |            |
| 19.2       | Статистика цоз                                     |            |
| 20         | МАРШРУТИЗАЦИЯ                                      |            |
| 20.1       | Статическая маршрутизация                          |            |
| 20.2       | Динамическая маршрутизация                         | 109        |

| ПРИЛОЖЕНИЕ А. МЕТОДИКА РАСЧЕТА БИТОВОЙ МАСКИ                                       | 111   |
|------------------------------------------------------------------------------------|-------|
| ПРИЛОЖЕНИЕ Б: ПРИМЕР СОЗДАНИЯ ТИПОВОГО IP ACL                                      | 112   |
| ПРИЛОЖЕНИЕ В: ПРИМЕР СОЗДАНИЯ, НАПОЛНЕНИЯ И УДАЛЕНИЯ OFFSET-LIST С ПРИВЯЗКОЙ К МАС | C ACL |
|                                                                                    | 119   |

## УСЛОВНЫЕ ОБОЗНАЧЕНИЯ

| Обозначение            | Описание                                                                                                    |  |
|------------------------|----------------------------------------------------------------------------------------------------|--|
| []                     | В квадратных скобках в командной строке указываются необязательные параметры, но их ввод предоставляет определенные дополнительные опции. |  |
| {}                     | В фигурных скобках в командной строке указываются обязательные параметры.                                                                 |  |
| «,»<br>«-»             | Данные знаки в описании команды используются для указания диапазонов.                                                                     |  |
| «   »                  | Данный знак в описании команды обозначает «или».                                                                                          |  |
| «/»                    | Данный знак при указании значений переменных разделяет возможные значения<br>и значения по умолчанию.                                     |  |
| Курсив Calibri         | Курсивом Calibri указываются переменные или параметры, которые необходимо заменить соответствующим словом или строкой.                    |  |
| Полужирный курсив      | Полужирным курсивом выделены примечания и предупреждения.                                                                                 |  |
| <Полужирный<br>курсив> | Полужирным курсивом в угловых скобках указываются названия клавиш на клавиатуре.                                                          |  |
| Courier New            | Полужирным Шрифтом Courier New записаны примеры ввода команд.                                                                             |  |

#### Примечания и предупреждения

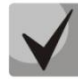

Примечания содержат важную информацию, советы или рекомендации по использованию и настройке устройства.

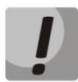

Предупреждения информируют пользователя о ситуациях, которые могут нанести вред устройству или человеку, привести к некорректной работе устройства или потере данных.

## Aeltex

## 1 НАСТРОЙКА SNMP-СЕРВЕРА И ОТПРАВКИ SNMP-TRAP

snmp-server server snmp-server community public ro snmp-server community private rw snmp-server host 192.168.1.1 traps version 2c private

## 2 КРАТКИЕ ОБОЗНАЧЕНИЯ

• ifIndex - индекс порта;

Может принимать следующие значения:

1. Коммутаторы доступа

| Модель коммутатора   | Индексы                                         |  |
|----------------------|-------------------------------------------------|--|
|                      | - индексы 49-96 — gigabitethernet 1/0/1-48;     |  |
|                      | - индексы 157-204 — gigabitethernet 2/0/1-48;   |  |
|                      | - индексы 256-303 — gigabitethernet 3/0/1-48;   |  |
|                      | - индексы 373-420 — gigabitethernet 4/0/1-48;   |  |
| MES2308              | - индексы 481-528 — gigabitethernet 5/0/1-48;   |  |
| MES2308R             | - индексы 589-636 — gigabitethernet 6/0/1-48;   |  |
| MES2308P             | - индексы 697-744 — gigabitethernet 7/0/1-48;   |  |
| MES2324              | - индексы 805-852 — gigabitethernet 8/0/1-48;   |  |
| MES2324B             | - индексы 105-108 — tengigabitethernet 1/0/1-4; |  |
| MES2324F             | - индексы 213-216 — tengigabitethernet 2/0/1-4; |  |
| MES2324FB<br>MES2348 | - индексы 321-324 — tengigabitethernet 3/0/1-4; |  |
| MES2348B             | - индексы 429-432 — tengigabitethernet 4/0/1-4; |  |
| MES2324P             | - индексы 537-540 — tengigabitethernet 5/0/1-4; |  |
| MES2348P             | - индексы 645-648 — tengigabitethernet 6/0/1-4; |  |
|                      | - индексы 753-756 — tengigabitethernet 7/0/1-4; |  |
|                      | - индексы 861-864 — tengigabitethernet 8/0/1-4; |  |
|                      | - индексы 1000-1047 — Port-Channel 1/0/1-48;    |  |
|                      | - индексы 100000-104095 — VLAN 1-4096.          |  |

## 2. Коммутаторы агрегации

| Модель коммутатора | Индексы                                       |
|--------------------|-----------------------------------------------|
| MES3324            | - индексы 49-96 — gigabitethernet 1/0/1-48;   |
| MES3324F           | - индексы 157-204 — gigabitethernet 2/0/1-48; |
| MES3308F           | - индексы 256-303 — gigabitethernet 3/0/1-48; |
| MES3316F           | 440/2 $272/20$ gigshitotherpot $4/0/1/4$      |
| MES3348            | - индексы 575-420 — gigabitethethet 470/1-40, |
| MES3348F           | - индексы 481-528 — gigabitethernet 5/0/1-48; |

| - индексы 589-636 — gigabitethernet 6/0/1-48;   |
|-------------------------------------------------|
| - индексы 697-744 — gigabitethernet 7/0/1-48;   |
| - индексы 805-852 — gigabitethernet 8/0/1-48;   |
| - индексы 105-108 — tengigabitethernet 1/0/1-4; |
| - индексы 105-108 — tengigabitethernet 1/0/1-4; |
| - индексы 213-216 — tengigabitethernet 2/0/1-4; |
| - индексы 321-324 — tengigabitethernet 3/0/1-4; |
| - индексы 429-432 — tengigabitethernet 4/0/1-4; |
| - индексы 537-540 — tengigabitethernet 5/0/1-4; |
| - индексы 645-648 — tengigabitethernet 6/0/1-4; |
| - индексы 753-756 — tengigabitethernet 7/0/1-4; |
| - индексы 861-864 — tengigabitethernet 8/0/1-4; |
| - индексы 1000-1047 — Port-Channel 1/0/1-48;    |
| - индексы 100000-104095 — VLAN 1-4096.          |
|                                                 |

## 3. Индустриальные коммутаторы

| Модель коммутатора | Индексы                                      |
|--------------------|----------------------------------------------|
| MES3508            | - индексы 49-62 — gigabitethernet 1/0/1-14;  |
| MES3508P           | - индексы 1000-1047 — Port-Channel 1/0/1-48; |
| MES3510P           | - индексы 100000-104095 — VLAN 1-4096.       |

## 4. Коммутаторы для ЦОД

| Модель коммутатора | Индексы                                          |  |
|--------------------|--------------------------------------------------|--|
|                    | - индексы 1-24 — tengigabitethernet 1/0/1-24;    |  |
|                    | - индексы 53-76 — tengigabitethernet 2/0/1-24;   |  |
|                    | - индексы 105-128 — tengigabitethernet 3/0/1-24; |  |
|                    | - индексы 157-180 — tengigabitethernet 4/0/1-24; |  |
|                    | - индексы 209-232 — tengigabitethernet 5/0/1-24; |  |
|                    | - индексы 261-284 — tengigabitethernet 6/0/1-24; |  |
|                    | - индексы 313-336 — tengigabitethernet 7/0/1-24; |  |
|                    | - индексы 365-388 — tengigabitethernet 8/0/1-24; |  |
| MES5324            | - индексы 25-28 — fortygigabitethernet1/0/1-4;   |  |
|                    | - индексы 77-80 — fortygigabitethernet2/0/1-4;   |  |
|                    | - индексы 129-132 — fortygigabitethernet3/0/1-4; |  |
|                    | - индексы 181-184 — fortygigabitethernet4/0/1-4; |  |
|                    | - индексы 233-236 — fortygigabitethernet5/0/1-4; |  |
|                    | - индексы 285-288 — fortygigabitethernet6/0/1-4; |  |
|                    | - индексы 337-340 — fortygigabitethernet7/0/1-4; |  |
|                    | - индексы 389-392 — fortygigabitethernet8/0/1-4; |  |

## Aeltex

| - индексы 1000-1047 — Port-Channel 1/0/1-48; |
|----------------------------------------------|
| - индексы 100000-104095 — VLAN 1-4096.       |

- index-of-rule индекс правила в ACL. Всегда кратен 20! Если при создании правил будут указаны индексы не кратные 20, то после перезагрузки коммутатора порядковые номера правил в ACL станут кратны 20;
- Значение поля N в IP и MAC ACL любое правило занимает от одного до 3 полей в зависимости от его структуры;
- IP address IP-адрес для управления коммутатором;

В приведенных в документе примерах используется следующий IP-адрес для управления: **192.168.1.30**;

• ip address of tftp server — IP-адрес TFTP-сервера;

В приведенных в документе примерах используется следующий IP-адрес TFTP-сервера: **192.168.1.1**;

• community — строка сообщества (пароль) для доступа по протоколу SNMP.

В приведенных в документе примерах используются следующие community:

*private* — права на запись (rw); *public* — права на чтение (ro).

## 3 РАБОТА С ФАЙЛАМИ

## 3.1 Сохранение конфигурации

Сохранение конфигурации в энергонезависимую память

MIB: rlcopy.mib

Используемые таблицы: rlCopyEntry — 1.3.6.1.4.1.89.87.2.1

```
snmpset -v2c -c <community> <IP address> \
1.3.6.1.4.1.89.87.2.1.3.1 i {local(1)} \
1.3.6.1.4.1.89.87.2.1.7.1 i {runningConfig(2)} \
1.3.6.1.4.1.89.87.2.1.8.1 i {local(1)} \
1.3.6.1.4.1.89.87.2.1.12.1 i {startupConfig (3)} \
1.3.6.1.4.1.89.87.2.1.17.1 i {createAndGo (4)}
```

#### Пример

```
Команда CLI:
copy running-config startup-config
```

#### Команда SNMP:

```
snmpset -v2c -c private 192.168.1.30 \
1.3.6.1.4.1.89.87.2.1.3.1 i 1 \
1.3.6.1.4.1.89.87.2.1.7.1 i 2 \
1.3.6.1.4.1.89.87.2.1.8.1 i 1 \
1.3.6.1.4.1.89.87.2.1.12.1 i 3 \
1.3.6.1.4.1.89.87.2.1.17.1 i 4
```

#### Сохранение конфигурации в энергозависимую память из энергонезависимой:

MIB: rlcopy.mib

Используемые таблицы: rlCopyEntry — 1.3.6.1.4.1.89.87.2.1

```
snmpset -v2c -c <community> <IP address> \
1.3.6.1.4.1.89.87.2.1.3.1 i {local(1)} \
1.3.6.1.4.1.89.87.2.1.7.1 i {startupConfig (3)} \
1.3.6.1.4.1.89.87.2.1.8.1 i {local(1)} \
1.3.6.1.4.1.89.87.2.1.12.1 i {runningConfig(2)} \
1.3.6.1.4.1.89.87.2.1.17.1 i {createAndGo (4)}
```

#### Пример

Kоманда CLI: copy startup-config running-config

#### Команда SNMP:

```
snmpset -v2c -c private 192.168.1.30 \
1.3.6.1.4.1.89.87.2.1.3.1 i 1 \
1.3.6.1.4.1.89.87.2.1.7.1 i 3 \
1.3.6.1.4.1.89.87.2.1.8.1 i 1 \
1.3.6.1.4.1.89.87.2.1.12.1 i 2 \
1.3.6.1.4.1.89.87.2.1.17.1 i 4
```

Удаление конфигурации из энергонезависимой памяти

MIB: RADLAN-rndMng

Используемые таблицы: rndAction — 1.3.6.1.4.1.89.1.2

snmpset -v2c -c <community> <IP address> \
 1.3.6.1.4.1.89.1.2.0 i {eraseStartupCDB (20)}

Пример удаления startup-config

```
Команда CLI:
delete startup-config
```

```
Команда SNMP:
snmpset -v2c -c private 192.168.1.30 \
1.3.6.1.4.1.89.1.2.0 i 20
```

## 3.2 Работа с ТГТР-сервером

Копирование конфигурации из энергозависимой памяти на TFTP-сервер

MIB: RADLAN-COPY-MIB

#### Используемые таблицы: rlCopyEntry — 1.3.6.1.4.1.89.87.2.1

```
snmpset -v2c -c <community> -t 5 -r 3 <IP address> \
1.3.6.1.4.1.89.87.2.1.3.1 i {local(1)} \
1.3.6.1.4.1.89.87.2.1.7.1 i {runningConfig(2)} \
1.3.6.1.4.1.89.87.2.1.8.1 i {tftp(3)} \
1.3.6.1.4.1.89.87.2.1.9.1 a {ip address of tftp server} \
1.3.6.1.4.1.89.87.2.1.11.1 s "MES-config.cfg" \
1.3.6.1.4.1.89.87.2.1.17.1 i {createAndGo (4)}
```

Пример копирования из running-config на TFTP-сервер

```
Команда CLI:
copy running-config tftp://192.168.1.1/MES-config.cfg
Команда SNMP:
snmpset -v2c -c private -t 5 -r 3 192.168.1.30 \
1.3.6.1.4.1.89.87.2.1.3.1 i 1 \
1.3.6.1.4.1.89.87.2.1.7.1 i 2 \
1.3.6.1.4.1.89.87.2.1.8.1 i 3 \
1.3.6.1.4.1.89.87.2.1.9.1 a 192.168.1.1 \
1.3.6.1.4.1.89.87.2.1.11.1 s "MES-config.cfg" \
1.3.6.1.4.1.89.87.2.1.17.1 i 4
```

Копирование конфигурации в энергозависимую память с ТГТР-сервера

MIB: rlcopy.mib

#### Используемые таблицы: rlCopyEntry — 1.3.6.1.4.1.89.87.2.1

```
snmpset -v2c -c <community> -t 5 -r 3 <IP address> \
1.3.6.1.4.1.89.87.2.1.3.1 i {tftp(3)} \
1.3.6.1.4.1.89.87.2.1.4.1 a {ip address of tftp server} \
1.3.6.1.4.1.89.87.2.1.6.1 s "MES-config.cfg" \
1.3.6.1.4.1.89.87.2.1.8.1 i {local(1)} \
1.3.6.1.4.1.89.87.2.1.12.1 i {runningConfig(2)} \
1.3.6.1.4.1.89.87.2.1.17.1 i {createAndGo (4)}
```

#### Пример копирования с TFTP-сервера в running-config

```
Команда CLI:
copy tftp://192.168.1.1/MES-config.cfg running-config
Kоманда SNMP:
snmpset -v2c -c private -t 5 -r 3 192.168.1.30 \
1.3.6.1.4.1.89.87.2.1.3.1 i 3 \
1.3.6.1.4.1.89.87.2.1.4.1 a 192.168.1.1 \
1.3.6.1.4.1.89.87.2.1.6.1 s "MES-config.cfg" \
1.3.6.1.4.1.89.87.2.1.8.1 i 1 \
1.3.6.1.4.1.89.87.2.1.12.1 i 2 \
1.3.6.1.4.1.89.87.2.1.17.1 i 4
```

#### Копирование конфигурации из энергонезависимой памяти на TFTP-сервер

#### **MIB:** файл rlcopy.mib

#### Используемые таблицы: rlCopyEntry — 1.3.6.1.4.1.89.87.2.1

```
snmpset -v2c -c <community> -t 5 -r 3 <IP address> \
1.3.6.1.4.1.89.87.2.1.3.1 i {local(1)} \
1.3.6.1.4.1.89.87.2.1.7.1 i {startupConfig (3)} \
1.3.6.1.4.1.89.87.2.1.8.1 i {tftp(3)} \
1.3.6.1.4.1.89.87.2.1.9.1 a {ip address of tftp server} \
1.3.6.1.4.1.89.87.2.1.11.1 s "MES-config.cfg" \
1.3.6.1.4.1.89.87.2.1.17.1 i {createAndGo (4)}
```

#### Пример копирования из startup-config на TFTP-сервер

```
Команда CLI:

сору startup-config tftp://192.168.1.1/MES-config.cfg

Команда SNMP:

snmpset -v2c -c private -t 5 -r 3 192.168.1.30 \

1.3.6.1.4.1.89.87.2.1.3.1 i 1 \

1.3.6.1.4.1.89.87.2.1.7.1 i 3 \

1.3.6.1.4.1.89.87.2.1.8.1 i 3 \

1.3.6.1.4.1.89.87.2.1.9.1 a 192.168.1.1 \

1.3.6.1.4.1.89.87.2.1.11.1 s "MES-config.cfg" \

1.3.6.1.4.1.89.87.2.1.17.1 i 4
```

Копирование конфигурации в энергонезависимую память с TFTP-сервера

MIB: RADLAN-COPY-MIB

#### Используемые таблицы: rlCopyEntry — 1.3.6.1.4.1.89.87.2.1

```
snmpset -v2c -c <community> -t 5 -r 3 <IP address> \
1.3.6.1.4.1.89.87.2.1.3.1 i {tftp(3)} \
1.3.6.1.4.1.89.87.2.1.4.1 a {ip address of tftp server} \
1.3.6.1.4.1.89.87.2.1.6.1 s "MES-config.cfg" \
1.3.6.1.4.1.89.87.2.1.8.1 i {local(1)} \
1.3.6.1.4.1.89.87.2.1.12.1 i {startupConfig (3)} \
1.3.6.1.4.1.89.87.2.1.17.1 i {createAndGo (4)}
```

Пример копирования startup-config с TFTP-сервера

```
Команда CLI:
boot config tftp://192.168.1.1/MES-config.cfg
Команда SNMP:
snmpset -v2c -c private -t 5 -r 3 192.168.1.30 \
1.3.6.1.4.1.89.87.2.1.3.1 i 3 \
1.3.6.1.4.1.89.87.2.1.4.1 a 192.168.1.1 \
1.3.6.1.4.1.89.87.2.1.6.1 s "MES-config.cfg" \
1.3.6.1.4.1.89.87.2.1.8.1 i 1 \
1.3.6.1.4.1.89.87.2.1.12.1 i 3 \
1.3.6.1.4.1.89.87.2.1.17.1 i 4
```

## 3.3 Автоконфигурирование коммутатора

<u>Включение автоматического конфигурирования, базирующегося на DHCP (включено по умолчанию)</u>

MIB: radlan-dhcpcl-mib.mib

Используемые таблицы: rlDhcpClOption67Enable — 1.3.6.1.4.1.89.76.9

```
snmpset -v2c -c <community> <IP address> \
1.3.6.1.4.1.89.76.9.0 i {enable(1), disable(2)}
```

#### Пример

```
Komaндa CLI:
boot host auto-config
```

#### Команда SNMP:

```
snmpset -v2c -c private 192.168.1.30 \
1.3.6.1.4.1.89.76.9.0 i 1
```

## 3.4 Обновление программного обеспечения

#### Обновление программного обеспечения коммутатора

Проходит в два этапа:

1. Загрузка образа ПО

MIB: RADLAN-COPY-MIB

Используемые таблицы: rlCopyEntry — 1.3.6.1.4.1.89.87.2.1

```
snmpset -v2c -c <community> <IP address> \
1.3.6.1.4.1.89.87.2.1.3.1 i {tftp (3)} \
1.3.6.1.4.1.89.87.2.1.4.1 a {ip add of tftp server} \
1.3.6.1.4.1.89.87.2.1.6.1 s "image name" \
1.3.6.1.4.1.89.87.2.1.8.1 i {local(1)} \
1.3.6.1.4.1.89.87.2.1.12.1 i {image(8)} \
1.3.6.1.4.1.89.87.2.1.17.1 i {createAndGo(4)}
```

#### Пример

```
Команда CLI:
boot system tftp://192.168.1.1/mes3300-409-R478.ros
```

```
Команда SNMP:
```

```
snmpset -v2c -c private 192.168.1.30 \
1.3.6.1.4.1.89.87.2.1.3.1 i 3 \
1.3.6.1.4.1.89.87.2.1.4.1 a 192.168.1.1 \
1.3.6.1.4.1.89.87.2.1.6.1 s "mes3300-409-R478.ros" \
1.3.6.1.4.1.89.87.2.1.8.1 i 1 1.3.6.1.4.1.89.87.2.1.12.1 i 8 \
1.3.6.1.4.1.89.87.2.1.17.1 i 4
```

#### 2. Смена активного образа коммутатора

#### MIB: RADLAN-DEVICEPARAMS-MIB

Используемые таблицы: rndActiveSoftwareFileAfterReset — 1.3.6.1.4.1.89.2.13.1.1.3

```
snmpset -v2c -c <community> <IP address> \
1.3.6.1.4.1.89.2.13.1.1.3.1 i {image1 (1), image2 (2)}
```

#### Пример

Komaндa CLI: boot system inactive-image

```
Команда SNMP:
snmpset -v2c -c private 192.168.1.30 \
```

```
1.3.6.1.4.1.89.2.13.1.1.3.1 i 1
```

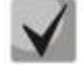

После загрузки ПО с tftp-сервера данная команда применяется автоматически

#### Перезагрузка коммутатора

MIB: rlmng.mib

#### Используемые таблицы: rlRebootDelay — 1.3.6.1.4.1.89.1.10

```
snmpset -v2c -c <community> <IP address> \
1.3.6.1.4.1.89.1.10.0 t {задержка времени перед перезагрузкой}
```

Пример: перезагрузка, отложенная на 8 минут

```
Команда CLI:
reload in 8
Команда SNMP:
snmpset -v2c -c private -r 0 192.168.1.30 \
1.3.6.1.4.1.89.1.10.0 t 48000
```

Для указания моментальной перезагрузки требуется указать значение t=0

#### Просмотр образа ПО

MIB: RADLAN-DEVICEPARAMS-MIB.mib

Используемые таблицы: rndActiveSoftwareFile — 1.3.6.1.4.1.89.2.13.1.1.2

```
snmpwalk -v2c -c <community> <IP address> \
1.3.6.1.4.1.89.2.13.1.1.2
```

#### Пример

```
Команда CLI: show bootvar
```

Команда SNMP: snmpwalk -v2c -c public 192.168.1.30 \ 1.3.6.1.4.1.89.2.13.1.1.2

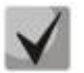

```
1) Возможные варианты:
```

image1(1) image2(2)

2) Посмотреть активный образ ПО после перезагрузки можно в rndActiveSoftwareFileAfterReset — 1.3.6.1.4.1.89.2.13.1.1.3

Просмотр загруженных образов ПО

MIB: RADLAN-DEVICEPARAMS-MIB.mib

Используемые таблицы: rndImageInfoTable — 1.3.6.1.4.1.89.2.16.1

```
snmpwalk -v2c -c <community> <IP address> \
1.3.6.1.4.1.89.2.16.1
```

#### Пример

**Команда CLI:** show bootvar

Команда SNMP: snmpwalk -v2c -c public 192.168.1.30 \ 1.3.6.1.4.1.89.2.16.1

#### Просмотр текущей версии ПО коммутатора

#### MIB: RADLAN-DEVICEPARAMS-MIB.mib

Используемые таблицы: rndBrgVersion — 1.3.6.1.4.1.89.2.4

```
snmpwalk -v2c -c <community> <IP address> \ \ 1.3.6.1.4.1.89.2.4
```

#### Пример

Команда CLI: show version

#### Команда SNMP:

snmpwalk -v2c -c public 192.168.1.30 \
1.3.6.1.4.1.89.2.4

#### <u>Просмотр текущей НW версии</u>

#### MIB: RADLAN-DEVICEPARAMS-MIB.mib

Используемые таблицы: genGroupHWVersion — 1.3.6.1.4.1.89.2.11.1

```
snmpwalk -v2c -c <community> <IP address> \
1.3.6.1.4.1.89.2.11.1
```

#### Пример

Команда CLI: show system id

Команда SNMP:

snmpwalk -v2c -c public 192.168.1.30 \
1.3.6.1.4.1.89.2.11.1

## 4 УПРАВЛЕНИЕ СИСТЕМОЙ

### 4.1 Системные ресурсы

#### Просмотр серийного номера коммутатора

MIB: rlphysdescription.mib

Используемые таблицы: rlPhdUnitGenParamSerialNum — 1.3.6.1.4.1.89.53.14.1.5

```
snmpwalk -v2c -c <community> <IP address> \
1.3.6.1.4.1.89.53.14.1.5
```

Пример

Команда CLI: show system id

Команда SNMP: snmpwalk -v2c -c public 192.168.1.30 \ 1.3.6.1.4.1.89.53.14.1.5

#### Просмотр информации о загрузке tcam

#### MIB:RADLAN-QOS-CLI-MIB

Используемые таблицы: rlQosClassifierUtilizationPercent — 1.3.6.1.4.1.89.88.36.1.1.2

```
snmpwalk -v2c -c <community> <IP address> \
1.3.6.1.4.1.89.88.36.1.1.2
```

#### Пример

Komaндa CLI: show system tcam utilization

Команда SNMP:

snmpwalk -v2c -c public 192.168.1.30 \
1.3.6.1.4.1.89.88.36.1.1.2

#### Просмотр максимального количества хостов

MIB: rltuning.mib

Используемые таблицы: rsMaxIpSFftEntries — 1.3.6.1.4.1.89.29.8.9.1

```
snmpwalk -v2c -c <community> <IP address> \
1.3.6.1.4.1.89.29.8.9.1
```

#### Пример

Komaндa CLI: show system router resources

#### Команда SNMP:

snmpwalk -v2c -c public 192.168.1.30 \
1.3.6.1.4.1.89.29.8.9.1

#### Просмотр используемого количества хостов

#### MIB: rlfft.mib

#### Используемые таблицы: rlSysmngTcamAllocInUseEntries — 1.3.6.1.4.1.89.204.1.1.1.5

snmpwalk -v2c -c <community> <IP address> \
 1.3.6.1.4.1.89.204.1.1.1.5.5.116.99.97.109.49.1

#### Пример

Komaндa CLI: show system router resources

Команда SNMP: snmpwalk -v2c -c public 192.168.1.30 \

## Просмотр максимального количества маршрутов

1.3.6.1.4.1.89.204.1.1.1.5.5.116.99.97.109.49.1

#### **MIB:** rltuning.mib

Используемые таблицы: rsMaxIpPrefixes — 1.3.6.1.4.1.89.29.8.21.1

```
snmpwalk -v2c -c <community> <IP address> \
1.3.6.1.4.1.89.29.8.21.1
```

#### Пример

Kоманда CLI: show system router resources

```
Команда SNMP:
snmpwalk -v2c -c public 192.168.1.30 \
1.3.6.1.4.1.89.29.8.21.1
```

#### Просмотр используемого количества маршрутов

#### MIB: rlip.mib

Используемые таблицы: rllpTotalPrefixesNumber — 1.3.6.1.4.1.89.26.25

```
snmpwalk -v2c -c <community> <IP address> \
1.3.6.1.4.1.89.26.25
```

#### Пример

Komaндa CLI: show system router resources

Команда SNMP: snmpwalk -v2c -c public 192.168.1.30 \ 1.3.6.1.4.1.89.26.25

#### Просмотр максимального количества IP-интерфейсов

#### MIB: rltuning.mib

#### Используемые таблицы: rsMaxIpInterfaces — 1.3.6.1.4.1.89.29.8.25.1

snmpwalk -v2c -c <community> <IP address> \
1.3.6.1.4.1.89.29.8.25.1

#### Пример

Команда CLI: show system router resources

Команда SNMP: snmpwalk -v2c -c public 192.168.1.30 \ 1.3.6.1.4.1.89.29.8.25.1

#### Просмотр используемого количества ІР-интерфейсов

#### MIB: rlip.mib

#### Используемые таблицы: rllpAddressesNumber — 1.3.6.1.4.1.89.26.23

```
snmpwalk -v2c -c <community> <IP address> \ 1.3.6.1.4.1.89.26.23
```

#### Пример

Komaндa CLI: show system router resources

```
Команда SNMP:
snmpwalk -v2c -c public 192.168.1.30 \
1.3.6.1.4.1.89.26.23
```

#### Просмотр системного МАС-адреса коммутатора

#### MIB: rlphysdescription.mib

#### Используемые таблицы: rlPhdStackMacAddr — 1.3.6.1.4.1.89.53.4.1.7

```
snmpwalk -v2c -c <community> <IP address> \
1.3.6.1.4.1.89.53.4.1.7
```

#### Пример

Команда CLI: show system

```
Команда SNMP:
snmpwalk -v2c -c public 192.168.1.30 \
1.3.6.1.4.1.89.53.4.1.7
```

#### <u>Просмотр Uptime коммутатора</u>

#### MIB: SNMPv2-MIB

#### Используемые таблицы: sysUpTime — 1.3.6.1.2.1.1.3

```
snmpwalk -v2c -c <community> <IP address> \ 1.3.6.1.2.1.1.3
```

#### Пример

```
Команда CLI: show system
```

```
Команда SNMP:
snmpwalk -v2c -c public 192.168.1.30 \
1.3.6.1.2.1.1.3
```

#### Просмотр Uptime порта

#### MIB: SNMPv2-MIB, IF-MIB

```
Используемые таблицы:
sysUpTime — 1.3.6.1.2.1.1.3
ifLastChange — 1.3.6.1.2.1.2.2.1.9
```

```
snmpwalk -v2c -c <community> <IP address> \
1.3.6.1.2.1.1.3
snmpwalk -v2c -c <community> <IP address> \
1.3.6.1.2.1.2.2.1.9.{ifindex}
```

#### Пример: просмотра Uptime порта Gigabitethernet1/0/2

```
Команда CLI:
show interface status Gigabitethernet1/0/2
Команда SNMP:
snmpwalk -v2c -c public 192.168.1.30 \
1.3.6.1.2.1.1.3
snmpwalk -v2c -c public 192.168.1.30 \
1.3.6.1.2.1.2.2.1.9.50
```

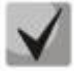

Примечание: из вывода первой команды необходимо отнять вывод второй команды. Полученное значение и будет являться uptime порта.

#### Включение сервиса мониторинга, приходящего на СРИ трафика

#### MIB: rlsct.mib

Используемые таблицы: rlSctCpuRateEnabled — 1.3.6.1.4.1.89.203.1

```
snmpset -v2c -c <community> <IP address> \
1.3.6.1.4.1.89.203.1.0 i {true(1), false(2)}
```

#### Пример

```
Команда CLI:
service cpu-input-rate
Команда SNMP:
snmpset -v2c -c private 192.168.1.30 1.3.6.1.4.1.89.203.1.0 i 1
```

## ACUTEX

## <u>Просмотр счетчиков и количества обрабатываемых СРИ в секунду пакетов (по типам</u> <u>трафика)</u>

## MIB: rlsct.mib

Используемые таблицы: eltCpuRateStatisticsTable — 1.3.6.1.4.1.35265.1.23.1.773.1.2.1

```
snmpwalk -v2c -c <community> <IP address> \
1.3.6.1.4.1.35265.1.23.1.773.1.2.1.1.{rate in pps(2), packets count(3)}
```

## Пример просмотра количества обрабатываемых СРИ в секунду пакетов

Команда CLI: show cpu input-rate detailed

```
Команда SNMP:
```

```
snmpwalk -v2c -c public 192.168.1.30 \
1.3.6.1.4.1.35265.1.23.1.773.1.2.1.1.2
```

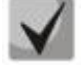

Привязка индексов к типам трафика:

stack(1) http(2) telnet(3) ssh(4) snmp(5) ip(6) arp(7) arpInspec(8) stp(9) ieee(10) routeUnknown(11) ipHopByHop(12) mtuExceeded(13) ipv4Multicast(14) ipv6Multicast(15) dhcpSnooping(16) igmpSnooping(17) mldSnooping(18) ttlExceeded(19) ipv4IllegalAddress(20) ipv4HeaderError(21) ipDaMismatch(22) sflow(23) logDenyAces(24) dhcpv6Snooping(25) vrrp(26) logPermitAces(27) ipv6HeaderError (28)

## Изменение лимитов СРИ

#### MIB: eltSwitchRateLimiterMIB.mib

#### Используемые таблицы: eltCPURateLimiterTable — 1.3.6.1.4.1.35265.1.23.1.773.1.1.1

snmpset -v2c -c <community> <IP address> \
1.3.6.1.4.1.35265.1.23.1.773.1.1.1.1.2.{index} i {limiter value}

#### Пример установки ограничения snmp трафика для CPU в 512 pps

Команда CLI: service cpu-rate-limits snmp 512

Команда SNMP: snmpset -v2c -c private 192.168.1.30 \ 1.3.6.1.4.1.35265.1.23.1.773.1.1.1.1.2.4 i 512

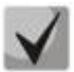

#### <u>Список индексов:</u>

eltCPURLTypeHttp(1) eltCPURLTypeTelnet(2) eltCPURLTypeSsh(3) eltCPURLTypeSnmp(4) eltCPURLTypelp(5) eltCPURLTypeLinkLocal(6) eltCPURLTypeArpRouter(7) eltCPURLTypeArpInspec(9) eltCPURLTypeStpBpdu(10) eltCPURLTypeOtherBpdu(11) eltCPURLTypelpRouting(12) eltCPURLTypelpOptions(13) eltCPURLTypeDhcpSnoop(14) eltCPURLTypeIgmpSnoop(16) eltCPURLTypeMldSnoop(17) eltCPURLTypeSflow(18) eltCPURLTypeLogDenyAces(19) eltCPURLTypelpErrors(20) eltCPURLTypeOther(22)

#### Мониторинг загрузки СРИ

MIB: rlmng.mib

#### Используемые таблицы:

rlCpuUtilDuringLastSecond — 1.3.6.1.4.1.89.1.7 rlCpuUtilDuringLastMinute — 1.3.6.1.4.1.89.1.8 rlCpuUtilDuringLast5Minutes — 1.3.6.1.4.1.89.1.9

- Загрузка за последних пять секунд: snmpwalk -v2c -c <community> <IP address> 1.3.6.1.4.1.89.1.7
- Загрузка за 1 минуту: snmpwalk -v2c -c <community> <IP address> 1.3.6.1.4.1.89.1.8
- Загрузка за 5 минут: snmpwalk -v2c -c <community> <IP address> 1.3.6.1.4.1.89.1.9

## Aeltex

#### Пример просмотра загрузки CPU за последних пять секунд

Команда CLI: show cpu utilization

Команда SNMP: snmpwalk -v2c -c public 192.168.1.30 \ 1.3.6.1.4.1.89.1.7

#### Включение мониторинга загрузки СРИ по процессам

#### MIB: RADLAN-rndMng

#### Используемые таблицы: rlCpuTasksUtilEnable — 1.3.6.1.4.1.89.1.6

```
snmpset -v2c -c <community> <IP address>
1.3.6.1.4.1.89.1.6.0 i {true(1), false(2)}
```

#### Пример

Команда CLI: service tasks-utilization Команда SNMP: snmpset -v2c -c private 192.168.1.30 1.3.6.1.4.1.89.1.6.0 i 1

#### Мониторинг загрузки СРИ по процессам

#### MIB: ELTEX-MES-MNG-MIB

#### Используемые таблицы:

eltCpuTasksUtilStatisticsUtilizationDuringLast5Seconds - 1.3.6.1.4.1.35265.1.23.1.9.1.2.1.1.3, eltCpuTasksUtilStatisticsUtilizationDuringLastMinute - 1.3.6.1.4.1.35265.1.23.1.9.1.2.1.1.4, eltCpuTasksUtilStatisticsUtilizationDuringLast5Minutes - 1.3.6.1.4.1.35265.1.23.1.9.1.2.1.1.5

```
snmpset -v2c -c <community> <IP address> \
1.3.6.1.4.1.35265.1.23.1.9.1.2.1.1.3.{5sec(3), 1min(4), 5min(5)}.{task index}
```

#### Пример просмотра загрузки по процессам за последние 5 секунд

```
Команда CLI:
show tasks utilization
```

```
Команда SNMP:
snmpwalk -v2c -c public 192.168.1.30 \
1.3.6.1.4.1.35265.1.23.1.9.1.2.1.1.3
```

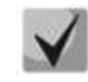

Привязка индексов к процессам

| LTMR(0)  | NTST(50)  | IPRD(100) |
|----------|-----------|-----------|
| ROOT(1)  | CNLD(51)  | PNGA(101) |
| IT33(2)  | HOST(52)  | UDPR(102) |
| IV11(3)  | TBI_(53)  | VRRP(103) |
| URGN(4)  | BRMN(54)  | TRCE(104) |
| TMNG(5)  | COPY(55)  | SSLP(105) |
| IOTG(6)  | TRNS(56)  | WBSO(106) |
| IOUR(7)  | MROR( 57) | WBSR(107) |
| IOTM( 8) | DFST(58)  | GOAH(108) |
| SSHU(9)  | SFTR(59)  | ECHO(109) |
| XMOD(10) | SFMG(60)  | TNSR(110) |
|          |           |           |

## ACUTEX

| MSCm(11)  | HCPT(61)  | TNSL(111) |
|-----------|-----------|-----------|
| STSA(12)  | EVAU(62)  | SSHP(112) |
| STSB(13)  | EVFB(63)  | PTPT(113) |
| STSC(14)  | EVRT(64)  | NBBT(114) |
| STSD(15)  | EPOE(65)  | SQIN(115) |
| STSE(16)  | DSPT(66)  | MUXT(116) |
| CPUT(17)  | B_RS(67)  | DMNG(117) |
| EVAP(18)  | TRIG(68)  | DSYN(118) |
| HCLT(19)  | MACT(69)  | HSEU(119) |
| EVLC(20)  | SW2M(70)  | DTSA(120) |
| SELC(21)  | 3SWQ(71)  | SS2M(121) |
| SEAU(22)  | POLI(72)  | DSND(122) |
| ESTC(23)  | OBSR(73)  | STMB(123) |
| SSTC(24)  | NTPL(74)  | AAAT(124) |
| BOXS(25)  | L2HU(75)  | AATT(125) |
| BSNC(26)  | L2PS(76)  | SCPT(126) |
| BOXM(27)  | SFSM(77)  | DH6C(127) |
| TRMT(28)  | NSCT(78)  | RCLA(128) |
| D_SP(29 ) | NSFP(79)  | RCLB(129) |
| D_LM(30)  | NVCT(80 ) | RCDS(130) |
| PLCT(31)  | NACT(81)  | GRN_(131) |
| PLCR(32)  | NSTM(82)  | IPMT(132) |
| exRX(33)  | NINP(83)  | SNTP(133) |
| 3SWF(34)  | L2UT(84)  | DHCP(134) |
| MSRP(35)  | BRGS(85)  | DHCp(135) |
| HSES(36)  | FHSS(86)  | RELY(136) |
| HSCS(37)  | FHSF(87)  | MSSS(137) |
| MRDP(38)  | FFTT(88)  | WBAM(138) |
| MLDP(39)  | IPAT(89)  | WNTT(139) |
| SETX( 40) | IP6M(90)  | RADS(140) |
| EVTX(41)  | IP6L(91)  | SNAS(141) |
| SERX(42)  | IP6C(92)  | SNAE(142) |
| EVRX(43)  | IP6R(93)  | SNAD(143) |
| HLTX(44)  | RPTS(94)  | MNGT(144) |
| LBDR(45)  | ARPG(95)  | UTST(145) |
| DDFG(46)  | IPG_(96 ) | SOCK(146) |
| SYLG(47)  | DNSC(97)  | TCPP(147) |
| CDB_(48)  | ICMP(98)  | UNQt(148) |
| SNMP(49)  | TFTP(99)  | . ,       |
|           |           |           |

#### Просмотр общего объема оперативной памяти

#### MIB: ELTEX-PROCESS-MIB.mib

#### Используемые таблицы: eltexProcessMemoryTotal — 1.3.6.1.4.1.35265.41.1.2.1.1.3

snmpwalk -v2c -c <community> <IP address> \
1.3.6.1.4.1.35265.41.1.2.1.1.3.0

## Пример

Команда CLI: show cpu utilization

```
Команда SNMP:
snmpwalk -v2c -c public 192.168.1.30 \
1.3.6.1.4.1.35265.41.1.2.1.1.3.0
```

#### Просмотр свободного объема оперативной памяти

#### MIB: ELTEX-PROCESS-MIB.mib

Используемые таблицы: eltexProcessMemoryFree — 1.3.6.1.4.1.35265.41.1.2.1.1.7

```
snmpwalk -v2c -c <community> <IP address> \
1.3.6.1.4.1.35265.41.1.2.1.1.7.0
```

#### Пример

```
Команда CLI:
show cpu utilization
```

Команда SNMP:

```
snmpwalk -v2c -c public 192.168.1.30 \
1.3.6.1.4.1.35265.41.1.2.1.1.7.0
```

## Включение поддержки сверхдлинных кадров (jumbo-frames)

**MIB:** radlan-jumboframes-mib.mib

#### Используемые таблицы: rlJumboFrames — 1.3.6.1.4.1.89.91

```
snmpset -v2c -c <community> <IP address> \
1.3.6.1.4.1.89.91.2.0 i {enabled(1), disabled(2)}
```

#### Пример

**Команда CLI:** port jumbo-frame

```
Команда SNMP:
snmpset -v2c -c private 192.168.1.30 \
1.3.6.1.4.1.89.91.2.0 i 1
```

## 4.2 Системные параметры

#### Контроль состояния блоков питания

MIB: rlphysdescription.mib

#### Используемые таблицы: rlPhdUnitEnvParamTable — 1.3.6.1.4.1.89.53.15

- Основной блок питания: snmpwalk -v2c -c <community> <IP address> 1.3.6.1.4.1.89.53.15.1.2
- Резервный блок питания: snmpwalk -v2c -c <community> <IP address> 1.3.6.1.4.1.89.53.15.1.3

#### Пример просмотра состояния основного блока питания

Команда CLI: show system

```
Команда SNMP:
snmpwalk -v2c -c public 192.168.1.30 \
1.3.6.1.4.1.89.53.15.1.2
```

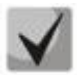

#### 1) для основного блока питания возможны следующие состояния:

normal (1) warning (2) critical (3) shutdown (4) notPresent (5) notFunctioning (6)

2) для резервного блока питания возможны следующие состояния:

normal (1) warning (2) critical (3) shutdown (4) notPresent (5) notFunctioning (6)

#### Мониторинг статуса АКБ

MIB: eltEnv.mib

Используемые таблицы: eltEnvMonBatteryState — 1.3.6.1.4.1.35265.1.23.11.1.1.2

snmpwalk -v2c -c <community> <IP address> \
1.3.6.1.4.1.35265.1.23.11.1.1.2

#### Пример

Komaндa CLI: show system battery

#### Команда SNMP:

```
snmpwalk -v2c -c public 192.168.1.30 \
1.3.6.1.4.1.35265.1.23.11.1.1.2
```

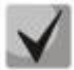

#### Возможные состояния:

normal (1) — батарея заряжена warning (2) — батарея разряжается critical (3) — низкий уровень заряда батареи notPresent (5) — батарея отсутствует notFunctioning (6) — авария расцепителя тока питания батареи restore(7) — батарея заряжается

Мониторинг уровня заряда АКБ

MIB: eltEnv.mib

Используемые таблицы: eltEnvMonBatteryStatusCharge — 1.3.6.1.4.1.35265.1.23.11.1.1.3

```
snmpwalk -v2c -c <community> <IP address> \
1.3.6.1.4.1.35265.1.23.11.1.1.3
```

## Aeltex

## Пример

Команда CLI: show system battery

Команда SNMP: snmpwalk -v2c -c public 192.168.1.30 \ 1.3.6.1.4.1.35265.1.23.11.1.1.3

## Контроль состояния вентиляторов

MIB: rlphysdescription.mib

Используемые таблицы: rlPhdUnitEnvParamTable — 1.3.6.1.4.1.89.53.15

- Вентилятор 1: snmpwalk -v2c -c <community> <IP address> 1.3.6.1.4.1.89.53.15.1.4
- Вентилятор 2: snmpwalk -v2c -c <community> <IP address> 1.3.6.1.4.1.89.53.15.1.5
- Вентилятор 3: snmpwalk -v2c -c <community> <IP address> 1.3.6.1.4.1.89.53.15.1.6
- Вентилятор 4: snmpwalk -v2c -c <community> <IP address> 1.3.6.1.4.1.89.53.15.1.7

#### Пример просмотра состояния вентилятора 3 коммутатора MES3324F

Команда CLI: show system Команда SNMP: snmpwalk -v2c -c public 192.168.1.30 \ 1.3.6.1.4.1.89.53.15.1.6

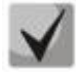

Возможны следующие состояния:

normal (1) notFunctioning (5)

## Контроль показаний температурных датчиков

MIB: rlphysdescription.mib

Используемые таблицы: rlPhdUnitEnvParamTable — 1.3.6.1.4.1.89.53.1

• Температурный датчик 1: snmpwalk -v2c -c <community> <IP address> 1.3.6.1.4.1.89.53.15.1.10

#### Пример просмотра температуры датчика

| Команда CLI:                         |             |
|--------------------------------------|-------------|
| show system                          |             |
| Команда SNMP:                        |             |
| snmpwalk -v2c -c public 192.168.1.30 | $\setminus$ |
| 1.3.6.1.4.1.89.53.15.1.10            |             |

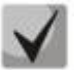

<u>MES5324 имеет 4 температурных датчика, показания которых можно посмотреть командой CLI: show system sensors</u>

Команда SNMP: 1 датчик: snmpwalk -v2c -c <community> <IP address> \ 1.3.6.1.4.1.89.83.2.1.1.1.4.68420481 2 датчик: snmpwalk -v2c -c <community> <IP address> \ 1.3.6.1.4.1.89.83.2.1.1.1.4.68420482 3 датчик: snmpwalk -v2c -c <community> <IP address> \ 1.3.6.1.4.1.89.83.2.1.1.1.4.68420483 4 датчик: snmpwalk -v2c -c <community> <IP address> \ 1.3.6.1.4.1.89.83.2.1.1.1.4.68420484

### Контроль состояния температурных датчиков

MIB: rlphysdescription.mib

Используемые таблицы: rlPhdUnitEnvParamTable — 1.3.6.1.4.1.89.53.15

Температурный датчик 1: snmpwalk -v2c -c <community> <IP address> 1.3.6.1.4.1.89.53.15.1.11

#### Пример

Komaндa CLI: show system sensors

Команда SNMP:

snmpwalk -v2c -c public 192.168.1.30 \
1.3.6.1.4.1.89.53.15.1.11

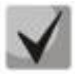

<u>MES5324 имеет 4 температурных датчика, состояния которых можно</u> посмотреть командой CLI: show system sensors

```
Команда SNMP:

1 датчик:

snmpwalk -v2c -c <community> <IP address> \

1.3.6.1.4.1.89.83.2.1.1.1.5.68420481

2 датчик:

snmpwalk -v2c -c <community> <IP address> \

1.3.6.1.4.1.89.83.2.1.1.1.5.68420482

3 датчик:

snmpwalk -v2c -c <community> <IP address> \

1.3.6.1.4.1.89.83.2.1.1.1.5.68420483

4 датчик:

snmpwalk -v2c -c <community> <IP address> \

1.3.6.1.4.1.89.83.2.1.1.1.5.68420484
```

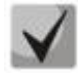

Состояния температурных датчиков ok (1) unavailable (2) nonoperational (3)

## 4.3 Параметры стэка

Мониторинг параметров стэка

MIB: rlphysdescription.mib

Используемые таблицы: rlPhdStackTable — 1.3.6.1.4.1.89.53.4

```
snmpwalk -v2c -c <community> <IP address> \ \ 1.3.6.1.4.1.89.53.4
```

#### Пример просмотра параметров стэка

```
Команда CLI:
show stack
```

```
Команда SNMP:
```

```
snmpwalk -v2c -c public 192.168.1.30 \
1.3.6.1.4.1.89.53.4
```

#### Мониторинг стэковых портов

#### MIB: rlphysdescription.mib

Используемые таблицы: rlCascadeTable — 1.3.6.1.4.1.89.53.23

```
snmpwalk -v2c -c <community> <IP address> \ 1.3.6.1.4.1.89.53.23
```

#### Пример просмотра состояния стэковых портов

```
Команда CLI:
show stack links
```

```
Команда SNMP:
```

```
snmpwalk -v2c -c public 192.168.1.30 \
1.3.6.1.4.1.89.53.23
```

## 4.4 Управление устройством

#### Задать/сменить hostname на устройстве

MIB: SNMPv2-MIB

#### Используемые таблицы: sysName — 1.3.6.1.2.1.1.5

```
snmpset -v2c -c <community> <IP address> \
1.3.6.1.2.1.1.5.0 s "{hostname}"
```

#### Пример присвоения hostname "mes2324"

```
Команда CLI:
hostname mes2324
Команда SNMP:
snmpset -v2c -c private 192.168.1.30 \
```

1.3.6.1.2.1.1.5.0 s "mes2324"

#### Включение/отключение management acl

MIB: RADLAN-MNGINF-MIB

```
Используемые таблицы:
rlMngInfEnable — 1.3.6.1.4.1.89.89.2
rlMngInfActiveListName — 1.3.6.1.4.1.89.89.3
```

```
snmpset -v2c -c <community> <IP address>
1.3.6.1.4.1.89.89.2.0 i {true(1), false(2)}\
1.3.6.1.4.1.89.89.3.0 s {name}
```

#### Пример включения management acl с именем eltex

#### Команда CLI:

management access-class eltex

#### Команда SNMP:

snmpset -v2c -c private 192.168.1.30 \
1.3.6.1.4.1.89.89.2.0 i 1 \
1.3.6.1.4.1.89.89.3.0 s eltex

#### <u>Использование утилиты pinq</u>

MIB: rlapplication.mib

Используемые таблицы: rsPingInetTable — 1.3.6.1.4.1.89.35.4.2

```
snmpset -v2c -c <community> <IP address>\
```

```
1.3.6.1.4.1.89.35.4.1.1.2.{IP address>} i {Packet count}\
1.3.6.1.4.1.89.35.4.1.1.3.{IP address>} i {Packet Size}\
1.3.6.1.4.1.89.35.4.1.1.4.{IP address>} i {Packet Timeout}\
1.3.6.1.4.1.89.35.4.1.1.5.{IP address>} i {Ping Delay}\
1.3.6.1.4.1.89.35.4.1.1.6.{IP address>} i {Send SNMP Trap(2)}\
1.3.6.1.4.1.89.35.4.1.1.14.{IP address>} i {createAndGo(4), destroy(6),
active(1)}
```

#### Пример команды ping узла 192.168.1.1

```
Команда CLI:
ping 192.168.1.1 count 10 size 250 timeout 1000
Команда SNMP:
snmpset -v2c -c private 192.168.1.30 \
1.3.6.1.4.1.89.35.4.1.1.2.192.168.1.1 i 10 \
1.3.6.1.4.1.89.35.4.1.1.3.192.168.1.1 i 250 \
1.3.6.1.4.1.89.35.4.1.1.4.192.168.1.1 i 1000 \
1.3.6.1.4.1.89.35.4.1.1.5.192.168.1.1 i 0 \
1.3.6.1.4.1.89.35.4.1.1.6.192.168.1.1 i 2 \
1.3.6.1.4.1.89.35.4.1.1.14.192.168.1.1 i 4
```

При установке в поле rsPingEntryStatus значения 4 (createAndGo) создаётся и активируется операция ping.

Чтобы повторно пропинговать удалённый хост, требуется в поле rsPingEntryStatus выставить значение 1(active).

После окончания операции обязательно надо удалить все записи, выставив в поле rsPingEntryStatus значение 6 (destroy). Иначе через CLI и SNMP операцию ping до другого хоста выполнить не удастся.

```
Пример удаления:
snmpset -v2c -c private 192.168.1.30\
1.3.6.1.4.1.89.35.4.1.12.192.168.1.1 i 10\
1.3.6.1.4.1.89.35.4.1.1.3.192.168.1.1 i 250\
1.3.6.1.4.1.89.35.4.1.1.4.192.168.1.1 i 1000\
1.3.6.1.4.1.89.35.4.1.1.5.192.168.1.1 i 0\
1.3.6.1.4.1.89.35.4.1.1.6.192.168.1.1 i 2\
```

#### 1.3.6.1.4.1.89.35.4.1.1.14.192.168.1.1 i 6

#### <u>Мониторинг утилиты ping</u>

MIB: rlapplication.mib

Используемые таблицы: rsPingEntry — 1.3.6.1.4.1.89.35.4.1.1

snmpwalk -v2c -c <community> <IP address>\

1.3.6.1.4.1.89.35.4.1.1.{Количество отправленых пакетов(7), Количество принятых пакетов(8), Минимальное время ответа(9), Средние время ответа(10), Максимальное время ответа(11)}

Пример просмотра количества принятых пакетов

```
Команда CLI:
ping 192.168.1.31
Команда SNMP:
snmpwalk -v2c -c public 192.168.1.30 \
1.3.6.1.4.1.89.35.4.1.1.8
```

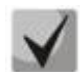

При установке в поле rsPingEntryStatus значения 6 (destroy) мониторинг будет запрещён до создания новой операции.

#### Настройка системного журнала

MIB: DRAFT-IETF-SYSLOG-DEVICE-MIB

```
Используемые таблицы: snmpSyslogCollectorEntry — 1.3.6.1.4.1.89.82.1.2.4.1
```

```
snmpset -v2c -c <community> -t 10 -r 5 <IP address> \
1.3.6.1.4.1.89.82.1.2.4.1.2.1 s "{name}" \
1.3.6.1.4.1.89.82.1.2.4.1.3.1 i {ipv4(1), ipv6(2)} \
1.3.6.1.4.1.89.82.1.2.4.1.4.1 x {ip add in HEX} \
1.3.6.1.4.1.89.82.1.2.4.1.5.1 u {udp port number} \
1.3.6.1.4.1.89.82.1.2.4.1.6.1 i {syslog facility(16-24)} \
1.3.6.1.4.1.89.82.1.2.4.1.7.1 i {severity level} \
1.3.6.1.4.1.89.82.1.2.4.1.9.1 i {createAndGo(4), destroy(6)}
```

#### Пример добавления сервера для логирования

```
Команда CLI:
logging host 192.168.1.1 description 11111
Команда SNMP:
snmpset -v2c -c private -t 10 -r 5 192.168.1.30 \
1.3.6.1.4.1.89.82.1.2.4.1.2.1 s "11111" \
1.3.6.1.4.1.89.82.1.2.4.1.3.1 i 1 \
1.3.6.1.4.1.89.82.1.2.4.1.4.1 x COA80101 \
1.3.6.1.4.1.89.82.1.2.4.1.5.1 u 514 \
1.3.6.1.4.1.89.82.1.2.4.1.6.1 i 23 \
1.3.6.1.4.1.89.82.1.2.4.1.7.1 i 6 \
1.3.6.1.4.1.89.82.1.2.4.1.9.1 i 4
```

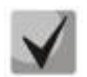

Severity level задается следующим образом:

emergency(0), alert(1), critical(2), error(3), warning(4), notice(5), info(6), debug(7) <u>Facility:</u> local0(16), local1(17), local2(18), local3(19),

local4(20), local5(21), local6(22), local7(23), no-map(24)

Мониторинг и управление Ethernet-коммутаторами MES по SNMP

## 5 НАСТРОЙКА СИСТЕМНОГО ВРЕМЕНИ

Настройка адреса SNTP-сервера

MIB: rlsntp.mib

Используемые таблицы: rlSntpConfigServerInetTable — 1.3.6.1.4.1.89.92.2.2.17

```
snmpset -v2c -c <community> <IP address> \

1.3.6.1.4.1.89.92.2.2.17.1.3.1.4.{ip address in DEC. Байты IP-адреса

разделяются точками} i {true(1), false(2). Указание значения poll} \

1.3.6.1.4.1.89.92.2.2.17.1.9.1.4.{ip address in DEC. Байты IP-адреса

разделяются точками} u 0 \

1.3.6.1.4.1.89.92.2.2.17.1.10.1.4.{ip address in DEC. Байты IP-адреса

разделяются точками} i {createAndGo(4), destroy(6)}
```

#### Пример указания SNTP-сервера с IP-адресом 91.226.136.136

```
Команда CLI:
sntp server 91.226.136.136 poll
Команда SNMP:
snmpset -v2c -c private 192.168.1.30 \
1.3.6.1.4.1.89.92.2.2.17.1.3.1.4.91.226.136.136 i 1 \
```

1.3.6.1.4.1.89.92.2.2.17.1.9.1.4.91.226.136.136 u 0 \ 1.3.6.1.4.1.89.92.2.2.17.1.10.1.4.91.226.136.136 i 4

#### Установка времени опроса для SNTP-клиента

MIB: rlsntp.mib

Используемые таблицы: rlSntpNtpConfig — 1.3.6.1.4.1.89.92.2.1

```
snmpset -v2c -c <community> <IP address> \
1.3.6.1.4.1.89.92.2.1.4.0 i {range 60-86400}
```

#### Пример установки времени опроса в 60 секунд

Komaндa CLI: sntp client poll timer 60

Команда SNMP:

```
snmpset -v2c -c private 192.168.1.30 \
1.3.6.1.4.1.89.92.2.1.4.0 i 60
```

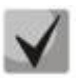

Чтобы вернуться к настройкам по умолчанию достаточно установить время в 1024 сек.

Настройка работы одноадресных SNTP-клиентов

MIB: rlsntp.mib

**Используемые таблицы:** rlSntpConfig — 1.3.6.1.4.1.89.92.2.2

```
snmpset -v2c -c <community> <IP address> \
1.3.6.1.4.1.89.92.2.2.5.0 i {true(1), false(2)}
```

#### Пример разрешения последовательного опроса SNTP-серверов

Команда CLI: sntp unicast client poll

#### Команда SNMP:

snmpset -v2c -c private 192.168.1.30 \
1.3.6.1.4.1.89.92.2.2.5.0 i 1

#### Добавление часового пояса

MIB: rlsntp.mib

#### Используемые таблицы: rlTimeSyncMethodMode — 1.3.6.1.4.1.89.92.1

snmpset -v2c -c <community> <IP address> \
1.3.6.1.4.1.89.92.1.6.0 s "{TimeZone}" \
1.3.6.1.4.1.89.92.1.7.0 s "{NameZone}"

#### Пример добавления часового пояса на устройстве

Команда CLI: clock timezone test +7

#### Команда SNMP:

snmpset -v2c -c private 192.168.1.30 \
1.3.6.1.4.1.89.92.1.6.0 s "+7:00" \
1.3.6.1.4.1.89.92.1.7.0 s "test"

## 6 КОНФИГУРИРОВАНИЕ ИНТЕРФЕЙСОВ

## 6.1 Параметры Ethernet-интерфейсов

### Просмотр Description порта

**MIB:** IF-MIB или eltMng.mib

**Используемые таблицы:** if Alias — 1.3.6.1.2.1.31.1.1.18 или iflongDescr — 1.3.6.1.4.1.35265.1.23.1.1.31.1.1.1

snmpwalk -v2c -c <community> <IP address> \
1.3.6.1.2.1.31.1.1.1.18.{ifIndex}

snmpwalk -v2c -c <community> <IP address> \
1.3.6.1.4.1.35265.1.23.1.1.31.1.1.1.1.{ifIndex}

#### Пример просмотра Description на интерфейсе GigabitEthernet1/0/1

Команда CLI: show interfaces description GigabitEthernet 1/0/1

Команда SNMP: snmpwalk -v2c -c public 192.168.1.30 \ 1.3.6.1.2.1.31.1.1.18.49

snmpwalk -v2c -c public 192.168.1.30 \
1.3.6.1.4.1.35265.1.23.1.1.31.1.1.1.49

## Просмотр Description vlan

#### MIB: Q-BRIDGE-MIB

## Используемые таблицы: dot1qVlanStaticTable — 1.3.6.1.2.1.17.7.1.4.3

```
snmpwalk -v2c -c <community> <IP address> \
1.3.6.1.2.1.17.7.1.4.3.1.1.{vlan id}
```

#### Пример просмотра Description vlan 100

```
Команда CLI: show interfaces description vlan 100
```

Команда SNMP: snmpwalk -v2c -c public 192.168.1.30 \ 1.3.6.1.2.1.17.7.1.4.3.1.1.100

## Просмотр скорости на интерфейсе

MIB: IF-MIB

Используемые таблицы: ifHighSpeed — 1.3.6.1.2.1.31.1.1.1.15

```
snmpwalk -v2c -c <community> <IP address> \
1.3.6.1.2.1.31.1.1.1.15.{ififndex}
```

#### Пример выключения negotiation на GigabitEthernet1/0/2

Komaндa CLI: show interface status GigabitEthernet1/0/2 Komaндa SNMP: snmpwalk -v2c -c public 192.168.1.30 \ 1.3.6.1.2.1.31.1.1.1.5.50

Включение/выключение автосогласования скорости на интерфейсе

MIB: rlinterfaces.mib

#### Используемые таблицы: swlfSpeedDuplexAutoNegotiation — 1.3.6.1.4.1.89.43.1.1.16

```
snmpset -v2c -c <community> <IP address> \
1.3.6.1.4.1.89.43.1.1.16.{ifIndex} i {negotiation(1), no negotiation(2)}
```

#### Пример выключения negotiation на GigabitEthernet1/0/2

Komaндa CLI: interface GigabitEthernet1/0/2 no negotiation

Команда SNMP: snmpset -v2c -c private 192.168.1.30 \ 1.3.6.1.4.1.89.43.1.1.16.50 i 2

# <u>Включение пропуска процедуры автосогласования, если партнер на встречной стороне не отвечает.</u>

#### MIB: eltinterfaces.mib

#### Используемые таблицы: eltSwifAutoNegotiationBypass — 1.3.6.1.4.1.35265.1.23.43.1.1.3

```
snmpset -v2c -c <community> <IP address> \
1.3.6.1.4.1.35265.1.23.43.1.1.3.{ifIndex} i {negotiationbypass(1), no
negotiation bypass(2)}
```

#### Пример выключения negotiation на TenGigabitEthernet1/0/2

```
Komaндa CLI:
interface TenGigabitEthernet1/0/2
no negotiation bypass
```

Команда SNMP: snmpset -v2c -c private 192.168.1.30 \ 1.3.6.1.4.1.35265.1.23.43.1.1.3.106 i 2

#### Установка режимов автосогласования скорости на интерфейсе

MIB: rlinterfaces.mib

**Используемые таблицы:** swlfAdminSpeedDuplexAutoNegotiationLocalCapabilities — 1.3.6.1.4.1.89.43.1.1.40

```
snmpset -v2c -c <community> <IP address> \
1.3.6.1.4.1.89.43.1.1.40.{ifIndex} x {negotiation mode(HEX)}
```

**A**ELTEX

#### Пример настройки автосогласования на скорости 10f и 100f на интерфейсе GigabitEthernet1/0/2

```
Komaндa CLI:
interface GigabitEthernet1/0/2
negotiation 10f 100f
```

```
Команда SNMP:
snmpset -v2c -c private 192.168.1.30 \
1.3.6.1.4.1.89.43.1.1.40.50 x 14
```

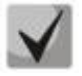

1) В двоичной системе 10f и 100f записывается как 00010100. В НЕХ системе счисления это 14

2) <u>Описание битов</u>

default(0), unknown(1), tenHalf(2), tenFull(3), fastHalf(4), fastFull(5), gigaHalf(6), gigaFull(7).

Порядок битов

01234567

#### Просмотр duplex режима порта

MIB: EtherLike-MIB

#### Используемые таблицы: dot3StatsDuplexStatus — 1.3.6.1.2.1.10.7.2.1.19

```
snmpwalk -v2c -c <community> <IP address> \
1.3.6.1.2.1.10.7.2.1.19.{ifindex}
```

#### Пример просмотра режима duplex порта GigabitEthernet 1/0/1

```
Komaндa CLI:
show interfaces status GigabitEthernet 1/0/1
Komaндa SNMP:
snmpwalk -v2c -c public 192.168.1.30 \
1.3.6.1.2.1.10.7.2.1.19.49
```

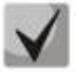

#### <u>Расшифровка выдаваемых значений</u>

unknown (1) halfDuplex (2) fullDuplex (3)
### <u>Смена duplex режима на интерфейсе</u>

### **MIB:** RADLAN-rlInterfaces

### Используемые таблицы: swlfDuplexAdminMode — 1.3.6.1.4.1.89.43.1.1.3

snmpset -v2c -c <community> <IP address> \
1.3.6.1.4.1.89.43.1.1.3.{ifIndex} i {none(1),half(2),full (3)}

### Пример смены режима duplex порта GigabitEthernet1/0/1

```
Команда CLI:
interface GigabitEthernet1/0/1
duplex half
```

```
Команда SNMP:
snmpset-v2c -c private 192.168.1.30 \
1.3.6.1.4.1.89.43.1.1.3.49 i 2
```

### Просмотр среды передачи интерфейса

### MIB: EtherLike-MIB

### Используемые таблицы: swlfTransceiverType — 1.3.6.1.4.1.89.43.1.1.7

```
snmpwalk -v2c -c <community> <IP address> \
1.3.6.1.4.1.89.43.1.1.7.{ifindex}
```

### Пример просмотра среды передачи порта GigabitEthernet 1/0/1

```
Команда CLI: show interfaces status GigabitEthernet 1/0/1
```

```
Команда SNMP:
snmpwalk -v2c -c public 192.168.1.30 \
1.3.6.1.4.1.89.43.1.1.7.49
```

Расшифровка выдаваемых значений

Copper (1) FiberOptics (2) ComboCopper (3) ComboFiberOptics (4)

### Управление потоком (flowcontrol)

MIB: RADLAN-rlInterfaces

Используемые таблицы: swlfFlowControlMode — 1.3.6.1.4.1.89.43.1.1.14

```
snmpset -v2c -c <community> <IP address> \
1.3.6.1.4.1.89.43.1.1.14.{ifindex} i {on(1),off(2),auto (3)}
```

A ELTEX

### Пример включения управления потоком на интерфейсе GigabitEthernet1/0/2

```
Komaндa CLI:
interface GigabitEthernet1/0/2
flowcontrol on
```

Команда SNMP:

```
snmpset -v2c -c private 192.168.1.30 \
1.3.6.1.4.1.89.43.1.1.14.50 i 1
```

### Просмотр административного состояния порта

MIB: IF-MIB

### Используемые таблицы: ifAdminStatus — 1.3.6.1.2.1.2.2.1.7

```
snmpwalk -v2c -c <community> <IP address> \
1.3.6.1.2.1.2.2.1.7.{ifIndex}
```

### Пример просмотра статуса порта GigabitEthernet1/0/1

```
Komaндa CLI: show interfaces status GigabitEthernet 1/0/1
```

Команда SNMP: snmpwalk -v2c -c public 192.168.1.30 \ 1.3.6.1.2.1.2.2.1.7.49

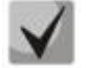

### Возможные варианты

up(1) down(2) testing(3)

### Включить/выключить конфигурируемый интерфейс

MIB: IF-MIB

Используемые таблицы: ifAdminStatus — 1.3.6.1.2.1.2.2.1.7

```
snmpset -v2c -c <community> <IP address> \
1.3.6.1.2.1.2.2.1.7.{ifIndex} i {up(1),down(2)}
```

### Пример

```
Команда CLI:
interface GigabitEthernet 1/0/1
shutdown
```

### Команда SNMP:

snmpset -v2c -c private 192.168.1.30 \
1.3.6.1.2.1.2.2.1.7.49 i 2

### Просмотр оперативного состояния порта

MIB: IF-MIB

Используемые таблицы: ifOperStatus — 1.3.6.1.2.1.2.2.1.8

```
snmpwalk -v2c -c <community> <IP address> \
1.3.6.1.2.1.2.2.1.8.{ifIndex}
```

### Пример просмотра статуса порта GigabitEthernet1/0/1

```
Komaндa CLI:
show interfaces status GigabitEthernet 1/0/1
Komaндa SNMP:
snmpwalk -v2c -c public 192.168.1.30 \
```

1.3.6.1.2.1.2.2.1.8.49

V

Возможные варианты

up(1) down(2)

### Определение типа подключения порта

MIB: rlinterfaces.mib

Используемые таблицы: swlfTransceiverType — 1.3.6.1.4.1.89.43.1.1.7

snmpwalk -v2c -c <community> <IP address> \
1.3.6.1.4.1.89.43.1.1.7.{ifIndex}

### Пример определения типа порта GigabitEthernet1/0/1

```
Команда CLI:
show interfaces status
Команда SNMP:
```

```
snmpwalk -v2c -c public 192.168.1.30 \
1.3.6.1.4.1.89.43.1.1.7.49
```

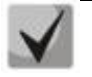

Возможные варианты

regular (1) fiberOptics (2) comboRegular (3) comboFiberOptics (4)

Просмотр счетчика unicast-пакетов на интерфейсе

MIB: IF-MIB

Используемые таблицы: ifInUcastPkts — 1.3.6.1.2.1.2.2.1.11

```
snmpwalk -v2c -c <community> <IP address> \
1.3.6.1.2.1.2.2.1.11.{ifIndex}
```

# Aeltex

### Пример просмотра счетчика входящих unicast-пакетов на интерфейсе GigabitEthernet1/0/2

Команда CLI: show interface counters GigabitEthernet1/0/2 Команда SNMP: snmpwalk -v2c -c public 192.168.1.30 \

1.3.6.1.2.1.2.2.1.11.50

### Просмотр счетчика multicast-пакетов на интерфейсе

### MIB: IF-MIB

### Используемые таблицы: ifInMulticastPkts — 1.3.6.1.2.1.31.1.1.1.2

```
snmpwalk -v2c -c <community> <IP address> \
1.3.6.1.2.1.31.1.1.2.{ifindex}
```

### Пример просмотра счетчика входящих multicast-пакетов на интерфейсе GigabitEthernet1/0/2

Команда CLI: show interface counters GigabitEthernet1/0/2

Команда SNMP: snmpwalk -v2c -c public 192.168.1.30 \ 1.3.6.1.2.1.31.1.1.2.50

### Просмотр счетчика broadcast-пакетов на интерфейсе

### MIB: IF-MIB

Используемые таблицы: ifInBroadcastPkts — 1.3.6.1.2.1.31.1.1.1.3

snmpwalk -v2c -c <community> <IP address> \
1.3.6.1.2.1.31.1.1.1.3.{ifindex}

### Пример просмотра счетчика входящих broadcast-пакетов на интерфейсе GigabitEthernet1/0/2

Komaндa CLI: show interface counters GigabitEthernet1/0/2 Komaндa SNMP: snmpwalk -v2c -c public 192.168.1.30 \ 1.3.6.1.2.1.31.1.1.3.50

### Просмотр счетчика октетов на интерфейсе

MIB: IF-MIB

### Используемые таблицы:

ifInOctets — 1.3.6.1.2.1.2.2.1.10 ifHCInOctets - 1.3.6.1.2.1.31.1.1.1.6 ifOutOctets — 1.3.6.1.2.1.2.2.1.16 ifHCOutOctets - 1.3.6.1.2.1.31.1.1.1.10

snmpwalk -v2c -c <community> <IP address> \
1.3.6.1.2.1.2.2.1.10.{ifindex}

### Пример просмотра счетчика принятых октетов на интерфейсе GigabitEthernet1/0/2

Команда CLI:

show interface counters gigabitethernet1/0/2

Команда SNMP: snmpwalk -v2c -c public 192.168.1.30 \ 1.3.6.1.2.1.2.2.1.10.50

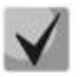

Под октетом имеется в виду количество байт.

1 октет = 1 байт

### Просмотр счетчика FCS Errors на интерфейсе

MIB: EtherLike-MIB

Используемые таблицы: dot3StatsFCSErrors — 1.3.6.1.2.1.10.7.2.1.3

```
snmpwalk -v2c -c <community> <IP address> \
1.3.6.1.2.1.10.7.2.1.3.{ifindex}
```

#### Пример просмотра счетчика FCS Errors на интерфейсе GigabitEthernet1/0/2

Komaндa CLI: show interface counters GigabitEthernet1/0/2

Команда SNMP: snmpwalk -v2c -c public 192.168.1.30 \ 1.3.6.1.2.1.10.7.2.1.3.50

### Просмотр счетчика Internal MAC Rx Errors на интерфейсе

### MIB: EtherLike-MIB

Используемые таблицы: dot3StatsInternalMacReceiveErrors — 1.3.6.1.2.1.10.7.2.1.16

```
snmpwalk -v2c -c <community> <IP address> \
1.3.6.1.2.1.10.7.2.1.16.{ifindex}
```

### Пример просмотра счетчика Internal MAC Rx Errors на интерфейсе GigabitEthernet1/0/2

Kоманда CLI: show interface counters GigabitEthernet1/0/2

Команда SNMP: snmpwalk -v2c -c public 192.168.1.30 \ 1.3.6.1.2.1.10.7.2.1.16.50

### Просмотр счетчика Transmitted Pause Frames на интерфейсе

MIB: EtherLike-MIB

Используемые таблицы: dot3OutPauseFrames — 1.3.6.1.2.1.10.7.10.1.4

```
snmpwalk -v2c -c <community> <IP address> \
1.3.6.1.2.1.10.7.10.1.4.{ifindex}
```

# ACUTEX

### Пример просмотра счетчика Transmitted Pause Frames на интерфейсе GigabitEthernet1/0/2

Команда CLI: show interface counters GigabitEthernet1/0/2 Команда SNMP: snmpwalk -v2c -c public 192.168.1.30 \ 1.3.6.1.2.1.10.7.10.1.4.50

### Просмотр счетчика Received Pause Frames на интерфейсе

**MIB:** EtherLike-MIB

### Используемые таблицы: dot3InPauseFrames — 1.3.6.1.2.1.10.7.10.1.3

```
snmpwalk -v2c -c <community> <IP address> \
1.3.6.1.2.1.10.7.10.1.3.{ifindex}
```

### Пример просмотра счетчика Received Pause Frames на интерфейсе GigabitEthernet1/0/2

Команда CLI: show interface counters GigabitEthernet1/0/2

Команда SNMP: snmpwalk -v2c -c public 192.168.1.30  $\setminus$ 1.3.6.1.2.1.10.7.10.1.3.50

### Очистка счетчиков интерфейсов

**MIB**: rlInterfaces.mib

### Используемые таблицы: rllfClearPortMibCounters — 1.3.6.1.4.1.89.54.4

```
snmpset -v2c -c <community> <IP address> \
 1.3.6.1.4.1.89.54.4.0 х {битовая маска}
```

### Пример очистки счетчика интерфейсов для коммутатора MES2324B

Команда CLI: clear counters

### Команда SNMP:

```
snmpset -v2c -c private 192.168.1.30 \
1.3.6.1.4.1.89.54.4.0 x
000000000001fffe000000000
```

### Пример очистки счетчика интерфейсов для коммутатора MES5324

```
Команда CLI:
clear counters
Команда SNMP:
snmpset -v2c -c private 192.168.1.30 \
1.3.6.1.4.1.89.54.4.0 x
000000000001FFFE000000000
```

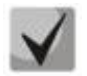

1) В значение очистки счетчиков в стеке задается битовая маска для всех портов

всех юнитов стека:

### Мониторинг загрузки портов коммутатора

1.3.6.1.4.1.89.54.9.0

### MIB: eltMes.mib

Используемые таблицы: eltSwlfUtilizationEntry — 1.3.6.1.4.1.35265.1.23.43.2.1

```
snmpwalk -v2c -c <community> <IP address> \
1.3.6.1.4.1.35265.1.23.43.2.1.{parametr}
```

### Пример

Komaндa CLI: show interfaces utilization

Команда SNMP:

snmpwalk -v2c -c public 192.168.1.30 \
1.3.6.1.4.1.35265.1.23.43.2.1.1

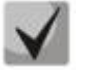

### Список возможных параметров

eltSwlfUtilizationIfIndex(1) eltSwlfUtilizationAverageTime(2) eltSwlfUtilizationCurrentInPkts(3) eltSwlfUtilizationCurrentInRate(4) eltSwlfUtilizationCurrentOutPkts(5) eltSwlfUtilizationAverageInPkts(7) eltSwlfUtilizationAverageInRate(8) eltSwlfUtilizationAverageOutPkts(9) eltSwlfUtilizationAverageOutPkts(10)

### 6.2 Конфигурирование VLAN

### <u>Добавление vlan в vlan database</u>

MIB: rlvlan.mib

### Используемые таблицы:

rldot1qVlanStaticList1to1024 — 1.3.6.1.4.1.89.48.69.1.2 rldot1qVlanStaticList1025to2048 — 1.3.6.1.4.1.89.48.69.1.3 rldot1qVlanStaticList2049to3072 — 1.3.6.1.4.1.89.48.69.1.4 rldot1qVlanStaticList3073to4094 — 1.3.6.1.4.1.89.48.69.1.5

snmpset -v2c -c <community> <IP address> \ 1.3.6.1.4.1.89.48.69.1.2 x {битовая маска}

#### Пример создания 994 vlan'a в vlan database

```
Команда CLI:
vlan database
Vlan 994
```

Команда SNMP:

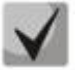

1) При расчете битовой маски для vlan 1025-2048, выполнить вычитание 1024 от необходимого vlan, а затем уже выполнять расчет маски. Аналогично для vlan 2049-3072: необходимо отнять 2048 перед расчетом. Для 3073-4094 — вычесть 3072. Битовая маска должна включать в себя не менее 10 символов.

 Пример расчета битовой маски приведен в разделе «Приложение А. Методика расчета битовой маски».

### <u>Добавление vlan на порт</u>

MIB: rlvlan.mib

Используемые таблицы: rldot1qPortVlanStaticTable — 1.3.6.1.4.1.89.48.68

snmpset -v2c -c <community> <IP address> \ 1.3.6.1.4.1.89.48.68.1.{1-8}.{ifIndex} х {vlan в виде битовой маски}

### Пример добавления vlan 622 и 3100 на интерфейс GigabitEthernet 1/0/2 в режим trunk

snmpset -v2c -c private 192.168.1.30 \
1.3.6.1.4.1.89.48.68.1.4.50 x 0000001000

### Пример добавления vlan 622 на интерфейс GigabitEthernet 1/0/2 в качестве native vlan

#### Команда CLI:

interface GigabitEthernet 1/0/2
switchport mode trunk
switchport trunk native vlan 622

### Команда SNMP:

### Пример добавления vlan 622 на интерфейс GigabitEthernet 1/0/2 в режиме access

Komaндa CLI: interface GigabitEthernet 1/0/2 switchport access vlan 622

### Команда SNMP:

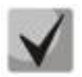

### 1. Перечень таблиц

rldot1qPortVlanStaticEgressList1to1024 — 1.3.6.1.4.1.89.48.68.1.1.{ifindex} rldot1qPortVlanStaticEgressList1025to2048 — 1.3.6.1.4.1.89.48.68.1.2.{ifindex} rldot1qPortVlanStaticEgressList2049to3072 — 1.3.6.1.4.1.89.48.68.1.3.{ifindex} rldot1qPortVlanStaticEgressList3073to4094 — 1.3.6.1.4.1.89.48.68.1.4.{ifindex} rldot1qPortVlanStaticUntaggedEgressList1to1024 — 1.3.6.1.4.1.89.48.68.1.5.{ifindex} rldot1qPortVlanStaticUntaggedEgressList1025to2048 — 1.3.6.1.4.1.89.48.68.1.6.{ifindex} rldot1qPortVlanStaticUntaggedEgressList2049to3072 — 1.3.6.1.4.1.89.48.68.1.7.{ifindex} rldot1qPortVlanStaticUntaggedEgressList2049to3072 — 1.3.6.1.4.1.89.48.68.1.7.{ifindex} rldot1qPortVlanStaticUntaggedEgressList3073to4094 — 1.3.6.1.4.1.89.48.68.1.8.{ifindex}

2. Пример составления битовой маски приведен в разделе «Приложение А. Методика расчета битовой маски».

3. Битовая маска должна включать в себя не менее 10 символов.

### Запретить default VLAN на порте

### MIB: eltVlan.mib

Используемые таблицы: eltVlanDefaultForbiddenPorts — 1.3.6.1.4.1.35265.1.23.5.5.1

snmpset -v2c -c <community> <IP address> \ 1.3.6.1.4.1.35265.1.23.5.5.1.0 x {порт в виде битовой маски}

### Пример запрета default vlan на порте GigabitEthernet 1/0/5

```
Komaндa CLI:
interface GigabitEthernet1/0/5
switchport forbidden default-vlan
```

### Команда SNMP:

snmpset -v2c -c private 192.168.1.30 \
1.3.6.1.4.1.35265.1.23.5.5.1.0 x 000000000000

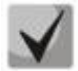

1. Пример составления битовой маски приведен в разделе «Приложение А. Методика расчета битовой маски».

2. Битовая маска должна включать в себя не менее 10 символов.

### Просмотр имени VLAN

MIB: rlvlan.mib

Используемые таблицы: rldot1qVlanStaticName — 1.3.6.1.4.1.89.48.70.1.1

```
snmpwalk -v2c -c <community> <IP address> \
1.3.6.1.4.1.89.48.70.1.1.{vlan}
```

### Пример просмотра имени vlan 5

Komaндa CLI: show vlan tag 5

Команда SNMP: snmpwalk -v2c -c public 192.168.1.30 \ 1.3.6.1.4.1.89.48.70.1.1.5

### Просмотр членства порта во VLAN

MIB: rlvlan.mib

Используемые таблицы: rldot1qPortVlanStaticTable — 1.3.6.1.4.1.89.48.68

```
snmpwalk -v2c -c <community> <IP address> \
1.3.6.1.4.1.89.48.68.1.{1-4}.{ifindex}
snmpwalk -v2c -c <community> <IP address> \
1.3.6.1.4.1.89.48.68.1.{5-8}.{ifindex}
```

### Пример просмотра vlan на GigabitEthernet1/0/5

```
Команда CLI:
show interfaces switchport GigabitEthernet1/0/5
Команда SNMP:
snmpwalk -v2c -c public 192.168.1.30 \
1.3.6.1.4.1.89.48.68.1.1.54
snmpwalk -v2c -c public 192.168.1.30 \
1.3.6.1.4.1.89.48.68.1.5.54
```

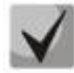

1. В примере представленны 2 команды snmpwalk. Если порт Tagged — значения в выводе второй команды принимают нулевое значение и номер Vlan соответствует значениям вывода первой команды. Если порт Untagged — в выводе второй команды присутствуют значения, отличные от нуля, и номер Vlan соответствует этим значениям.

2. Перечень таблиц

rldot1qPortVlanStaticEgressList1to1024 — 1.3.6.1.4.1.89.48.68.1.1.{ifindex} rldot1qPortVlanStaticEgressList1025to2048 — 1.3.6.1.4.1.89.48.68.1.2.{ifindex} rldot1qPortVlanStaticEgressList2049to3072 — 1.3.6.1.4.1.89.48.68.1.3.{ifindex} rldot1qPortVlanStaticEgressList3073to4094 — 1.3.6.1.4.1.89.48.68.1.4.{ifindex} rldot1qPortVlanStaticUntaggedEgressList1to1024 — 1.3.6.1.4.1.89.48.68.1.5.{ifindex} rldot1qPortVlanStaticUntaggedEgressList1025to2048 — 1.3.6.1.4.1.89.48.68.1.6.{ifindex} rldot1qPortVlanStaticUntaggedEgressList2049to3072 — 1.3.6.1.4.1.89.48.68.1.7.{ifindex} rldot1qPortVlanStaticUntaggedEgressList3073to4094 — 1.3.6.1.4.1.89.48.68.1.7.{ifindex} rldot1qPortVlanStaticUntaggedEgressList3073to4094 — 1.3.6.1.4.1.89.48.68.1.8.{ifindex}

3. Полученные в результате выполнения запроса значения представляют из себя битовую маску, методика расчета которой приведена в разделе «Приложение А. Методика расчета битовой маски».

### Настройка режима работы порта

MIB: rlvlan.mib

Используемые таблицы: vlanPortModeEntry — 1.3.6.1.4.1.89.48.22.1

```
snmpset -v2c -c <community> <IP address> \
    1.3.6.1.4.1.89.48.22.1.1.{ifIndex} i {general(1), access(2), trunk(3),
    customer(7)}
```

### Пример настройки интерфейса GigabitEthernet 1/0/2 в режим trunk

Команда CLI: interface GigabitEthernet 1/0/2 switchport mode trunk Команда SNMP:

```
snmpset -v2c -c private 192.168.1.30 \
1.3.6.1.4.1.89.48.22.1.1.50 i 3
```

### Просмотр режима порта

MIB: rlvlan.mib

### Используемые таблицы: vlanPortModeState — 1.3.6.1.4.1.89.48.22.1

```
snmpwalk -v2c -c <community> <IP address> \
1.3.6.1.4.1.89.48.22.1.1.{ifindex}
```

### Пример просмотра режима на GigabitEthernet1/0/2

Команда CLI:

show interfaces switchport GigabitEthernet1/0/2

Команда SNMP: snmpwalk -v2c -c public 192.168.1.30 \ 1.3.6.1.4.1.89.48.22.1.1.50

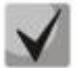

<u>Возможные варианты</u>

general(1) access(2) trunk (3) customer (7)

### Назначить pvid на интерфейс

MIB: Q-BRIDGE-MIB.mib

### Используемые таблицы: dot1qPortVlanTable — 1.3.6.1.2.1.17.7.1.4.5

```
snmpset -v2c -c <community> <IP address> \
1.3.6.1.2.1.17.7.1.4.5.1.1.{ifindex} u {1-4094}
```

### Пример назначения pvid 15 для GigabitEthernet 1/0/2

```
Komaндa CLI:
interface GigabitEthernet 1/0/2
switchport general pvid 15
```

Команда SNMP:

```
snmpset -v2c -c private 192.168.1.30 \
1.3.6.1.2.1.17.7.1.4.5.1.1.50 u 15
```

### Настройка тар тас

MIB: rlvlan.mib

### Используемые таблицы: vlanMacBaseVlanGroupTable — 1.3.6.1.4.1.89.48.45

```
snmpset -v2c -c <community> <IP address> \
1.3.6.1.4.1.89.48.45.1.3.{MAC address in DEC}.{mask} i {map-group number} \
1.3.6.1.4.1.89.48.45.1.4.{MAC address in DEC}.{mask} i {createAndGo(4),
destroy(6)}
```

### Пример

Команда CLI: vlan database map mac a8:f9:4b:33:29:c0 32 macs-group 1

### Команда SNMP:

```
snmpset -v2c -c private 192.168.1.30 \
1.3.6.1.4.1.89.48.45.1.3.168.249.75.51.41.192.32 i 1 \
1.3.6.1.4.1.89.48.45.1.4.168.249.75.51.41.192.32 i 4
```

### <u>Установка правила классификации VLAN, основанного на привязке к MAC-адресу, для</u> интерфейса

MIB: rlvlan.mib

Используемые таблицы: vlanMacBaseVlanPortTable — 1.3.6.1.4.1.89.48.46.1.2

```
snmpset -v2c -c <community> <IP address> \
1.3.6.1.4.1.89.48.46.1.2.58.1 u {vlan} 1.3.6.1.4.1.89.48.46.1.3.58.1 i
{createAndGo(4), destroy(6)}
```

### Пример включения правила классификации VLAN для интерфейса gigabitethernet 1/0/10

Команда CLI: interface Gigabitethernet 1/0/10 switchport general map macs-group 1 vlan 20

Команда SNMP:

```
snmpset -v2c -c private 192.168.1.30 \
1.3.6.1.4.1.89.48.46.1.2.58.1 u 20 \
1.3.6.1.4.1.89.48.46.1.3.58.1 i 4
```

### 6.3 Настройка и мониторинг errdisable-состояния

Просмотр настроек для автоматической активации интерфейса

MIB: rlinterfaces\_recovery.mib

Используемые таблицы: rlErrdisableRecoveryEnable — 1.3.6.1.4.1.89.128.2.1.2

```
snmpwalk -v2c -c <community> <IP address> \
1.3.6.1.4.1.89.128.2.1.2
```

### Пример: просмотр настроек для автоматической активации интерфейса

```
Команда CLI:
show errdisable recovery
Команда SNMP:
snmpwalk -v2c -c public 192.168.1.30 \
1.3.6.1.4.1.89.128.2.1.2
```

### Просмотр причины блокировки порта

### MIB: rlErrdisableRecoveryIfReason

Используемые таблицы: rlErrdisableRecoveryIfReason — 1.3.6.1.4.1.89.128.3.1.1

```
snmpwalk -v2c -c <community> <IP address> \
1.3.6.1.4.1.89.128.3.1.1
```

### Пример

```
Команда CLI: show errdisable interfaces
```

```
Команда SNMP:
snmpwalk -v2c -c public 192.168.1.30 \
1.3.6.1.4.1.89.128.3.1.1
```

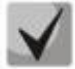

Возможные варианты:

loopback-detection (1) port-security (2) dot1x-src-address (3) acl-deny (4) stp-bpdu-guard (5) stp-loopback-guard (6) unidirectional-link (7) dhcp-rate-limit (8) l2pt-guard (9) storm-control (10)

### Настройка автоматической активации интерфейса

MIB: rlinterfaces\_recovery.mib

Используемые таблицы: rlErrdisableRecoveryEnable — 1.3.6.1.4.1.89.128.2.1.2

```
snmpset -v2c -c <community> <IP address> \
1.3.6.1.4.1.89.128.2.1.2. {index of reason} i {true(1), false(2)}
```

### Пример включения автоматической активации интерфейса в случае loopback detection

```
Команда CLI:
errdisable recovery cause loopback-detection
Команда SNMP:
snmpset -v2c -c private 192.168.1.30 \
```

1.3.6.1.4.1.89.128.2.1.2.1 i 1

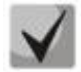

Возможные значения index of reason, в зависимости от типа выполняемой настройки:

```
loopback detection — (1)
port-security — (2)
dot1x-src-address — (3)
acl-deny — (4)
stp-bpdu-guard — (5)
stp-loopback-guard (6)
unidirectional-link — (8)
storm-control — (9)
l2pt-guard — (11)
```

### Настройка интервала выхода интерфейса из errdisable состояния

MIB: rlinterfaces\_recovery.mib

Используемые таблицы: rlErrdisableRecoveryInterval — 1.3.6.1.4.1.89.128.1

snmpset -v2c -c <community> <IP address> \
1.3.6.1.4.1.89.128.1.0 i {interval 30-86400}

### Пример настройки 30-ти секундного интервала выхода из errdisable состояния

```
Команда CLI:
errdisable recovery interval 30
```

```
Команда SNMP:
snmpset -v2c -c private 192.168.1.30 \
1.3.6.1.4.1.89.128.1.0 i 30
```

### 6.4 Настройка voice vlan

### <u>Добавление voice vlan</u>

MIB: RADLAN-vlanVoice-MIB

Используемые таблицы: vlanVoiceAdminVid — 1.3.6.1.4.1.89.48.54.8

```
snmpset -v2c -c <community> <IP address> \
1.3.6.1.4.1.89.48.54.8.0 i {vlan id}
```

### Пример добавления voice vlan id 10

```
Команда CLI:
voice vlan id 10
Команда SNMP:
snmpset -v2c -c private 192.168.1.30 \
1.3.6.1.4.1.89.48.54.8.0 i 10
```

### Активация voice vlan на интерфейсе

### MIB: RADLAN-vlanVoice-MIB

### Используемые таблицы: vlanVoiceOUIBasedPortTable — 1.3.6.1.4.1.89.48.54.12.5

```
snmpset -v2c -c <community> <IP address> \
1.3.6.1.4.1.89.48.54.12.5.1.1.{ifIndex} i 1 \
1.3.6.1.4.1.89.48.54.12.5.1.2.{ifIndex} u {voice vlan id}
```

Пример

```
Komaндa CLI:
interface GigabitEthernet1/0/3
voice vlan enable
```

Команда SNMP:

snmpset -v2c -c private 192.168.1.30 \
1.3.6.1.4.1.89.48.54.12.5.1.1.51 i 1 \
1.3.6.1.4.1.89.48.54.12.5.1.2.51 u 10

### <u>Редактирование таблицы ОUI</u>

MIB: rlvlanVoice.mib

### Используемые таблицы: vlanVoiceOUIBasedTable — 1.3.6.1.4.1.89.48.54.12.4

```
snmpset -v2c -c <community> <IP address> \
1.3.6.1.4.1.89.48.54.12.4.1.3.{OUI in DEC. Байты разделяются точками} i
{createAndGo(4), destroy(6)}
```

### Пример

```
Команда CLI:
voice vlan oui-table add 002618
```

Команда SNMP:

```
snmpset -v2c -c private 192.168.1.30 \
1.3.6.1.4.1.89.48.54.12.4.1.3.0.38.24 i 4
```

### 6.5 Настройка LLDP

### Глобальное включение/отключение IIdp

MIB: rlLldp.mib

Используемые таблицы: rlLldpEnabled — 1.3.6.1.4.1.89.110.1.1.1

```
snmpset -v2c -c <community> <IP address> \
    1.3.6.1.4.1.89.110.1.1.1.0 i {true (1), false (2)}
```

### Пример отключения LLDP

```
Команда CLI:
no Lldp run
Команда SNMP:
snmpset -v2c -c private 192.168.1.30 \
1.3.6.1.4.1.89.110.1.1.1.0 i 2
```

Настройка lldp-med политики с указанием номера voice vlan для тегированного трафика voice vlan

MIB: rllldb.mib

```
Используемые таблицы: rlLldpXMedLocMediaPolicyContainerTable — 1.3.6.1.4.1.89.110.1.2.1
```

```
snmpset -v2c -c <community> <IP address> \
1.3.6.1.4.1.89.110.1.2.1.1.2.1 i {voice(1), voice-signaling(2), guest-voice(3),
guest-voice-signaling(4), softphone-voice(5), video-conferencing(6), streaming-
video(7), video-signaling(8) } \
1.3.6.1.4.1.89.110.1.2.1.1.3.1 i {vlan} \
1.3.6.1.4.1.89.110.1.2.1.1.4.1 i {priority} \
1.3.6.1.4.1.89.110.1.2.1.1.7.1 {true(1), false(2)} \
1.3.6.1.4.1.89.110.1.2.1.1.9.1 i {createAndGo(4), destroy(6)}
```

### Пример настройки lldp-med политики с указанием VLAN 10, указанием приоритета 4

```
Команда CLI:

lldp med network-policy 1 voice vlan 10 vlan-type tagged up 4

Команда SNMP:

snmpset -v2c -c private 192.168.1.30 \

1.3.6.1.4.1.89.110.1.2.1.1.2.1 i 1 \

1.3.6.1.4.1.89.110.1.2.1.1.3.1 i 10 \

1.3.6.1.4.1.89.110.1.2.1.1.4.1 i 4 \

1.3.6.1.4.1.89.110.1.2.1.1.7.1 i 1 \

1.3.6.1.4.1.89.110.1.2.1.1.9.1 i 4
```

### Настройка Ildp-med политики для тегированного трафика voice vlan

### MIB: rllldb.mib

```
Используемые таблицы: rlLldpXMedNetPolVoiceUpdateMode — 1.3.6.1.4.1.89.110.1.7
```

```
snmpset -v2c -c <community> <IP address> \
1.3.6.1.4.1.89.110.1.7.0 i {manual(0), auto(1)}
```

### Пример настройки lldp-med политики в режиме auto

```
Команда CLI:
no lldp med network-policy voice auto
Команда SNMP:
snmpset -v2c -c private 192.168.1.30 \
1.3.6.1.4.1.89.110.1.7.0 i 0
```

# 7 НАСТРОЙКА ІРV4-АДРЕСАЦИИ

Создание IP-адреса на interface vlan:

MIB: rlip.mib

Используемые таблицы: rslpAddrEntry — 1.3.6.1.4.1.89.26.1.1

```
snmpset -v2c -c <community> <IP address> \
1.3.6.1.4.1.89.26.1.1.2.{ip address(DEC)} i {ifIndex} \
1.3.6.1.4.1.89.26.1.1.3.{ip address(DEC)} a {netmask}
```

### Пример настройки адреса 192.168.10.30/24 на vlan 30

Команда CLI: interface vlan 30 ip address 192.168.10.30 /24

Команда SNMP:

snmpset -v2c -c private 192.168.1.30 \
1.3.6.1.4.1.89.26.1.1.2.192.168.10.30 i 100029 \
1.3.6.1.4.1.89.26.1.1.3.192.168.10.30 a 255.255.255.0

### <u>Удаление IP-адреса на interface vlan:</u>

### MIB: rlip.mib

Используемые таблицы: rslpAddrEntry — 1.3.6.1.4.1.89.26.1.1

```
snmpset -v2c -c <community> <IP address> \
    1.3.6.1.4.1.89.26.1.1.2.{ip address(DEC)} i {ifIndex} \
    1.3.6.1.4.1.89.26.1.1.3.{ip address(DEC)} a {netmask} \
    1.3.6.1.4.1.89.26.1.1.6.{ip address(DEC)} i 2
```

### Пример удаления IP-адреса 192.168.10.30 на интерфейсе vlan 30

Komaндa CLI: interface vlan 30 no ip address 192.168.10.30

Команда SNMP: snmpset -v2c -c private 192.168.1.30 \ 1.3.6.1.4.1.89.26.1.1.2.192.168.10.30 i 100029 \ 1.3.6.1.4.1.89.26.1.1.3.192.168.10.30 a 255.255.255.0 \ 1.3.6.1.4.1.89.26.1.1.6.192.168.10.30 i 2

### Получение IP-адреса по DHCP на interface vlan

MIB: radlan-dhcpcl-mib.mib

Используемые таблицы: rlDhcpClActionStatus — 1.3.6.1.4.1.89.76.3.1.2

```
snmpset -v2c -c <community> <IP address> \
    1.3.6.1.4.1.89.76.3.1.2.{ifIndex} i {createAndGo(4), destroy(6)}
```

### Пример

Komaндa CLI: interface vlan 30 ip address dhcp

#### Команда SNMP:

snmpset -v2c -c private 192.168.1.30 \1.3.6.1.4.1.89.76.3.1.2.100029 i 4

### Добавить/удалить шлюз по умолчанию

### MIB: rlip.mib

### Используемые таблицы: rllnetStaticRouteEntry — 1.3.6.1.4.1.89.26.28.1

```
snmpset -v2c -c <community> <IP address> \
1.3.6.1.4.1.89.26.28.1.4.0.0.0.0.0.1.4.{IP address}.0 i {metric(4)} \
1.3.6.1.4.1.89.26.28.1.4.0.0.0.0.1.4.{IP address}.0 i {remote(4)} \
1.3.6.1.4.1.89.26.28.1.4.0.0.0.0.0.1.4.{IP address}.0 i {createAndGo (4),
destroy(6)}
```

### Пример добавления ip default-gateway 192.168.1.10

Команда CLI:

ip default-gateway 192.168.1.10

### Команда SNMP:

```
snmpset -v2c -c private 192.168.1.30 \
1.3.6.1.4.1.89.26.28.1.7.1.4.0.0.0.0.0.1.4.192.168.1.10.0 u 4 \
1.3.6.1.4.1.89.26.28.1.8.1.4.0.0.0.0.0.1.4.192.168.1.10.0 i 4 \
1.3.6.1.4.1.89.26.28.1.10.1.4.0.0.0.0.0.1.4.192.168.1.10.0 i 4
```

# 8 НАСТРОЙКА ІРV6-АДРЕСАЦИИ

### Включение/выключение IPv6 адресации на interface vlan

MIB: ip-mib.mib

### Используемые таблицы: ipv6InterfaceEnableStatus — 1.3.6.1.2.1.4.30.1.5

```
snmpset -v2c -c <community> <IP address> \
    1.3.6.1.2.1.4.30.1.5.{ifindex} i {enable(1), disable(2)}
```

### Пример включения IPv6 адресации на vlan 2

```
Команда CLI:
interface vlan 2
ipv6 enable
Команда SNMP:
```

```
snmpset -v2c -c private 192.168.1.30 \
1.3.6.1.2.1.4.30.1.5.100001 i 1
```

### Создание/Удаление IPv6 адреса на interface vlan

MIB: rlip.mib

### Используемые таблицы: rllpAddressEntry — 1.3.6.1.4.1.89.26.36.1

```
snmpset -v2c -c <community> <IP address> \

1.3.6.1.4.1.89.26.36.1.5.{количество байт в адресе}.{каждый байт в десятичном

виде через разделитель}.2.0 i {ifindex} \

1.3.6.1.4.1.89.26.36.1.13.{количество байт в адресе}.{каждый байт в десятичном

виде через разделитель}.2.0 u {маска в десятичном виде}\

1.3.6.1.4.1.89.26.36.1.11.{количество байт в адресе}.{каждый байт в десятичном

виде через разделитель}.2.0 i {createAndGo (4), destroy(6)}
```

### Пример добавления адреса 2001::1/64 на vlan 2

Komaндa CLI: interface vlan 2 ipv6 address 2001::1/64

### Команда SNMP:

```
snmpset -v2c -c private 192.168.1.30 \
1.3.6.1.4.1.89.26.36.1.5.2.16.32.1.0.0.0.0.0.0.0.0.0.0.0.0.0.1.2.0 i 100001 \
1.3.6.1.4.1.89.26.36.1.13.2.16.32.1.0.0.0.0.0.0.0.0.0.0.0.0.0.1.2.0 u 64 \
1.3.6.1.4.1.89.26.36.1.11.2.16.32.1.0.0.0.0.0.0.0.0.0.0.0.0.0.0.1.2.0 i 4
```

### 9 HACTPOЙKA GREEN ETHERNET

### Глобальное отключение green-ethernet short-reach

MIB: rlgreeneth.mib

### Используемые таблицы: rlGreenEthShortReachEnable — 1.3.6.1.4.1.89.134.2

snmpset -v2c -c <community> <IP address> \
1.3.6.1.4.1.89.134.2.0 i {true (1), false (2)}

### Пример

**Команда CLI:** no green-ethernet short-reach

```
Команда SNMP:
snmpset -v2c -c private 192.168.1.30 \
1.3.6.1.4.1.89.134.2.0 i 2
```

### Глобальное отключение green-ethernet energy-detect

MIB: rlgreeneth.mib

Используемые таблицы: rlGreenEthEnergyDetectEnable — 1.3.6.1.4.1.89.134.1

```
snmpset -v2c -c <community> <IP address> \
1.3.6.1.4.1.89.134.1.0 i {true (1), false (2)}
```

### Пример

Komaндa CLI: no green-ethernet energy-detect

```
Команда SNMP:
snmpset -v2c -c private 192.168.1.30 \
1.3.6.1.4.1.89.134.1.0 i 2
```

### Просмотр параметров green-ethernet

MIB: rlGreenEth.mib

Используемые таблицы: rlGreenEthCumulativePowerSaveMeter — 1.3.6.1.4.1.89.134.5

```
snmpwalk -v2c -c <community> <IP address> \
1.3.6.1.4.1.89.134.5
```

#### Пример

Komaндa CLI: show green-ethernet

Команда SNMP: snmpwalk -v2c -c public 192.168.1.30 \ 1.3.6.1.4.1.89.134.5

# 10 НАСТРОЙКА КОЛЬЦЕВЫХ ПРОТОКОЛОВ

### 10.1 Протокол ERPS

### <u>Определение номера west порта</u>

MIB: ELTEX-BRIDGE-ERPS-V2-MIB.mib

Используемые таблицы: eltexErpsMgmtRAPSWestPort — 1.3.6.1.4.1.35265.35.1.1.3.1.1.2

```
snmpwalk -v2c -c <community> <IP address> \
1.3.6.1.4.1.35265.35.1.1.3.1.1.2
```

### Пример

Команда CLI: show erps

Команда SNMP: snmpwalk -v2c -c public 192.168.1.30 \

# 1.3.6.1.4.1.35265.35.1.1.3.1.1.2

### Просмотр состояния west порта

### MIB: ELTEX-BRIDGE-ERPS-V2-MIB.mib

Используемые таблицы: eltexErpsMgmtRAPSWestPortState — 1.3.6.1.4.1.35265.35.1.1.3.1.1.3

```
snmpwalk -v2c -c <community> <IP address> \
1.3.6.1.4.1.35265.35.1.1.3.1.1.3
```

### Пример

Komaндa CLI: show erps vlan 10

```
Команда SNMP:
```

```
snmpwalk -v2c -c public 192.168.1.30 \
1.3.6.1.4.1.35265.35.1.1.3.1.1.3
```

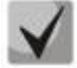

Возможные состояния порта:

- 1. Forwarding (1)
- 2. Blocking (2)
- 3. Signal-fail (3)
- 4. Manual-switch (4)
- 5. Forced-switch (5)

### <u>Определение номера east порта</u>

MIB: ELTEX-BRIDGE-ERPS-V2-MIB.mib

Используемые таблицы: eltexErpsMgmtRAPSEastPort — 1.3.6.1.4.1.35265.35.1.1.3.1.1.4

```
snmpwalk -v2c -c <community> <IP address> \
1.3.6.1.4.1.35265.35.1.1.3.1.1.4
```

### Пример

**Команда CLI:** show erps

Команда SNMP: snmpwalk -v2c -c public 192.168.1.30 \ 1.3.6.1.4.1.35265.35.1.1.3.1.1.4

### <u>Просмотр состояния east порта</u>

MIB: ELTEX-BRIDGE-ERPS-V2-MIB.mib

Используемые таблицы: eltexErpsMgmtRAPSEastPortState — 1.3.6.1.4.1.35265.35.1.1.3.1.1.5

snmpwalk -v2c -c <community> <IP address> \
1.3.6.1.4.1.35265.35.1.1.3.1.1.5

### Пример

**Команда CLI:** show erps vlan 10

### Команда SNMP:

snmpwalk -v2c -c public 192.168.1.30 \
1.3.6.1.4.1.35265.35.1.1.3.1.1.5

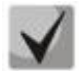

### Возможные состояния порта:

- 1. Forwarding (1)
- 2. Blocking (2)
- 3. Signal-fail (3)
- 4. Manual-switch (4)
- 5. Forced-switch (5)

### Просмотр состояния кольца

MIB: ELTEX-BRIDGE-ERPS-V2-MIB.mib

Используемые таблицы: eltexErpsMgmtRAPSRingState — 1.3.6.1.4.1.35265.35.1.1.3.1.1.12

snmpwalk -v2c -c <community> <IP address> \
1.3.6.1.4.1.35265.35.1.1.3.1.1.12

### Пример

Команда CLI: show erps vlan 10

### Команда SNMP:

snmpwalk -v2c -c public 192.168.1.30 \
1.3.6.1.4.1.35265.35.1.1.3.1.1.12

<u>Возможные состояния кольца erps:</u>

- 1. Init (1)
- 2. Idle (2)
- 3. Protection (3)
- 4. Manual-switch (4)
- 5. Forced-switch (5)
- 6. Pending (6)

### 10.2 Настройка протокола Spanning-tree

Включение/отключение протокола Spanning-tree

MIB: radlan-brgmacswitch.mib

Используемые таблицы: rldot1dStp — 1.3.6.1.4.1.89.57.2.3

```
snmpset -v2c -c <community> <IP address> \
1.3.6.1.4.1.89.57.2.3.0 i {enabled(1), disabled(2)}
```

### Пример отключения Spanning-tree

```
Komaндa CLI:
no spanning-tree
```

```
Команда SNMP:
snmpset -v2c -c private 192.168.1.30 \
1.3.6.1.4.1.89.57.2.3.0 i 2
```

Включение/выключение протокола spanning-tree на конфигурируемом интерфейсе

### MIB: BRIDGE-MIB

### Используемые таблицы: dot1dStpPortTable — 1.3.6.1.2.1.17.2.15.1.4

```
snmpset -v2c -c <community> <IP address> \
1.3.6.1.2.1.17.2.15.1.4.{ifIndex} i {enabled(1), disabled(2)}
```

### Пример отключения работы spanning-tree на интерфейсе GigabitEthernet1/0/2

```
Команда CLI:
interface GigabitEthernet1/0/2
spanning-tree disable
Команда SNMP:
snmpset -v2c -c private 192.168.1.30 \
```

```
1.3.6.1.2.1.17.2.15.1.4.50 i 2
```

### <u>Включение/выключение режима обработки пакетов BPDU интерфейсом, на котором</u> выключен протокол STP

MIB: radlan-bridgemibobjects-mib.mib

### Используемые таблицы: rldot1dStpPortTable — 1.3.6.1.4.1.89.57.2.13.1.4

```
snmpset -v2c -c <community> <IP address> \
1.3.6.1.4.1.89.57.2.13.1.4.{ifIndex} i {filtering(1), flooding(2)}
```

### Пример включения фильтрации BPDU на интерфейсе Gigabitethernet 1/0/2

Команда CLI: interface gigabitethernet 1/0/2 spanning-tree bpdu filtering

Команда SNMP:

snmpset -v2c -c private 192.168.1.30 \
1.3.6.1.4.1.89.57.2.13.1.4.50 i 1

### Настройка режима работы протокола spanning-tree

MIB: draft-ietf-bridge-rstpmib.mib

### Используемые таблицы: dot1dStpVersion — 1.3.6.1.2.1.17.2.16

```
snmpset -v2c -c <community> <IP address> \
1.3.6.1.2.1.17.2.16.0 i {stp(0), rstp(2), mstp(3)}
```

### Пример установки режима работы протокола Spanning-tree

Komaндa CLI: spanning-tree mode rstp

### Команда SNMP:

```
snmpset -v2c -c private 192.168.1.30 \
1.3.6.1.2.1.17.2.16.0 i 2
```

### Просмотр роли порта в STP

MIB: radlan-bridgemibobjects-mib.mib

### Используемые таблицы: rldot1dStpPortRole — 1.3.6.1.4.1.89.57.2.13.1.7

```
snmpwalk -v2c -c <community> <IP address> \
1.3.6.1.4.1.89.57.2.13.1.7.{ifindex}
```

### Пример просмотра роли Gigabitethernet0/2 в STP

```
Kоманда CLI:
show spanning-tree Gigabitethernet0/2
```

```
Команда SNMP:
snmpwalk -v2c -c public 192.168.1.30 \
1.3.6.1.4.1.89.57.2.13.1.7.50
```

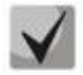

### Возможные состояния порта:

- 1. Disabled (1)
- 2. Alternate (2)
- 3. Backup(3)
- 4. Root(4)
- 5. Designated(5)

### <u>Просмотр состояния порта в MSTP</u>

MIB: radlan-bridgemibobjects-mib.mib

Используемые таблицы: rldot1sMstpInstancePortState — 1.3.6.1.4.1.89.57.6.2.1.4

snmpwalk -v2c -c <community> <IP address> \
1.3.6.1.4.1.89.57.6.2.1.4.1.{ifindex}

### Пример просмотра состояния Gigabitethernet0/2 в mstp

```
Kоманда CLI: show spanning-tree Gigabitethernet0/2
```

Команда SNMP: snmpwalk -v2c -c public 192.168.1.30 \ 1.3.6.1.4.1.89.57.6.2.1.4.1.50

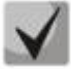

Возможные состояния порта:

Disabled (1)
 Blocking (2)
 Listening (3)
 Forwarding(5)

### Просмотр времени с последнего перестроения (topology change)

### MIB: BRIDGE-MIB

Используемые таблицы: dot1dStpTimeSinceTopologyChange — 1.3.6.1.2.1.17.2.3.0

snmpwalk -v2c -c <community> <IP address>  $\ \ 1.3.6.1.2.1.17.2.3.0$ 

### Пример просмотра времени с последнего перестроения

Команда CLI: show spanning-tree

Команда SNMP:

snmpwalk -v2c -c public 192.168.1.30 1.3.6.1.2.1.17.2.3.0

### Количество перестроений (topology change)

MIB: BRIDGE-MIB

### Используемые таблицы: dot1dStpTopChanges — 1.3.6.1.2.1.17.2.4.0

```
snmpwalk -v2c -c <community> <IP address> \ 1.3.6.1.2.1.17.2.4.0
```

### Пример

```
Komaндa CLI:
show spanning-tree
```

```
Команда SNMP:
```

snmpwalk -v2c -c public 192.168.1.30 1.3.6.1.2.1.17.2.4.0

<u>Просмотр интерфейса, с которого принят последний topology change</u>

### **MIB:** eltBridgeExtMIB.mib

Используемые таблицы: eltdot1dStpLastTopologyChangePort — 1.3.6.1.4.1.35265.1.23.1.401.0.5.2

snmpwalk -v2c -c <community> <IP address> \
1.3.6.1.4.1.35265.1.23.1.401.0.5.2

### Пример просмотра интерфейса, с которого принят последний topology change

Команда CLI: show spanning-tree

Команда SNMP: snmpwalk -v2c -c public 192.168.1.30 1.3.6.1.4.1.35265.1.23.1.401.0.5.2

### 11 ГРУППОВАЯ АДРЕСАЦИЯ

### 11.1 Правила групповой адресации (multicast addressing)

Запрещение динамического добавления порта к многоадресной группе

**MIB:** rlbrgmulticast.mib

### Используемые таблицы: rlBrgStaticInetMulticastEntry — 1.3.6.1.4.1.89.116.5.1

snmpset -v2c -c <community> <IP address> \ 1.3.6.1.4.1.89.116.5.1.6.{vlan id}.1.4.{ip address(DEC)}.1.4.0.0.0.0 x 000000000000000 \ 1.3.6.1.4.1.89.116.5.1.7.{vlan id}.1.4.{ip address(DEC)}.1.4.0.0.0.0 x {Еитовая маска интерфейса} \ 1.3.6.1.4.1.89.116.5.1.8.{vlan id}.1.4.{ip address(DEC)}.1.4.0.0.0.0 i {createAndGo(4), destroy (6)}

### Пример запрета изучения группы 239.200.200.17 на порте GigabitEthernet 1/0/1 в vlan 622

Komaндa CLI: interface vlan 622 bridge multicast forbidden ip-address 239.200.200.17 add GigabitEthernet 1/0/1

### Команда SNMP:

snmpset -v2c -c private 192.168.1.30 \
1.3.6.1.4.1.89.116.5.1.6.622.1.4.239.200.200.17.1.4.0.0.0.0 x 00000000000000
\
1.3.6.1.4.1.89.116.5.1.7.622.1.4.239.200.200.17.1.4.0.0.0.0 x 0000000000000000
\
1.3.6.1.4.1.89.116.5.1.8.622.1.4.239.200.200.17.1.4.0.0.0.0 i 4

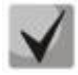

1) Суммарное количество цифр в OID 1.3.6.1.4.1.89.116.5.1.6 и OID 1.3.6.1.4.1.89.116.5.1.7 должно быть одинаковым и чётным.

# 2) Методику расчета битовой маски можно посмотреть в разделе «Приложение А. Методика расчета битовой маски».

### Запрещение прохождения незарегистрированного Multicast-трафика

MIB: rlbrgmulticast.mib

Используемые таблицы: rlMacMulticastUnregFilterEnable — 1.3.6.1.4.1.89.55.4.1

snmpset -v2c -c <community> <IP address> \ 1.3.6.1.4.1.89.55.4.1.0 х "{Битовая маска для интерфейсов}"

Пример запрещения прохождения незарегистрированного Multicast-трафика для портов GigabitEthernet 1/0/20-21

Команда CLI: interface range GigabitEthernet 1/0/20-21 bridge multicast unregistered filtering

### Команда SNMP:

snmpset -v2c -c private 192.168.1.30 \
1.3.6.1.4.1.89.55.4.1.0 x "00000000000000000018"

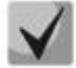

1) Для удаления настройки надо заменить соответствующие портам поля в битовой маске на 0.

2) Методику расчета битовой маски можно посмотреть в разделе «Приложение А. Методика расчета битовой маски».

### Фильтрация многоадресного трафика

MIB: rlbrgmulticast.mib

Используемые таблицы: rlMacMulticastEnable — 1.3.6.1.4.1.89.55.1

```
snmpset -v2c -c <community> <IP address> \
1.3.6.1.4.1.89.55.1.0 i {true(1), false(2)}
```

#### Пример включения фильтрации многоадресного трафика

Команда CLI: bridge multicast filtering

Команда SNMP:

```
snmpset -v2c -c private 192.168.1.30 \
1.3.6.1.4.1.89.55.1.0 i 1
```

### Глобальное включение iqmp snooping

MIB: rlbrgmulticast.mib

#### Используемые таблицы: rllgmpSnoopEnable — 1.3.6.1.4.1.89.55.2.2

```
snmpset -v2c -c <community> <IP address> \
    1.3.6.1.4.1.89.55.2.2.0 i {true(1), false(2)}
```

### Пример

Команда CLI: ip igmp snooping

Команда SNMP:

snmpset -v2c -c private 192.168.1.30 \
1.3.6.1.4.1.89.55.2.2.0 i 1

### Включение igmp snooping в vlan

MIB: rlbrgmulticast.mib

Используемые таблицы: rllgmpMldSnoopVlanEnable — 1.3.6.1.4.1.89.55.5.5.1.3

```
snmpset -v2c -c <community> <IP address> \
1.3.6.1.4.1.89.55.5.5.1.3.1.{vlan id} i {true(1), false(2)}
```

### Пример включения igmp snooping в vlan 30

```
Команда CLI:
ip igmp snooping vlan 30
Команда SNMP:
snmpset -v2c -c private 192.168.1.30 \
1.3.6.1.4.1.89.55.5.5.1.3.1.30 i 1
```

### Просмотр таблицы iqmp snooping

### MIB: rlbrgmulticast.mib

Используемые таблицы: rllgmpMldSnoopMembershipTable — 1.3.6.1.4.1.89.55.5.4

```
snmpwalk -v2c -c <community> <IP address> \
    1.3.6.1.4.1.89.55.5.4
```

### Пример

Команда CLI: show ip igmp snooping groups

Команда SNMP: snmpwalk -v2c -c public 192.168.1.30 \ 1.3.6.1.4.1.89.55.5.4

### <u>Настройка multicast-tv vlan (MVR)</u>

MIB: rlvlan.mib

### Используемые таблицы: vlanMulticastTvEntry — 1.3.6.1.4.1.89.48.44.1

```
snmpset -v2c -c <community> <IP address> \
1.3.6.1.4.1.89.48.44.1.1.{ifIndex} u {vlan-id} \
1.3.6.1.4.1.89.48.44.1.2.50 i {createAndGo(4), destroy (6)}
```

### Пример настройки multicast-tv vlan 622 на интерфейсе gigabitethernet 1/0/2

Команда CLI: interface gigabitethernet 1/0/2 switchport access multicast-tv vlan 622

#### Команда SNMP:

```
snmpset -v2c -c private 192.168.1.30 \
1.3.6.1.4.1.89.48.44.1.1.50 u 622 \
1.3.6.1.4.1.89.48.44.1.2.50 i 4
```

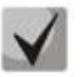

Настройка режима работы multicast-tv vlan <customer/access/trunk/general> зависит от режима настройки порта, т.е. от команды switchport mode customer/access/trunk/general.

### 11.2 Функции ограничения multicast-трафика

### Создание multicast snooping profile

MIB: eltIpMulticast.mib

Используемые таблицы: eltMesIpMulticast — 1.3.6.1.4.1.35265.1.23.46.1

```
snmpset -v2c -c <community> <IP address> \
1.3.6.1.4.1.35265.1.23.46.1.1.2.{Index of profile} s {profile name} \
1.3.6.1.4.1.35265.1.23.46.1.1.3.{Index of profile} i {deny(1), permit(2)} \
1.3.6.1.4.1.35265.1.23.46.1.1.4.{Index of profile} i {createAndGo(4),
destroy(6)}
```

Пример создания профиля с именем IPTV (предположим, что профиль будет иметь порядковый номер 3)

Kоманда CLI: multicast snooping profile IPTV

Команда SNMP:

snmpset -v2c -c private 192.168.1.30 \
1.3.6.1.4.1.35265.1.23.46.1.1.2.3 s IPTV \
1.3.6.1.4.1.35265.1.23.46.1.1.3.3 i 1 \
1.3.6.1.4.1.35265.1.23.46.1.1.4.3 i 4

### Указание диапазонов Multicast-адресов в multicast snooping profile

MIB: eltIpMulticast.mib

Используемые таблицы: eltMesIpMulticast — 1.3.6.1.4.1.35265. 1.23.46.3

```
snmpset -v2c -c <community> <IP address> \

1.3.6.1.4.1.35265. 1.23.46.3.1.3.{index of rule}.{Index of profile} i

{ip(1),ipv6(2)} \

1.3.6.1.4.1.35265. 1.23.46.3.1.4.{index of rule}.{Index of profile} x {ip-

адрес начала диапазона в шестнадцатеричном виде} \

1.3.6.1.4.1.35265. 1.23.46.3.1.5.{index of rule}.{Index of profile} x {ip-

адрес конца диапазона в шестнадцатеричном виде} \

1.3.6.1.4.1.35265. 1.23.46.3.1.6.{index of rule}.{Index of profile} i

{createAndGo(4), destroy(6)}
```

Пример ограничения мультикаст групп 233.7.70.1-233.7.70.10 для профиля с именем IPTV (предположим, что профиль имеет порядковый номер 3. В первом профиле 2 правила, во втором—одно)

Komaндa CLI: multicast snooping profile IPTV match ip 233.7.70.1 233.7.70.10

### Команда SNMP:

```
snmpset -v2c -c private 192.168.1.30 \
1.3.6.1.4.1.35265.1.23.46.3.1.3.4.3 i 1 \
1.3.6.1.4.1.35265.1.23.46.3.1.4.4.3 x E9074601 \
1.3.6.1.4.1.35265.1.23.46.3.1.5.4.3 x E907460A \
1.3.6.1.4.1.35265.1.23.46.3.1.6.4.3 i 4
```

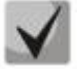

index of rule — считается по сумме всех правил во всех профилях

### Назначение multicast snooping profile на порт

MIB: eltIpMulticast.mib

Используемые таблицы: eltMesIpMulticast — 1.3.6.1.4.1.35265. 1.23.46.7.1

```
snmpset -v2c -c <community> <IP address> \
1.3.6.1.4.1.35265. 1.23.46.7.1.1.{ifIndex}.{Index of profile} i {ifIndex} \
1.3.6.1.4.1.35265. 1.23.46.7.1.2.{ifIndex}.{Index of profile} i {Index of
profile} \
1.3.6.1.4.1.35265. 1.23.46.7.1.3.{ifIndex}.{Index of profile} i
{createAndGo(4), destroy(6)}
```

ACLTEX

### Пример добавления профиля test (с индексом профиля 3) на интерфейс Gigabitethernet 1/0/2

```
Команда CLI:
interface Gigabitethernet 1/0/2
multicast snooping add test
```

### Команда SNMP:

snmpset -v2c -c private 192.168.1.30 \
1.3.6.1.4.1.35265.1.23.46.7.1.1.50.3 i 50 \
1.3.6.1.4.1.35265.1.23.46.7.1.2.50.3 i 3 \
1.3.6.1.4.1.35265.1.23.46.7.1.3.50.3 i 4

### Настройка ограничения количества Multicast-групп на порте

MIB: eltIpMulticast.mib

Используемые таблицы: eltMesIpMulticast — 1.3.6.1.4.1.35265.1.23.46.6.1

snmpset -v2c -c <community> <IP address> \
1.3.6.1.4.1.35265. 1.23.46.6.1.2.{ifIndex} i {MAX number}

### Пример настройки ограничения в три Multicast-группы на интерфейсе Gigabitethernet 1/0/2

Komaндa CLI: interface Gigabitethernet 1/0/2 multicast snooping max-groups 3

Команда SNMP: snmpset -v2c -c private 192.168.1.30 \ 1.3.6.1.4.1.35265.1.23.46.6.1.2.50 і 3

### 12 ФУНКЦИИ УПРАВЛЕНИЯ

### 12.1 Механизм ААА

### <u>Добавление нового пользователя</u>

MIB: rlaaa.mib

### Используемые таблицы: rlAAALocalUserTable — 1.3.6.1.4.1.89.79.17

```
snmpset -v2c -c <community> <IP address> \

1.3.6.1.4.1.89.79.17.1.1.{number of letters}.{Login in DEC, каждая буква

логина отделяется от следующей точкой} s {login} \

1.3.6.1.4.1.89.79.17.1.2.{number of letters}.{Login in DEC, каждая буква

логина отделяется от следующей точкой} s "#{encoding password}" \

1.3.6.1.4.1.89.79.17.1.3.{number of letters}.{Login in DEC, каждая буква

логина отделяется от следующей точкой} i {privelege level(1-15)} \

1.3.6.1.4.1.89.79.17.1.4.{number of letters}.{Login in DEC, каждая буква

логина отделяется от следующей точкой} i {privelege level(1-15)} \

1.3.6.1.4.1.89.79.17.1.4.{number of letters}.{Login in DEC, каждая буква

логина отделяется от следующей точкой} i {create and go(4)}
```

### Пример добавления пользователя techsup с паролем password и уровнем привилегий 15

Команда CLI:

username techsup password password privilege 15

Команда SNMP:

```
snmpset -v2c -c private 192.168.1.30 \
1.3.6.1.4.1.89.79.17.1.1.7.116.101.99.104.115.117.112 s techsup \
1.3.6.1.4.1.89.79.17.1.2.7.116.101.99.104.115.117.112 s
"#5baa61e4c9b93f3f0682250b6cf8331b7ee68fd8" \
1.3.6.1.4.1.89.79.17.1.3.7.116.101.99.104.115.117.112 i 15
\1.3.6.1.4.1.89.79.17.1.4.7.116.101.99.104.115.117.112 i 4
```

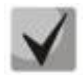

1. Логин переводится из ASCII в HEX с помощью таблицы, которую можно найти по ссылке https://ru.wikipedia.org/wiki/ASCII

### 2. Пароль задается исключительно в шифрованном виде, пишется обязательно в кавычках, перед паролем добавляется #.

### Настройка методов авторизации для login-пользователя

MIB: rlaaa.mib

### Используемые таблицы: rlAAAMethodListEntry — 1.3.6.1.4.1.89.79.15.1

snmpset -v2c -c <community> <IP address> \

1.3.6.1.4.1.89.79.15.1.2.15.{"login\_c\_default" in DEC, каждая буква логина отделяется от следующей точкой} i {enable(2),radius(4),tacacs(5),local(3)} \ 1.3.6.1.4.1.89.79.15.1.3.15.{"login\_c\_default" in DEC, каждая буква логина отделяется от следующей точкой} i {enable(2),radius(4),tacacs(5),local(3)} \ 1.3.6.1.4.1.89.79.15.1.4.15.{"login\_c\_default" in DEC, каждая буква логина отделяется от следующей точкой} i {enable(2),radius(4),tacacs(5),local(3)} \ 1.3.6.1.4.1.89.79.15.1.4.15.{"login\_c\_default" in DEC, каждая буква логина отделяется от следующей точкой} i {enable(2),radius(4),tacacs(5),local(3)} \ 1.3.6.1.4.1.89.79.15.1.10.15.{"login\_c\_default" in DEC, каждая буква логина отделяется от следующей точкой} i 1 \ 1.3.6.1.4.1.89.79.15.1.10.15.{"login\_n\_default" in DEC, каждая буква логина отделяется от следующей точкой} i 1

# Aeltex

### Пример

```
Команда CLI:

aaa authentication login authorization default local

Команда SNMP:

snmpset -v2c -c private 192.168.1.30 \

1.3.6.1.4.1.89.79.15.1.2.15.108.111.103.105.110.95.99.95.100.101.102.97.117.108

.116 i 3 \

1.3.6.1.4.1.89.79.15.1.3.15.108.111.103.105.110.95.99.95.100.101.102.97.117.108

.116 i 0 \

1.3.6.1.4.1.89.79.15.1.4.15.108.111.103.105.110.95.99.95.100.101.102.97.117.108

.116 i 0 \

1.3.6.1.4.1.89.79.15.1.10.15.108.111.103.105.110.95.99.95.100.101.102.97.117.108

.116 i 1 \

1.3.6.1.4.1.89.79.15.1.10.15.108.111.103.105.110.95.99.95.100.101.102.97.117.10

8.116 i 1 \

1.3.6.1.4.1.89.79.15.1.10.15.108.111.103.105.110.95.110.95.100.101.102.97.117.10
```

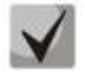

108.111.103.105.110.95.99.95.100.101.102.97.117.108.116 переводится из ASCII таблицы (расшифровывается login\_c\_default)

### <u>Удаление настройки методов авторизации для loqin-пользователя</u>

MIB: rlaaa.mib

### Используемые таблицы: rlAAAMethodListEntry — 1.3.6.1.4.1.89.79.15.1

```
snmpset -v2c -c <community> <IP address> \
1.3.6.1.4.1.89.79.15.1.2.15.{"login_c_default" in DEC, каждая буква логина
отделяется от следующей точкой} i 3 \
1.3.6.1.4.1.89.79.15.1.3.15.{"login_c_default" in DEC, каждая буква логина
отделяется от следующей точкой} i 0 \
1.3.6.1.4.1.89.79.15.1.4.15.{"login_c_default" in DEC, каждая буква логина
отделяется от следующей точкой} i 0 \
1.3.6.1.4.1.89.79.15.1.10.15.{"login_c_default" in DEC, каждая буква логина
отделяется от следующей точкой} i 0 \
1.3.6.1.4.1.89.79.15.1.10.15.{"login_c_default" in DEC, каждая буква логина
отделяется от следующей точкой} i 0 \
1.3.6.1.4.1.89.79.15.1.10.15.{"login_n_default" in DEC, каждая буква логина
отделяется от следующей точкой} i 0
```

### Пример удаления методов авторизации для enable пользователя

```
Команда CLI:
no aaa authentication login default
Команда SNMP:
snmpset -v2c -c private 192.168.1.30 \
1.3.6.1.4.1.89.79.15.1.2.15.108.111.103.105.110.95.99.95.100.101.102.97.117.108
.116 i 3 \
1.3.6.1.4.1.89.79.15.1.3.15.108.111.103.105.110.95.99.95.100.101.102.97.117.108
.116 i 0 \
1.3.6.1.4.1.89.79.15.1.4.15.108.111.103.105.110.95.99.95.100.101.102.97.117.108
.116 i 0
\1.3.6.1.4.1.89.79.15.1.10.15.108.111.103.105.110.95.99.95.100.101.102.97.117.1
08.116 i 0 \
1.3.6.1.4.1.89.79.15.1.10.15.108.111.103.105.110.95.99.95.100.101.102.97.117.1
```

Настройка методов авторизации для enable-пользователя

### MIB: rlaaa.mib

### Используемые таблицы: rlAAAMethodListEntry — 1.3.6.1.4.1.89.79.15.1

```
snmpset -v2c -c <community> <IP address> \
1.3.6.1.4.1.89.79.15.1.2.16.{"enable_c_default" in DEC, каждая буква логина
oтделяется от следующей точкой} i {enable(2),radius(4),tacacs(5)} \
1.3.6.1.4.1.89.79.15.1.3.16.{"enable_c_default" in DEC, каждая буква логина
oтделяется от следующей точкой} i {enable(2),radius(4),tacacs(5)} \
1.3.6.1.4.1.89.79.15.1.4.16.{"enable_c_default" in DEC, каждая буква логина
oтделяется от следующей точкой} i {enable(2),radius(4),tacacs(5)} \
1.3.6.1.4.1.89.79.15.1.4.16.{"enable_c_default" in DEC, каждая буква логина
oтделяется от следующей точкой} i {enable(2),radius(4),tacacs(5)} \
1.3.6.1.4.1.89.79.15.1.10.16.{"enable_c_default" in DEC, каждая буква логина
oтделяется от следующей точкой} i 1 \
1.3.6.1.4.1.89.79.15.1.10.16.{"enable_n_default" in DEC, каждая буква логина
oтделяется от следующей точкой} i 1
```

### Пример

### Команда CLI:

aaa authentication enable authorization default tacacs radius enable

#### Команда SNMP:

snmpset -v2c -c private 192.168.1.30 \
1.3.6.1.4.1.89.79.15.1.2.16.101.110.97.98.108.101.95.99.95.100.101.102.97.117.1
08.116 i 5 \
1.3.6.1.4.1.89.79.15.1.3.16.101.110.97.98.108.101.95.99.95.100.101.102.97.117.1
08.116 i 4 \
1.3.6.1.4.1.89.79.15.1.4.16.101.110.97.98.108.101.95.99.95.100.101.102.97.117.1
08.116 i 2 \
1.3.6.1.4.1.89.79.15.1.10.16.101.110.97.98.108.101.95.99.95.100.101.102.97.117.1
108.116 i 1 \
1.3.6.1.4.1.89.79.15.1.10.16.101.110.97.98.108.101.95.110.95.100.101.102.97.117.1

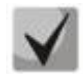

101.110.97.98.108.101.95.99.95.100.101.102.97.117.108.116 переводится из ASCII таблицы (расшифровывается enable\_c\_default)

### <u>Удаление настройки методов авторизации для enable-пользователя</u>

MIB: rlaaa.mib

### Используемые таблицы: rlAAAMethodListEntry — 1.3.6.1.4.1.89.79.15.1

snmpset -v2c -c <community> <IP address> \
1.3.6.1.4.1.89.79.15.1.2.16.{"enable\_c\_default" in DEC, каждая буква логина
oтделяется от следующей точкой} i {enable(0),radius(0),tacacs(2)} \
1.3.6.1.4.1.89.79.15.1.3.16.{"enable\_c\_default" in DEC, каждая буква логина
oтделяется от следующей точкой} i {enable(0),radius(0),tacacs(2)} \
1.3.6.1.4.1.89.79.15.1.4.16.{"enable\_c\_default" in DEC, каждая буква логина
oтделяется от следующей точкой} i {enable(0),radius(0),tacacs(2)} \
1.3.6.1.4.1.89.79.15.1.10.16.{"enable\_c\_default" in DEC, каждая буква логина
oтделяется от следующей точкой} i 0 \
1.3.6.1.4.1.89.79.15.1.10.16.{"enable\_c\_default" in DEC, каждая буква логина
oтделяется от следующей точкой} i 0 \

# ACUTEX

### Пример удаления методов авторизации для enable пользователя

```
Команда CLI:

no aaa authentication enable default

Команда SNMP:

snmpset -v2c -c private 192.168.1.30 \

1.3.6.1.4.1.89.79.15.1.2.16.101.110.97.98.108.101.95.99.95.100.101.102.97.117.1

08.116 i 2 \

1.3.6.1.4.1.89.79.15.1.3.16.101.110.97.98.108.101.95.99.95.100.101.102.97.117.1

08.116 i 0 \

1.3.6.1.4.1.89.79.15.1.4.16.101.110.97.98.108.101.95.99.95.100.101.102.97.117.1

08.116 i 0 \

1.3.6.1.4.1.89.79.15.1.10.16.101.110.97.98.108.101.95.99.95.100.101.102.97.117.1

08.116 i 0 \

1.3.6.1.4.1.89.79.15.1.10.16.101.110.97.98.108.101.95.99.95.100.101.102.97.117.1

08.116 i 0 \
```

### 12.2 Настройка доступа

### Включение telnet-cepвера

MIB: radlan-telnet-mib.mib

Используемые таблицы: rlTelnetEnable — 1.3.6.1.4.1.89.58.7

```
snmpset -v2c -c <community> <IP address> \
1.3.6.1.4.1.89.58.7.0 i {on(1), off(2)}
```

### Пример включения telnet-сервера

```
Koмaндa CLI:
ip telnet server
```

```
Команда SNMP:
snmpset -v2c -c private 192.168.1.30 \
1.3.6.1.4.1.89.58.7.0 і 1
```

### Включение ssh сервера

MIB: rlssh.mib

### Используемые таблицы: rlSshServerEnable — 1.3.6.1.4.1.89.78.2.102

```
snmpset -v2c -c <community> <IP address> \
1.3.6.1.4.1.89.78.2.102.0 i {on(1), off(2)}
```

### Пример включения ssh-сервера

```
Команда CLI:
ip ssh server
```

```
Команда SNMP:
snmpset -v2c -c private 192.168.1.30 \
1.3.6.1.4.1.89.78.2.102.0 i 1
```
## Просмотр активных сессий

## MIB: rIAAA.mib

## Используемые таблицы: rlAAAUserInetName — 1.3.6.1.4.1.89.79.57.1.5

```
snmpwalk -v2c -c <community> <IP address> \
1.3.6.1.4.1.89.79.57.1.5
```

## Пример просмотра активных сессий

**Команда CLI:** Show users

## Команда SNMP:

snmpwalk -v2c -c public 192.168.1.30 \
1.3.6.1.4.1.89.79.57.1.5

# 13 ЗЕРКАЛИРОВАНИЕ ПОРТОВ

Настройка зеркалирования портов

MIB: rfc2613.mib

Используемые таблицы: portCopyTable — 1.3.6.1.2.1.16.22.1.3.1

```
snmpset -v2c -c <community> <IP address> \
1.3.6.1.2.1.16.22.1.3.1.1.4.{ifindex src port}.{ifindex dst port} i
{copyRxOnly(1), copyTxOnly(2), copyBoth(3)} \
1.3.6.1.2.1.16.22.1.3.1.1.5.{ifindex src port}.{ifindex dst port} i
{createAndGo(4), destroy(6)}
```

Пример зеркалирования трафика с интерфейса GigabitEthernet 1/0/1 на интерфейс GigabitEthernet 1/0/2

#### Команда CLI:

```
interface GigabitEthernet 1/0/2
port monitor GigabitEthernet 1/0/1
```

Команда SNMP:

snmpset -v2c -c private 192.168.1.30 \
1.3.6.1.2.1.16.22.1.3.1.1.4.49.50 i 3 \
1.3.6.1.2.1.16.22.1.3.1.1.5.49.50 i 4

## Настройка зеркалирования vlan

MIB: rfc2613.mib

Используемые таблицы: portCopyTable — 1.3.6.1.2.1.16.22.1.3.1

```
snmpset -v2c -c <community> <IP address> \
1.3.6.1.2.1.16.22.1.3.1.1.4.{ifindex vlan}.{ifindex dst port} i
{copyRxOnly(1)} \
1.3.6.1.2.1.16.22.1.3.1.1.5.{ifindex vlan}.{ifindex dst port} i
{createAndGo(4), destroy(6)}
```

#### Пример настройки зеркалирования vlan 622 на интерфейс GigabitEthernet 1/0/2

```
Komaндa CLI:
interface GigabitEthernet 1/0/2
port monitor vlan 622
```

#### Команда SNMP:

```
snmpset -v2c -c private 192.168.1.30 \
1.3.6.1.2.1.16.22.1.3.1.1.4.100621.50 i 1 \
1.3.6.1.2.1.16.22.1.3.1.1.5.100621.50 i 4
```

# 14 ФУНКЦИИ ДИАГНОСТИКИ ФИЗИЧЕСКОГО УРОВНЯ

## 14.1 Диагностика медного кабеля

Запуск TDR теста для порта

MIB: rlphy.mib

Используемые таблицы: rlPhyTestSetType — 1.3.6.1.4.1.89.90.1.1.1.1

```
snmpset -v2c -c <community> <IP address> \
1.3.6.1.4.1.89.90.1.1.1.1 {ifIndex} i 2
```

Пример запуска tdr для порта GigabitEthernet 1/0/12

```
Команда CLI:
test cable-diagnostics tdr interface GigabitEthernet 1/0/12
Команда SNMP:
snmpset -v2c -c private 192.168.1.30 \
1.3.6.1.4.1.89.90.1.1.1.1.60 i 2
```

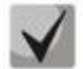

Для запуска теста tdr-fast указать параметр і 25.

Чтение информации по парам при тестировании методом TDR

MIB: eltPhy.mib

Используемые таблицы: eltPhyTdrTestTable — 1.3.6.1.4.1.35265.1.23.90.1.1

• Статус 1 (1-2) пары:

snmpwalk -v2c -c <community> <IP address> \
1.3.6.1.4.1.35265. 1.23.90.1.1.1.2.{ifIndex}

• Статус 2 (3-6) пары:

snmpwalk -v2c -c <community> <IP address> \
1.3.6.1.4.1.35265. 1.23.90.1.1.1.3.{ifIndex}

• Статус 3 (4-5) пары:

snmpwalk -v2c -c <community> <IP address> \
1.3.6.1.4.1.35265. 1.23.90.1.1.1.4.{ifIndex}

• Статус 4 (7-8) пары:

snmpwalk -v2c -c <community> <IP address> \
1.3.6.1.4.1.35265. 1.23.90.1.1.1.5.{ifIndex}

# Aeltex

## Пример просмотра статуса пары 1 на интерфейсе GigabitEthernet 1/0/12

```
Команда CLI:
show cable-diagnostics tdr interface GigabitEthernet 1/0/12
Команда SNMP:
snmpwalk -v2c -c public 192.168.1.30 \
1.3.6.1.4.1.35265.1.23.90.1.1.1.2.60
```

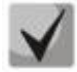

Варианты статусов пар:

test-failed(0) — физическая неисправность; либо в момент запроса идет диагностика линии; ok(1) — пара в порядке; open(2) — разрыв; short(3) — контакты пары замкнуты; impedance-mismatch(4) — разница в сопротивлении (слишком большое затухание в линии); short-with-pair-1(5) — замыкание между парами; short-with-pair-2(6) — замыкание между парами; short-with-pair-3(7) — замыкание между парами; short-with-pair-4(8) — замыкание между парами.

<u>Измерение длины пар для метода TDR</u>

MIB: eltPhy.mib

Используемые таблицы: eltPhyTdrTestTable — 1.3.6.1.4.1.35265. 1.23.90.1.1

• Длина 1 (1-2) пары:

snmpwalk -v2c -c <community> <IP address> \
1.3.6.1.4.1.35265. 1.23.90.1.1.1.6.{ifIndex}

• Длина 2 (3-6) пары:

snmpwalk -v2c -c <community> <IP address> \
1.3.6.1.4.1.35265. 1.23.90.1.1.1.7.{ifIndex}

• Длина 3 (4-5) пары:

snmpwalk -v2c -c <community> <IP address> \
1.3.6.1.4.1.35265. 1.23.90.1.1.1.8.{ifIndex}

• Длина 4 (7-8) пары:

snmpwalk -v2c -c <community> <IP address> \
1.3.6.1.4.1.35265. 1.23.90.1.1.1.9.{ifIndex}

Пример измерения длины пары 4 для метода tdr на интерфейсе GigabitEthernet 1/0/12

```
Команда CLI:
show cable-diagnostics tdr interface GigabitEthernet 1/0/12
Команда SNMP:
snmpwalk -v2c -c public 192.168.1.30 \
```

1.3.6.1.4.1.35265.1.23.90.1.1.1.9.60

## Измерение длины кабеля методом, основанном на затухании

**MIB**: rlphy.mib

Используемые таблицы: rlPhyTestGetResult — 1.3.6.1.4.1.89.90.1.2.1.3

snmpwalk -v2c -c <community> <IP address> \
1.3.6.1.4.1.89.90.1.2.1.3.{ifIndex}

Пример измерения длины кабеля на всех активных портах

Команда CLI: show cable-diagnostics cable-length

Команда SNMP: snmpwalk -v2c -c public 192.168.1.30 \ 1.3.6.1.4.1.89.90.1.2.1.3

## 14.2 Диагностика оптического трансивера

## Снятие показаний DDM

MIB: rlphy.mib

Используемые таблицы: rlPhyTestGetResult — 1.3.6.1.4.1.89.90.1.2.1.3

```
snmpwalk -v2c -c <community> <IP address> \
1.3.6.1.4.1.89.90.1.2.1.3.{индекс порта}.{тип параметра}
```

Пример запроса показаний DDM с интерфейса TengigabitEthernet1/0/1 (для всех параметров)

```
Команда CLI:
show fiber-ports optical-transceiver interface TengigabitEthernet0/1
Команда SNMP:
snmpwalk -v2c -c public 192.168.1.30 \
1.3.6.1.4.1.89.90.1.2.1.3.105
```

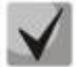

Тип параметра может принимать следующие значения:

rlPhyTestTableTransceiverTemp (5) — температура SFP трансивера; rlPhyTestTableTransceiverSupply (6) — напряжение питания в мкВ; rlPhyTestTableTxBias (7) — ток смещения в мкА; rlPhyTestTableTxOutput (8) — уровень мощности на передаче в mDbm; rlPhyTestTableRxOpticalPower (9) — уровень мощности на приеме в mDbm.

<u>Просмотр серийного номера SFP трансивера</u>

MIB: eltMes.mib

Используемые таблицы: eltMesPhdTransceiver — 1.3.6.1.4.1.35265.1.23.53

```
snmpwalk -v2c -c <community> <IP address> \
1.3.6.1.4.1.35265.1.23.53.1.1.1.6.{индекс порта}
```

# Aeltex

| Пример      | просмотра | серийного | номера | SFP | С | интерфейса | GigabitEthernet | 1/0/2 | (для | всех |
|-------------|-----------|-----------|--------|-----|---|------------|-----------------|-------|------|------|
| параметров) |           |           |        |     |   |            |                 |       |      |      |

Команда CLI: show fiber-ports optical-transceiver interface GigabitEthernet 1/0/2 Команда SNMP: snmpwalk -v2c -c public 192.168.1.30 \

1.3.6.1.4.1.35265.1.23.53.1.1.1.6.50

# 15 ЭЛЕКТРОПИТАНИЕ ПО ЛИНИЯМ ETHERNET (POE)

## Просмотр потребляемой/номинальной мощности РоЕ

MIB: rfc3621.mib

Используемые таблицы: pethMainPseEntry — 1.3.6.1.2.1.105.1.3.1.1

snmpwalk -v2c -c <community> <IP address> \

1.3.6.1.2.1.105.1.3.1.1.{nominal(2), consumed(4)}.{unit}

## Пример просмотра потребляемой мощности

Komaндa CLI: show power inline

```
Команда SNMP:
snmpwalk -v2c -c public 192.168.1.30 \
1.3.6.1.2.1.105.1.3.1.1.4.1
```

## Просмотр показаний температурного датчика РоЕ

MIB: rlPoe.mib

Используемые таблицы: rlPethPowerPseTemperatureSensor — 1.3.6.1.4.1.89.108.3.1.6

snmpwalk -v2c -c <community> <IP address> \

## $1.3.6.1.4.1.89.108.3.1.6.\{unit\}$

## Пример просмотра показаний температурного датчика

Команда CLI: show power inline

```
Команда SNMP:
snmpwalk -v2c -c public 192.168.1.30 \
1.3.6.1.4.1.89.108.3.1.6.1
```

## Просмотр лимита мощности на интерфейсе РоЕ

MIB: rlPoe.mib

Используемые таблицы: rlpethPsePortOperPowerLimit — 1.3.6.1.4.1.89.108.1.1.9

```
snmpwalk -v2c -c <community> <IP address> \
1.3.6.1.4.1.89.108.1.1.9.{unit}.{ifindex}
```

## Пример просмотра лимита мощности на интерфейсе GigabitEthernet1/0/2

```
Komaндa CLI:
show power inline GigabitEthernet1/0/2
```

```
Команда SNMP:
snmpwalk -v2c -c public 192.168.1.30 \
1.3.6.1.4.1.89.108.1.1.9.1.50
```

Просмотр значения мощности на интерфейсе РоЕ

MIB: rfc3621.mib

## Используемые таблицы: pethPsePortActualPower — 1.3.6.1.2.1.105.1.1.1.15

```
snmpwalk -v2c -c <community> <IP address> \
1.3.6.1.2.1.105.1.1.1.15.{unit}.{ifindex}
```

## Пример просмотра значения мощности на интерфейсе GigabitEthernet1/0/2

```
Komaндa CLI:
show power inline GigabitEthernet1/0/2
```

```
Команда SNMP:
snmpwalk -v2c -c public 192.168.1.30 \
1.3.6.1.2.1.105.1.1.1.15.1.50
```

## Просмотр значения тока на интерфейсе РоЕ

MIB: rlPoe.mib

## Используемые таблицы: rlpethPsePortOutputCurrent — 1.3.6.1.4.1.89.108.1.1.4

```
snmpwalk -v2c -c <community> <IP address> \
1.3.6.1.4.1.89.108.1.1.4.{unit}.{ifindex}
```

## Пример просмотра значения тока на интерфейсе GigabitEthernet1/0/2

```
Kоманда CLI:
show power inline GigabitEthernet1/0/2
Kоманда SNMP:
snmpwalk -v2c -c public 192.168.1.30 \
```

```
1.3.6.1.4.1.89.108.1.1.4.1.50
```

## Просмотр значения напряжения на интерфейсе РоЕ

## MIB: rlPoe.mib

```
Используемые таблицы: rlpethPsePortOutputVoltage — 1.3.6.1.4.1.89.108.1.1.3
```

```
snmpwalk -v2c -c <community> <IP address> \
1.3.6.1.4.1.89.108.1.1.3.{unit}.{ifindex}
```

## Пример просмотра значения напряжения на интерфейсе GigabitEthernet1/0/2

```
Komaндa CLI: show power inline GigabitEthernet1/0/2
```

Команда SNMP: snmpwalk -v2c -c public 192.168.1.30 \ 1.3.6.1.4.1.89.108.1.1.3.1.50

## Отключение Power over Ethernet на порте

## MIB: rfc3621.mib

## Используемые таблицы: pethPsePortAdminEnable — 1.3.6.1.2.1.105.1.1.1.3

snmpset -v2c -c <community> <IP address> \
1.3.6.1.2.1.105.1.1.1.3.{unit}.{ifindex} i {auto(1), never(2)}

### Пример отключения РоЕ на порте GigabitEthernet1/0/2

Komaндa CLI: interface GigabitEthernet1/0/2 power inline never

Команда SNMP: snmpset -v2c -c private 192.168.1.30 \ 1.3.6.1.2.1.105.1.1.1.3.1.50 i 2

# 16 ФУНКЦИИ ОБЕСПЕЧЕНИЯ БЕЗОПАСНОСТИ

## 16.1 Функции обеспечения защиты портов

Ограничение количества МАС-адресов, изучаемых на Ethernet-портах

**MIB**: rlinterfaces.mib

Используемые таблицы: swlfTable — 1.3.6.1.4.1.89.43.1

snmpset -v2c -c <community> <IP address> \
 1.3.6.1.4.1.89.43.1.1.38.{ifIndex} i {max mac addresses}

Пример ограничения в 20 MAC-адресов на порт GigabitEthernet 1/0/2

Komaндa CLI: interface GigabitEthernet1/0/2 port security max 20

Команда SNMP:

snmpset -v2c -c private 192.168.1.30 \
1.3.6.1.4.1.89.43.1.1.38.50 i 20

## Включение port security

MIB: rlinterfaces.mib

Используемые таблицы: swlfPortLockIfRangeTable — 1.3.6.1.4.1.89.43.6

```
snmpset -v2c -c <community> <IP address> \

1.3.6.1.4.1.89.43.6.1.3.1 i {locked(1), unlocked(2)} \

1.3.6.1.4.1.89.43.6.1.4.1 i {discard(1), forwardNormal(2), discardDisable(3),

действие над пакетом, не попавшим под правила port security} \

1.3.6.1.4.1.89.43.6.1.5.1 i {true(1), false(2). Для отправки трапов} \

1.3.6.1.4.1.89.43.6.1.6.1 i {частота отправки трапов (сек)} \

1.3.6.1.4.1.89.43.6.1.2.1 x {ifindex в виде битовой маски}
```

Пример настройки port security для интерфейсов GigabitEthernet 1/0/1-2

```
Команда CLI:
interface range GigabitEthernet 1/0/1-2
port security discard trap 30
Команда SNMP:
```

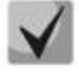

Методика расчета битовой маски приведена в разделе «Приложение А. Методика расчета битовой маски».

## Установка режима работы port security

### MIB: rlinterfaces.mib

### Используемые таблицы: swlfTable — 1.3.6.1.4.1.89.43.1

```
snmpset -v2c -c <community> <IP address> \
1.3.6.1.4.1.89.43.1.1.37.{ifIndex} i {disabled(1), dynamic(2), secure-
permanent(3), secure-delete-on-reset(4)}
```

# Пример настройки режима ограничения по количеству изученных MAC-адресов на порте GigabitEthernet 1/0/2

Komaндa CLI: interface GigabitEthernet 1/0/2 port security mode max-addresses

```
Команда SNMP:
```

```
snmpset -v2c -c private 192.168.1.30 \
1.3.6.1.4.1.89.43.1.1.37.50 i 2
```

## Просмотр статуса port security

MIB: rlinterfaces.mib

#### Используемые таблицы: swlfLockAdminStatus — 1.3.6.1.4.1.89.43.1.1.8

```
snmpwalk -v2c -c <community> <IP address> \
1.3.6.1.4.1.89.43.1.1.8
```

### Пример просмотра статуса port security

```
Команда CLI:
show ports security
```

```
Команда SNMP:
snmpwalk -v2c -c public 192.168.1.30 \
1.3.6.1.4.1.89.43.1.1.8
```

## Просмотр типа port security

MIB: rlinterfaces.mib

Используемые таблицы: swlfAdminLockAction — 1.3.6.1.4.1.89.43.1.1.20

```
snmpwalk -v2c -c <community> <IP address> \
1.3.6.1.4.1.89.43.1.1.20
```

#### Пример просмотра типа port security

```
Komaндa CLI:
show ports security
```

```
Команда SNMP:
snmpwalk -v2c -c public 192.168.1.30 \
1.3.6.1.4.1.89.43.1.1.20
```

# ACUTEX

## <u>Просмотр максимально заданного количества МАС-адресов, изучаемых на Ethernet</u> портах

MIB: rlinterfaces.mib

Используемые таблицы: swlfLockMaxMacAddresses — 1.3.6.1.4.1.89.43.1.1.38

```
snmpwalk -v2c -c <community> <IP address> \
1.3.6.1.4.1.89.43.1.1.38
```

## Пример просмотра максимально заданного количества МАС адресов, изучаемых на Ethernetпортах

Команда CLI: show ports security

```
Команда SNMP:
```

```
snmpwalk -v2c -c public 192.168.1.30 \
1.3.6.1.4.1.89.43.1.1.38
```

## Перевод порта в режим изоляции и внутри группы портов

## MIB: rlprotectedport.mib

## Используемые таблицы: rlProtectedPortsTable — 1.3.6.1.4.1.89.132.1

```
snmpset -v2c -c <community> <IP address> \
1.3.6.1.4.1.89.132.1.1.1.{Ifindex} i {not-protected(1), protected(2)}
```

## Пример настройки изоляции на портах GigabitEthernet 1/0/1 и GigabitEthernet 1/0/2

```
Команда CLI:
interface range GigabitEthernet 1/0/1-2
switchport protected-port
```

Команда SNMP: snmpset -v2c -c private 192.168.1.30 \ 1.3.6.1.4.1.89.132.1.1.1.49 i 2 \ 1.3.6.1.4.1.89.132.1.1.1.50 i 2

## Настройка отправки трафика на uplink-port

MIB: RADLAN-vlan-MIB

Используемые таблицы: vlanPrivateEdgeStatus — 1.3.6.1.4.1.89.48.37.1.2

```
snmpset -v2c -c <community> <IP address> \
1.3.6.1.4.1.89.48.37.1.1.{Ifindex} i {ifindex} \
1.3.6.1.4.1.89.48.37.1.2.{Ifindex} i {createandGo(4),destroy(6)}
```

## Пример

```
Команда CLI:
interface GigabitEthernet 1/0/6
switchport protected GigabitEthernet 1/0/8
```

## Команда SNMP:

```
snmpset -v2c -c private 192.168.1.30 \
1.3.6.1.4.1.89.48.37.1.1.54 i 56 \
1.3.6.1.4.1.89.48.37.1.2.54 i 4
```

Создание статической привязки в МАС-таблице

### MIB: Q-BRIDGE-MIB

### Используемые таблицы: dot1qStaticUnicastTable — 1.3.6.1.2.1.17.7.1.3.1

```
snmpset -v2c -c <community> -t 20 -r 0 <IP address> \
1.3.6.1.2.1.17.7.1.3.1.1.4.{vlan id}.{mac address(DEC). Байты MAC-адреса
разделяются точками}.{ifIndex} i {other(1), invalid(2), permanent(3),
deleteOnReset(4), deleteOnTimeout(5)}
```

Пример привязки MAC-адреса 00:22:68:7d:0f:3f в vlan 622 к интерфейсу Gigabitethernet1/0/2 в режиме secure (По дефолту используется режим permanent)

Команда CLI: mac address-table static 00:22:68:7d:0f:3f vlan 622 interface gigabitethernet1/0/2 secure

#### Команда SNMP:

snmpset -v2c -c private -t 20 -r 0 192.168.1.30 \
1.3.6.1.2.1.17.7.1.3.1.1.4.622.0.34.104.125.15.63.50 i 1

## Просмотр МАС-таблицы

#### MIB: Q-BRIDGE-MIB

### Используемые таблицы: dot1qTpFdbTable — 1.3.6.1.2.1.17.7.1.2.2

```
snmpwalk -v2c -c <community> <IP address> \
    1.3.6.1.2.1.17.7.1.2.2
```

#### Пример

```
Команда CLI: show mac address-table
```

```
Команда SNMP:
snmpwalk -v2c -c public 192.168.1.30 \
1.3.6.1.2.1.17.7.1.2.2
```

## Создание статической привязки в агр-таблице

## MIB: RFC1213-MIB

```
Используемые таблицы: ipNetToMediaTable — 1.3.6.1.2.1.4.22
```

```
snmpset -v2c -c <community> <IP address> \
1.3.6.1.2.1.4.22.1.2.{vlan id}.{IP address} x {"MAC address"} \
1.3.6.1.2.1.4.22.1.3.{vlan id}.{IP address} a {IP address} \
1.3.6.1.2.1.4.22.1.4.{vlan id}.{IP address} i 4
```

#### Пример привязки ір 192.168.1.21 и MAC aa:bb:cc:dd:ee:ff к vlan 1

```
Kоманда CLI:
arp 192.168.1.21 aa:bb:cc:dd:ee:ff vlan 1
```

#### Команда SNMP:

```
snmpset -v2c -c private 192.168.1.30 \
1.3.6.1.2.1.4.22.1.2.100000.192.168.1.21 x "aabbccddeeff" \
1.3.6.1.2.1.4.22.1.3.100000.192.168.1.21 a 192.168.1.21 \
1.3.6.1.2.1.4.22.1.4.100000.192.168.1.21 i 4
```

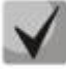

1. Для удаления привязки необходимо в поле 1.3.6.1.2.1.4.22.1.4 присвоить значение 2.

2. IP-адрес устройства и IP-адрес создаваемой статической записи в агр-таблице должны находиться в одной подсети.

## <u>Просмотр arp-таблицы</u>

MIB: RFC1213-MIB.mib, Q-BRIDGE-MIB.mib

Используемые таблицы: pNetToMediaPhysAddress — 1.3.6.1.2.1.4.22.1.2 dot1qTpFdbEntry — 1.3.6.1.2.1.17.7.1.2.2.1

snmpwalk -v2c -c <community> <IP address> \
1.3.6.1.2.1.4.22.1.2.{(2) ip address, (3)MAC address}

snmpwalk -v2c -c <community> <IP address> \
1.3.6.1.2.1.17.7.1.2.2.1

#### Пример просмотра агр-таблицы

```
Команда CLI:
show arp
Команда SNMP:
snmpwalk -v2c -c public 192.168.1.30 \
1.3.6.1.2.1.4.22.1.2
snmpwalk -v2c -c public 192.168.1.30 \
1.3.6.1.2.1.17.7.1.2.2.1
```

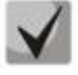

1. Значение таблицы pNetToMediaPhysAddress отображает IP-адрес и MAC-адрес vlan

2. Значение таблицы dot1qTpFdbEntry — отображает статус и идентификационный номер порта, с которого доступно устройство

## 16.2 Контроль протокола DHCP и опция 82

## Включение/выключение DHCP сервера на коммутаторе

MIB: rldhcp.mib

Используемые таблицы: rlDhcpRelayInterfaceListTable — 1.3.6.1.4.1.89.38.29

snmpset -v2c -c <community> <IP address> \
1.3.6.1.4.1.89.38.30.0 i {true(1), false(2)}

#### Пример включения DHCP сервера на коммутаторе

```
Команда CLI: ip dhcp server
```

```
Команда SNMP:
snmpset -v2c -c private 192.168.1.30 \
1.3.6.1.4.1.89.38.30.0 i 1
```

## Просмотр записей таблицы dhcp snooping

**MIB**: rlBridgeSecurity.mib

## Используемые таблицы: rllpDhcpSnoopEntry — 1.3.6.1.4.1.89.112.1.11.1

snmpwalk -v2c -c <community> <IP address> \
 1.3.6.1.4.1.89.112.1.11.1

## Пример просмотра таблицы dhcp snooping

Команда CLI: Show ip dhcp snooping binding Команда SNMP: snmpwalk -v2c -c public 192.168.1.30 \ 1.3.6.1.4.1.89.112.1.11.1

## Включение/выключение dhcp snooping глобально

MIB: rlbridge-security.mib

#### Используемые таблицы: rllpDhcpSnoopEnable — 1.3.6.1.4.1.89.112.1.2

```
snmpset -v2c -c <community> <IP address> \
1.3.6.1.4.1.89.112.1.2.0 i {enable(1), disable(2)}
```

## Пример глобального включения dhcp snooping

Команда CLI: ip dhcp snooping Команда SNMP: snmpset -v2c -c private 192.168.1.30 \ 1.3.6.1.4.1.89.112.1.2.0 i 1

## Включение/выключение dhcp snooping во vlan

MIB: rlbridge-security.mib

## Используемые таблицы: rllpDhcpSnoopEnableVlanTable — 1.3.6.1.4.1.89.112.1.12

```
snmpset -v2c -c <community> <IP address> \
    1.3.6.1.4.1.89.112.1.12.1.2.{vlan id} i {createAndGo(4), destroy(6)}
```

#### Пример включения dhcp snooping в vlan 622

```
Komaндa CLI:
ip dhcp snooping vlan 622
```

Команда SNMP: snmpset -v2c -c private 192.168.1.30 \ 1.3.6.1.4.1.89.112.1.12.1.2.622 i 4

## <u>Настройка ip DHCP information option</u>

### MIB: rlbridgesecurity.mib

#### Используемые таблицы: rllpDhcpOpt82InsertionEnable — 1.3.6.1.4.1.89.112.1.8

snmpset -v2c -c <community> <IP address> \
1.3.6.1.4.1.89.112.1.8.0 i {enable(1), disable(2)}

## Пример

```
Команда CLI:
ip dhcp information option
```

Команда SNMP:

snmpset -v2c -c public 192.168.1.30 \
1.3.6.1.4.1.89.112.1.8.0 i 1

## Настройка доверенного порта dhcp

MIB: rlbridge-security.mib

Используемые таблицы: rllpDhcpSnoopTrustedPortTable — 1.3.6.1.4.1.89.112.1.13

```
snmpset -v2c -c <community> <IP address>
1.3.6.1.4.1.89.112.1.13.1.2.{ifIndex} i {createAndGo(4), destroy(6)}
```

#### Пример настройки доверенного интерфейса GigabitEthernet 1/0/2

```
Команда CLI:
interface GigabitEthernet 1/0/2
ip dhcp snooping trust
```

Команда SNMP: snmpset -v2c -c private 192.168.1.30 \ 1.3.6.1.4.1.89.112.1.13.1.2.50 i 4

## Настройка DHCP relay в vlan

MIB: rldhcp.mib

#### Используемые таблицы:

rlDhcpRelayInterfaceListVlanId1To1024 — 1.3.6.1.4.1.89.38.29.1.3 rlDhcpRelayInterfaceListVlanId1025To2048 — 1.3.6.1.4.1.89.38.29.1.4 rlDhcpRelayInterfaceListVlanId2049To3072 — 1.3.6.1.4.1.89.38.29.1.5 rlDhcpRelayInterfaceListVlanId3073To4094 — 1.3.6.1.4.1.89.38.29.1.6

```
snmpset -v2c -c <community> <IP address> \
1.3.6.1.4.1.89.38.29.1.3.1 x {битовая маска}
```

#### Пример настройки ip DHCP relay enable на vlan 1

```
Команда CLI:
Interface vlan 1
Ip dhcp relay enable
```

```
Команда SNMP:
snmpset -v2c -c private 192.168.1.30 \
1.3.6.1.4.1.89.38.29.1.3.1 x 80000000000
```

## Пример настройки ip DHCP relay enable на 1026 vlan

Команда CLI: Interface vlan 1026 Ip dhcp relay enable

Команда SNMP: snmpset -v2c -c private 192.168.1.30 \ 1.3.6.1.4.1.89.38.29.1.4.1 x 40000000000

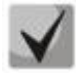

Пример расчета битовой маски можно посмотреть в разделе «Приложение А. Методика расчета битовой маски».

## 16.3 Защита IP-адреса клиента (IP source Guard)

## Включение/выключение ip source quard глобально

MIB: rlbridge-security.mib

Используемые таблицы: rllpSourceGuardEnable — 1.3.6.1.4.1.89.112.2.2

snmpset -v2c -c <community> <IP address> \
1.3.6.1.4.1.89.112.2.2.0 i {enable(1), disable(2)}

## Пример глобального включения ip source guard

Команда CLI: ip source-guard Команда SNMP: snmpset -v2c -c private 192.168.1.30 \ 1.3.6.1.4.1.89.112.2.2.0 i 1

## Создание статической привязки ip source quard

MIB: rlbridge-security.mib

#### Используемые таблицы: rllpDhcpSnoopStaticTable — 1.3.6.1.4.1.89.112.1.10

snmpset -v2c -c <community> <IP address> \ 1.3.6.1.4.1.89.112.1.10.1.3.{vlan id}.{MAC in DEC. Каждый байт MAC-адреса отделяется от предыдущего точкой} a {ip address (DEC)} \ 1.3.6.1.4.1.89.112.1.10.1.4.{vlan id}.{MAC in DEC. Каждый байт MAC-адреса отделяется от предыдущего точкой} i {ifIndex} \ 1.3.6.1.4.1.89.112.1.10.1.5.{vlan id}.{MAC in DEC. Каждый байт MAC-адреса отделяется от предыдущего точкой} i {createAndGo(4), destroy(6)}

# Пример привязки МАС адреса 00:11:22:33:44:55 к IP 192.168.1.34, vlan 622, интерфейсу GigabitEthernet 1/0/9

# Команда CLI: ip source-guard binding 00:11:22:33:44:55 622 192.168.1.34 GigabitEthernet 1/0/9 Команда SNMP: snmpset -v2c -c private 192.168.1.30 \ 1.3.6.1.4.1.89.112.1.10.1.3.622.0.17.34.51.68.85 a 192.168.1.34 \ 1.3.6.1.4.1.89.112.1.10.1.4.622.0.17.34.51.68.85 i 57 \ 1.3.6.1.4.1.89.112.1.10.1.5.622.0.17.34.51.68.85 i 4

Включение/выключение ip source quard на порте

MIB: rlbridge-security.mib

Используемые таблицы: rllpSourceGuardPortTable — 1.3.6.1.4.1.89.112.2.5

```
snmpset -v2c -c <community> <IP address> \
    1.3.6.1.4.1.89.112.2.5.1.2.<ifIndex> i {createAndGo(4), destroy(6)}
```

Пример включения ip source guard на интерфейсе GigabitEthernet 1/0/9

```
Команда CLI:
interface GigabitEthernet 1/0/9
ip source-guard
Команда SNMP:
snmpset -v2c -c private 192.168.1.30 \
```

```
1.3.6.1.4.1.89.112.2.5.1.2.57 i 4
```

Включение/выключение ip source quard во vlan

MIB: eltBridgeSecurity.mib

Используемыетаблицы:eltlpSourceGuardPortTable1.3.6.1.4.1.35265.1.23.112.8.1,1.3.6.1.4.1.35265.1.23.112.8.1.1.1vlan1-1024, 1.3.6.1.4.1.35265.1.23.112.8.1.1.2vlan1025-2048,1.3.6.1.4.1.35265.1.23.112.8.1.1.3vlan2049-3072, 1.3.6.1.4.1.35265.1.23.112.8.1.1.4vlan3073-4094

snmpset -v2c -c <community> <IP address> \ 1.3.6.1.4.1.35265.1.23.112.8.1.1.1.<ifindex> x {битовая маска}

## Пример включения ip source guard на интерфейсе GigabitEthernet 1/0/1 во Vlan 2

## 16.4 Контроль протокола ARP (ARP Inspection)

## Включение/выключение arp inspection глобально

MIB: rlbridge-security.mib

Используемые таблицы: rllpArpInspectEnable — 1.3.6.1.4.1.89.112.3.2

```
snmpset -v2c -c <community> <IP address> \
    1.3.6.1.4.1.89.112.3.2.0 i {enable(1), disable (2)}
```

## Пример глобального включения arp inspection

```
Команда CLI: ip arp inspection
```

```
Команда SNMP:
snmpset -v2c -c private 192.168.1.30 \
1.3.6.1.4.1.89.112.3.2.0 i 1
```

## Включение/выключение arp inspection во vlan

MIB: rlbridge-security.mib

### Используемые таблицы: rllpArpInspectEnableVlanTable — 1.3.6.1.4.1.89.112.3.6

```
snmpset -v2c -c <community> <IP address> \
1.3.6.1.4.1.89.112.3.6.1.3.{vlan id} i {createAndGo(4), destroy(6)}
```

#### Пример включения arp inspection в vlan 622

```
Команда CLI: ip arp inspection vlan 622
```

```
Команда SNMP:
snmpset -v2c -c private 192.168.1.30 \
1.3.6.1.4.1.89.112.3.6.1.3.622 i 4
```

## Настройка доверенного порта arp inspection

## MIB: rlbridge-security.mib

```
Используемые таблицы: rllpArpInspectTrustedPortRowStatus — 1.3.6.1.4.1.89.112.3.7.1.2
```

```
snmpset -v2c -c <community> <IP address> \
    1.3.6.1.4.1.89.112.3.7.1.2.{ifIndex} i {createAndGo(4), destroy(6)}
```

#### Пример настройки доверенного интерфейса GigabitEthernet 1/0/2

```
Команда CLI:
interface GigabitEthernet 1/0/2
ip arp inspection trust
```

Команда SNMP: snmpset -v2c -c private 192.168.1.30 \ 1.3.6.1.4.1.89.112.3.7.1.2.50 i 4

## Привязка ip arp inspection list к vlan

MIB: rlbridge-security.mib

Используемые таблицы: rllpArpInspectAssignedListName — 1.3.6.1.4.1.89.112.3.6.1.2

```
snmpset -v2c -c <community> <IP address> \
    1.3.6.1.4.1.89.112.3.6.1.2.{vlan id} s {list name}
```

#### Пример привязки листа с именем test к vlan 622

```
Команда CLI:
ip arp inspection list assign 100 test
```

```
Команда SNMP:
snmpset -v2c -c private 192.168.1.30 \
1.3.6.1.4.1.89.112.3.6.1.2.622 s test
```

## 16.5 Проверка подлинности клиента на основе порта (802.1x)

Включение аутентификации 802.1Х на коммутаторе

MIB: dot1xPaeSystem.mib

### Используемые таблицы: dot1xPaeSystemAuthControl — 1.0.8802.1.1.1.1.1.1

```
snmpset -v2c -c <community> <IP address> \
1.0.8802.1.1.1.1.1.0 i {enabled(1), disabled(2)}
```

#### Пример включения 802.1х

Kоманда CLI: dot1x system-auth-control

Команда SNMP:

```
snmpset -v2c -c private 192.168.1.30 \
1.0.8802.1.1.1.1.1.0 i 1
```

## <u>Включение периодической повторной проверки подлинности (переаутентификации)</u> клиента

MIB: draft-ietf-bridge-8021x.mib

Используемые таблицы: dot1xAuthReAuthEnabled — 1.0.8802.1.1.1.1.2.1.1.13

```
snmpset -v2c -c <community> <IP address> \
1.0.8802.1.1.1.1.2.1.1.13.{ifIndex} i {true(1), false(2)}
```

# Пример включения периодической повторной проверки подлинности клиента на интерфейсе Gigabitethernet 1/0/2

```
Команда CLI:
interface gigabitethernet 1/0/2
dot1x reauthentication
```

Команда SNMP:

```
snmpset -v2c -c private 192.168.1.30 \
1.0.8802.1.1.1.1.2.1.1.13.50 i 1
```

Установка периода между повторными проверками подлинности

**MIB**: draft-ietf-bridge-8021x.mib

## Используемые таблицы: dot1xAuthConfigTable — 1.0.8802.1.1.1.1.2.1.1.12

```
snmpset -v2c -c <community> <IP address> \
1.0.8802.1.1.1.1.2.1.1.12.{ifIndex} u {size 300-4294967295}
```

# Пример установки периода в 300 сек между повторными проверками на интерфейсе Gigabitethernet 1/0/2

```
Команда CLI:
interface gigabitethernet 1/0/2
dot1x timeout reauth-period 300
```

```
Команда SNMP:
snmpset -v2c -c private 192.168.1.30 \
1.0.8802.1.1.1.1.2.1.1.12.50 u 300
```

Настройка режимов аутентификации 802.1Х на интерфейсе

MIB: draft-ietf-bridge-8021x.mib

Используемые таблицы: dot1xAuthConfigTable — 1.0.8802.1.1.1.1.2.1.1.6

```
snmpset -v2c -c <community> <IP address> \
1.0.8802.1.1.1.1.2.1.1.6.{ifIndex} i {force-Unauthorized(1), auto(2), force-
Authorized(3)}
```

## Пример настройки аутентификации 802.1Х в режиме auto на интерфейсе Gigabitethernet 1/0/2

```
Команда CLI:
interface gigabitethernet 1/0/2
dot1x port-control auto
```

```
Команда SNMP:
snmpset -v2c -c private 192.168.1.30 \
1.0.8802.1.1.1.1.2.1.1.6.50 i 2
```

Включение аутентификации, основанной на МАС-адресах пользователей

MIB: radlan-dot1x-mib.mib

Используемые таблицы: rldot1xAuthenticationPortTable — 1.3.6.1.4.1.89.95.10.1.1

```
snmpset -v2c -c <community> <IP address> \
1.3.6.1.4.1.89.95.10.1.1.{ifIndex} i {destroy(1), mac-and-802.1x(2), mac-
only(3)}
```

Пример включения аутентификации, основанной только на МАС-адресах на интерфейсе GigabitEthernet 1/0/3

```
Команда CLI:
interface gigabitethernet 1/0/3
dot1x authentication mac
```

```
Команда SNMP:
snmpset -v2c -c private 192.168.1.30 \
1.3.6.1.4.1.89.95.10.1.1.51 i 3
```

Разрешение наличия одного/нескольких клиентов на авторизованном порте 802.1Х

MIB: rlInterfaces.mib

Используемые таблицы: swlfTable — 1.3.6.1.4.1.89.43.1.1.30

```
snmpset -v2c -c <community> <IP address> \
1.3.6.1.4.1.89.43.1.1.30.{ifIndex} i {single(1), none(2), multi-sessions(3)}
```

Пример разрешения наличия нескольких клиентов на интерфейсе Gigabitethernet 1/0/3

Komaндa CLI: interface Gigabitethernet 1/0/3 dot1x host-mode multi-sessions

```
Команда SNMP:
```

```
snmpset -v2c -c private 192.168.1.30 \
1.3.6.1.4.1.89.43.1.1.30.51 i 3
```

## <u>Включение одного или двух методов проверки подлинности, авторизации и учета (ААА)</u> для использования на интерфейсах IEEE 802.1х

## MIB: rlaaa.mib

## Используемые таблицы: rlAAAEapMethodListTable — 1.3.6.1.4.1.89.97.1

```
snmpset -v2c -c <community> <IP address> \
1.3.6.1.4.1.89.97.1.1.1.7.{"default" in DEC, каждая буква отделяется от
следующей точкой} s {authentication list} \1.3.6.1.4.1.89.97.1.1.2.7.{"default"
in DEC, каждая буква отделяется от следующей точкой} i {Deny(0), radius(1),
none(2)} \
1.3.6.1.4.1.89.97.1.1.3.7.{"default" in DEC, каждая буква отделяется от
следующей точкой} i {Deny(0), radius(1), none(2)} \
1.3.6.1.4.1.89.97.1.1.7.7.{"default" in DEC, каждая буква отделяется от
следующей точкой} i 1
```

Пример включения списка RADIUS-серверов для аутентификации пользователя

Команда CLI: aaa authentication dot1x default radius none

Команда SNMP:

snmpset -v2c -c private 192.168.1.30 \
1.3.6.1.4.1.89.97.1.1.1.7.100.101.102.97.117.108.116 s default \
1.3.6.1.4.1.89.97.1.1.2.7.100.101.102.97.117.108.116 i 1 \
1.3.6.1.4.1.89.97.1.1.3.7.100.101.102.97.117.108.116 i 2 \
1.3.6.1.4.1.89.97.1.1.7.7.100.101.102.97.117.108.116 i 1

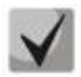

1) Для того, чтобы вернуться к настройкам по умолчанию, достаточно значения поменять на Deny(0).

2) Default переводится из ASCII в HEX с помощью таблицы, которую можно найти по ссылке <u>https://ru.wikipedia.org/wiki/ASCII</u>

#### Добавление указанного сервера в список используемых RADIUS серверов

#### MIB: rlaaa.mib

#### Используемые таблицы: rlRadiusServerInetTable — 1.3.6.1.4.1.89.80.8

```
snmpset -v2c -c <community> <IP address> \
1.3.6.1.4.1.89.80.8.1.2.1.4.{ip address (DEC)}.{default UDP port 1812}.{default
UDP port 1813} x "{ip adress(HEX)}" \
1.3.6.1.4.1.89.80.8.1.1.1.4.{ip address (DEC)}.{default UDP port 1812}.{default
UDP port 1813} i {ipv4(1), ipv6(2), ipv4z(3)} \
1.3.6.1.4.1.89.80.8.1.3.1.4.{ip address(DEC)}.{default UDP port 1812}.{default
UDP port 1813} i {default UDP port 1812} \
1.3.6.1.4.1.89.80.8.1.4.1.4.{ip address(DEC)}.{default UDP port 1812}.{default
UDP port 1813} i {default UDP port 1812} \
1.3.6.1.4.1.89.80.8.1.9.1.4.{ip address(DEC)}.{default UDP port 1812}.{default
UDP port 1813} i {default UDP port 1813} \
1.3.6.1.4.1.89.80.8.1.9.1.4.{ip address (DEC)}.{default UDP port 1812}.{default
UDP port 1813} s "#{encoding key}" \
1.3.6.1.4.1.89.80.8.1.13.1.4.{ip address (DEC)}.{default UDP port 1812}.{default
UDP port 1813} i {createAndGo(4), destroy(6)}
```

## Пример

| Команда CLI:<br>radius-server host 192.168.1.10 encrypted key da90833f59be |
|----------------------------------------------------------------------------|
| Команда SNMP:                                                              |
| snmpset -v2c -c private 192.168.1.30 \                                     |
| 1.3.6.1.4.1.89.80.8.1.2.1.4.192.168.1.10.1812.1813 x "c0a8010a" \          |
| 1.3.6.1.4.1.89.80.8.1.1.1.4.192.168.1.10.1812.1813 i 1 \                   |
| 1.3.6.1.4.1.89.80.8.1.3.1.4.192.168.1.10.1812.1813 i 1812 \                |
| 1.3.6.1.4.1.89.80.8.1.4.1.4.192.168.1.10.1812.1813 i 1813 \                |
| 1.3.6.1.4.1.89.80.8.1.9.1.4.192.168.1.10.1812.1813 s "#da90833f59be" \     |
| 1.3.6.1.4.1.89.80.8.1.13.1.4.192.168.1.10.1812.1813 i 4                    |

## 16.6 Механизм обнаружения петель (loopback-detection)

## Глобальное включение loopback-detection

MIB: rllbd.mib

## Используемые таблицы: rlLbdEnable — 1.3.6.1.4.1.89.127.1

snmpset -v2c -c <community> <IP address> \
1.3.6.1.4.1.89.127.1.0 i { true(1), false(2) }

## Пример глобального включения loopback-detection

**Команда CLI:** loopback-detection enable

```
Команда SNMP:
snmpset -v2c -c private 192.168.1.30 \
1.3.6.1.4.1.89.127.1.0 i 1
```

## Изменение интервала loopback-detection

MIB: rllbd.mib

Используемые таблицы: rlLbdDetectionInterval — 1.3.6.1.4.1.89.127.2

```
snmpset -v2c -c <community> <IP address> \
1.3.6.1.4.1.89.127.2.0 I { seconds 1-60 }
```

## Пример изменения интервала loopback-фреймов на 23 секунды

```
Команда CLI:
loopback-detection interval 23
```

Команда SNMP: snmpset -v2c -c private 192.168.1.30 \ 1.3.6.1.4.1.89.127.2.0 i 23

## Изменение режима работы loopback-detection

MIB: rllbd.mib

Используемые таблицы: rlLbdMode — 1.3.6.1.4.1.89.127.3

```
snmpset -v2c -c <community> <IP address> \
1.3.6.1.4.1.89.127.3.0 i {source-mac-addr(1),base-mac-addr(2), multicast-mac-
addr(3),broadcast-mac-addr (4) }
```

## Пример изменения режима работы loopback-detection на source-mac-addr

## Команда CLI:

loopback-detection mode src-mac-addr

Команда SNMP: snmpset -v2c -c private 192.168.1.30 \ 1.3.6.1.4.1.89.127.3.0 i 1

## Включение/отключение loopback-detection на интерфейсах

## MIB: rllbd.mib

## Используемые таблицы: rlLbdPortAdminStatus — 1.3.6.1.4.1.89.127.4.1.1

```
snmpset -v2c -c <community> <IP address> \
1.3.6.1.4.1.89.127.4.1.1.{ifindex} i { enable(1), disable(2)}
```

## Пример включения loopback-detection на интерфейсе TengigabitEthernet1/0/2

```
Komaндa CLI:
interface TengigabitEthernet1/0/2
loopback-detection enable
```

```
Команда SNMP:
snmpset -v2c -c private 192.168.1.30 \
1.3.6.1.4.1.89.127.4.1.1.106 i 1
```

## Просмотр рабочего состояния loopback-detection на интерфейсе

## MIB: rllbd.mib

## Используемые таблицы: rlLbdPortOperStatus — 1.3.6.1.4.1.89.127.4.1.2

```
snmpwalk -v2c -c <community> <IP address> \
1.3.6.1.4.1.89.127.4.1.2.{ifindex}
```

## Пример просмотра состояния loopback-detection на интерфейсе GigabitEthernet1/0/2

```
Команда CLI:
show loopback-detection GigabitEthernet1/0/2
Команда SNMP:
snmpwalk -v2c -c public 192.168.1.30 \
```

```
1.3.6.1.4.1.89.127.4.1.2.50
```

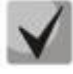

При использовании snmp команды:

- 1 состояние inactive,
- 2 состояние active,
- 3 loopdetected.

Просмотр заблокированных VLAN в режиме vlan-based

MIB: rllbd.mib

Используемые таблицы: eltMesLdb — 1.3.6.1.4.1.35265.1.23.127

snmpwalk -v2c -c <community> <IP address> \
1.3.6.1.4.1.35265.1.23.127.4.1.3.{ifindex}.{vlan}

## Пример просмотра состояния vlan 2 на порте GigabitEthernet1/0/2

Команда CLI: show loopback-detection GigabitEthernet1/0/2 Команда SNMP:

snmpwalk -v2c -c public 192.168.1.30 \
1.3.6.1.4.1.35265.1.23.127.4.1.3.50.2

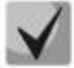

Возможные состояния:

1 — active, 2 — blocked

## 16.7 Контроль широковещательного шторма (storm-control)

Настройка storm-control на интерфейсе

MIB: radlan-mib.mib

## Используемые таблицы: rlStormCtrl — 1.3.6.1.4.1.89.77

```
snmpset -v2c -c <community> <IP address> \
1.3.6.1.4.1.89.77.12.1.2.{ifindex}.{broadcast(1),multicastRegistred(2),multicast
tUnregistred(3), multicastAll(4), unknownUnicast(5)} u {rate} \
1.3.6.1.4.1.89.77.12.1.3.{ifindex}.{broadcast(1),multicastRegistred
(2),multicastUnregistred(3),multicastAll(4),unknownUnicast(5)} I
kiloBitsPerSecond(1),precentaged(2)} \
1.3.6.1.4.1.89.77.12.1.4.{ifindex}.{broadcast(1),multicastRegistred
(2),multicastUnregistred(3), multicastAll(4), unknownUnicast(5)} i
{none(1),trap(2),shutdown(3),trapAndShutdown(4)}
```

#### Пример включения storm-control для broadcast-трафика на интерфейсе GigabitEthernet1/0/1

Команда CLI: interface GigabitEthernet1/0/1 storm-control broadcast kbps 10000 trap shutdown

```
Команда SNMP:
```

snmpset -v2c -c private 192.168.1.30 \
1.3.6.1.4.1.89.77.12.1.3.49.1 i 1 \
1.3.6.1.4.1.89.77.12.1.2.49.1 u 1000 \
1.3.6.1.4.1.89.77.12.1.4.49.1 i 4

## Пример отключения storm-control для broadcast-трафика на интерфейсе GigabitEthernet1/0/1

Komaндa CLI: interface GigabitEthernet1/0/1 no storm-control broadcast

```
Команда SNMP:
snmpset -v2c -c private 192.168.1.30 \
```

1.3.6.1.4.1.89.77.12.1.2.49.1 u 0

## Включить/выключить storm-control для unknown unicast трафика

MIB: radlan-stormctrl.mib

## Используемые таблицы: rlStormCtrlRateLimCfgTable — 1.3.6.1.4.1.89.77.12

snmpset -v2c -c <community> <IP address> \ iso.3.6.1.4.1.89.77.12.1.2.{ifIndex}.5 u {Kbps,отключить (0)}

#### Пример включения контроля неизвестного одноадресного трафика до 50 кбит/с

```
Команда CLI:
interface GigabitEthernet1/0/2
storm-control unicast Kbps 50
```

Команда SNMP:

snmpset -v2c -c private 192.168.1.30 \
1.3.6.1.4.1.89.77.12.1.2.50.5 u 50

## 17 КОНФИГУРИРОВАНИЕ IP И МАС ACL (СПИСКИ КОНТРОЛЯ ДОСТУПА)

## Создание mac access-list

MIB: qosclimib.mib

Используемые таблицы: rlQosAclTable — 1.3.6.1.4.1.89.88.7

```
snmpset -v2c -c <community> <IP address> \
1.3.6.1.4.1.89.88.7.1.2.{index-of-acl} s "{name-of-acl}" \
1.3.6.1.4.1.89.88.7.1.3.{index-of-acl} i {type-of-acl: mac(1), ip (2)} \
1.3.6.1.4.1.89.88.7.1.4.{index-of-acl} i {createAndGo(4), destroy(6)}
```

## Пример создания MAC ACL с индексом 207

Команда CLI: mac access-list extended 7-mac

Команда SNMP:

```
snmpset -v2c -c private 192.168.1.30 \
1.3.6.1.4.1.89.88.7.1.2.207 s "7-mac" \
1.3.6.1.4.1.89.88.7.1.3.207 i 1 \
1.3.6.1.4.1.89.88.7.1.4.207 i 4
```

<u>Создание ip access-list (ACL)</u>

MIB: qosclimib.mib

Используемые таблицы: rlQosAclTable — 1.3.6.1.4.1.89.88.7

```
snmpset -v2c -c <community> <IP address> \
1.3.6.1.4.1.89.88.7.1.2.{index-of-acl} s "{name-of-acl}" \
1.3.6.1.4.1.89.88.7.1.3.{index-of-acl} i {type-of-acl: mac(1), ip (2)} \
1.3.6.1.4.1.89.88.7.1.4.{index-of-acl} i {createAndGo(4), destroy(6)}
```

## Пример создания IP ACL с индексом 107

```
Команда CLI:
ip access-list extended 7-ip
Команда SNMP:
snmpset -v2c -c private 192.168.1.30 \
1.3.6.1.4.1.89.88.7.1.2.107 s "7-ip" \
1.3.6.1.4.1.89.88.7.1.3.107 i 2 \
1.3.6.1.4.1.89.88.7.1.4.107 i 4
```

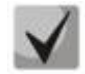

Пример наполнения ACL правилами подробно рассмотрен в разделе «Приложение Б: Пример создания типового IP ACL».

## Привязка IP или MAC ACL к порту

MIB: qosclimib.mib

## Используемые таблицы: rlQosIfAclIn — 1.3.6.1.4.1.89.88.13.1.14 rlQosIfPolicyMapStatus — 1.3.6.1.4.1.89.88.13.1.13

snmpset -v2c -c <community> <IP address> \

```
1.3.6.1.4.1.89.88.13.1.14.{ifIndex}.2 i {Index-of-acl} \
1.3.6.1.4.1.89.88.13.1.13.{ifIndex}.2 i 1
```

## Пример: назначаем правило с индексом 107 (название ACL 7-ip) на порт GigabitEthernet 1/0/2

```
Komaндa CLI:
interface GigabitEthernet 1/0/2
service-acl input 7-ip
```

Команда SNMP:

```
snmpset -v2c -c private 192.168.1.30 \
1.3.6.1.4.1.89.88.13.1.14.50.2 i 107 \
1.3.6.1.4.1.89.88.13.1.13.50.2 i 1
```

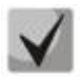

Для удаления ACL с порта достаточно индекс ACL заменить на 0. snmpset -c -v2c private 192.168.1.301.3.6.1.4.1.89.88.13.1.14.50.2 | 0 1.3.6.1.4.1.89.88.13.1.13.50.2 | 1

## Привязка IP и MAC ACL к порту

MIB: qosclimib.mib

#### Используемые таблицы:

 $\label{eq:rlQoslfAclin} rlQoslfAclin = 1.3.6.1.4.1.89.88.13.1.14 \\ rlQoslfIpv6Aclin = 1.3.6.1.4.1.89.88.13.1.201.3.6.1.4.1.89.88.13.1.20 \\ rlQoslfPolicyMapStatus = 1.3.6.1.4.1.89.88.13.1.13 \\$ 

```
snmpset -v2c -c <community> <IP address> \
1.3.6.1.4.1.89.88.13.1.14.{Ifindex}.2 i {Index-of-mac-acl} \
1.3.6.1.4.1.89.88.13.1.20.{Ifindex}.2 i {Index-of-ip-acl} \
1.3.6.1.4.1.89.88.13.1.13.{ifIndex}.2 i 1
```

Пример: назначаем правило с индексом 107 и 207 (название ACL 7-ір для IP ACL и 7-тас для MAC ACL) на порт GigabitEthernet 1/0/2 (Ifindex 50)

```
Komaндa CLI:
interface GigabitEthernet 1/0/2
service-acl input 7-mac 7-ip
```

#### Команда SNMP:

snmpset -v2c -c private 192.168.1.30 \
1.3.6.1.4.1.89.88.13.1.14.50.2 i 207 \
1.3.6.1.4.1.89.88.13.1.20.50.2 i 107 \
1.3.6.1.4.1.89.88.13.1.13.50.2 i 1

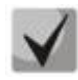

Для удаления ACL с порта достаточно индекс IP и MAC ACL заменить на 0.

snmpset -v2c -c private 192.168.1.30 \ 1.3.6.1.4.1.89.88.13.1.14.50.2 i 0 \ 1.3.6.1.4.1.89.88.13.1.20.50.2 i 0 \

## 1.3.6.1.4.1.89.88.13.1.13.50.2 i 1

## Создание policy-тар и привязка к нему ACL

MIB: qosclimib.mib

Используемые таблицы: rlQosClassMapTable — 1.3.6.1.4.1.89.88.9 rlQosPolicyMapTable — 1.3.6.1.4.1.89.88.11 rlQosPolicyClassPriorityRefTable — 1.3.6.1.4.1.89.88.39

Схема: создание policy-map проводится в несколько запросов

1. Создаем class и назначаем ему свойства snmpset -v2c -c <community> <IP address> \ 1.3.6.1.4.1.89.88.9.1.2.{index-of-class} s "{name-of-class-map}" \ 1.3.6.1.4.1.89.88.9.1.3.{index-of-class} i {matchAll (1)} \ 1.3.6.1.4.1.89.88.9.1.7.{index-of-class} i {index-of-acl} \ 1.3.6.1.4.1.89.88.9.1.9.{index-of-class} i {Mark vlan disable (1), enable(2)} \ 1.3.6.1.4.1.89.88.9.1.13.{index-of-class} i {create and go(4),destroy(6)}

2. Создаем policy-map и включаем его snmpset -v2c -c <community> <IP address> \ 1.3.6.1.4.1.89.88.11.1.2.{index-of-policy-map} s {name-of-policy-map} \ 1.3.6.1.4.1.89.88.11.1.3.{index-of-policy-map} i {createAndGo(4), destroy(6)}

3. Привязываем class-map к policy-map snmpset -v2c -c <community> <IP address> \
1.3.6.1.4.1.89.88.39.1.2.1.{index-of-class} i {index-of-class} \
1.3.6.1.4.1.89.88.39.1.3.1.{index-of-class} i {index-of-policy-map}

4. Создаем ограничение скорости для class-map snmpset -v2c -c <community> <IP address> \
1.3.6.1.4.1.89.88.10.1.2.{Number-of-class-in-policy} s {Policer-cm-20} \
1.3.6.1.4.1.89.88.10.1.3.{Number-of-class-in-policy} i {single(1), aggregate(2)} \
1.3.6.1.4.1.89.88.10.1.4.{Number-of-class-in-policy} i {rate} \
1.3.6.1.4.1.89.88.10.1.5.{Number-of-class-in-policy} i {burst} \
1.3.6.1.4.1.89.88.10.1.6.{Number-of-class-in-policy} i {burst} \
1.3.6.1.4.1.89.88.10.1.6.{Number-of-class-in-policy} i {none(1), drop(2), remark(3)} \
1.3.6.1.4.1.89.88.10.1.8.{Number-of-class-in-policy} i {createAndGo(4), destroy(6)}
5. Привязываем ограничение скорости к class-map
snmpset -v2c -c <community> <IP address> \
1.3.6.1.4.1.89.88.9.1.6.{index-of-class} i {Number-of-class-in-policy}
6. Задаем значение метки трафику DSCP и/или cos, указываем выходную очередь
snmpset -v2c -c <community> <IP address> \
1.3.6.1.4.1.35265.1.23.88.5.1.1.{index-of-class}.{setDSCP(3), setQueue(4), setCos(5)} i {setDSCP(3),

setQueue(4), setCos(5)} \ 1.3.6.1.4.1.35265.1.23.88.5.1.2.{index-of-class}.{setDSCP(3), setQueue(4), setCos(5)} i {Mark value of DSCP/queue/cos(DEC)} \

1.3.6.1.4.1.35265.1.23.88.5.1.3.{index-of-class}.{setDSCP(3), setQueue(4), setCos(5)} i {createAndGo(4), destroy(6)}

```
Пример: IP ACL c index-of-acl = 107 привязывается к class-map с именем test и выставляется метка DSCP = 36(DEC), cos = 4 и queue = 8 для трафика, подпавшего под IP ACL. Class test привязывается к policy-map с именем test1
```

```
Команда CLI:
qos advanced
 ip access-list extended 7-ip
permit ip any any any any
exit
class-map test
match access-group 7-ip
exit
policy-map test1
class test
set dscp 36
set queue 8
set cos 4
police 97000 524288 exceed-action drop
exit
exit
Команда SNMP:
snmpset -v2c -c private 192.168.1.30 \
1.3.6.1.4.1.89.88.9.1.2.20 s "test"
1.3.6.1.4.1.89.88.9.1.3.20 i 1 \
1.3.6.1.4.1.89.88.9.1.7.20 i 107 \
1.3.6.1.4.1.89.88.9.1.9.20 i 1 \
1.3.6.1.4.1.89.88.9.1.13.20 i 4
snmpset -v2c -c private 192.168.1.30 \
1.3.6.1.4.1.89.88.11.1.2.1 s "test1" \
1.3.6.1.4.1.89.88.11.1.3.1 i 4
snmpset -v2c -c private 192.168.1.30 \
1.3.6.1.4.1.89.88.39.1.2.1.20 i 20 \
1.3.6.1.4.1.89.88.39.1.3.1.20 i 1
snmpset -v2c -c private 192.168.1.30 \
1.3.6.1.4.1.89.88.10.1.2.1 s "Policer-cm-20" \
1.3.6.1.4.1.89.88.10.1.3.1 i 1 \
1.3.6.1.4.1.89.88.10.1.4.1 u 97000 \
1.3.6.1.4.1.89.88.10.1.5.1 u 524288 \
1.3.6.1.4.1.89.88.10.1.6.1 i 2 \
1.3.6.1.4.1.89.88.10.1.8.1 i 4
snmpset -v2c -c private 192.168.1.30 \
1.3.6.1.4.1.89.88.9.1.6.20 i 1
snmpset -v2c -c private 192.168.1.30 \
1.3.6.1.4.1.35265.1.23.88.5.1.1.20.3 i 3 \
1.3.6.1.4.1.35265.1.23.88.5.1.2.20.3 i 36 \
1.3.6.1.4.1.35265.1.23.88.5.1.3.20.3 i 4
snmpset -v2c -c private 192.168.1.30 \
1.3.6.1.4.1.35265.1.23.88.5.1.1.20.4 i 4 \
1.3.6.1.4.1.35265.1.23.88.5.1.2.20.4 i 8 \
1.3.6.1.4.1.35265.1.23.88.5.1.3.20.4 i 4
snmpset -v2c -c private 192.168.1.30 \
1.3.6.1.4.1.35265.1.23.88.5.1.1.20.5 i 5 \
1.3.6.1.4.1.35265.1.23.88.5.1.2.20.5 i 4 \
1.3.6.1.4.1.35265.1.23.88.5.1.3.20.5 i 4
```

## <u>Назначение Policy-тар на порт</u>

## MIB: qosclimib.mib

## Используемые таблицы: rlQosIfPolicyMapPointerIn — 1.3.6.1.4.1.89.88.13.1.3

snmpset -v2c -c <community> <IP address> \
 1.3.6.1.4.1.89.88.13.1.3.{Ifindex}.2 i {Index-of-policy-map}

## Пример: назначаем policy-map с индексом 1 на порт GigabitEthernet 1/0/3

```
Komaндa CLI:
interface GigabitEthernet 1/0/3
service-policy input test1
```

Команда SNMP: snmpset -v2c -c private 192.168.1.30 \ 1.3.6.1.4.1.89.88.13.1.3.51.2 i 1

# ACUTEX

# 18 КОНФИГУРАЦИЯ ЗАЩИТЫ ОТ DOS-ATAK

## Включение security-suite

### **MIB:** rlSecuritySuiteMib

#### Используемые таблицы: rlSecuritySuiteGlobalEnable — 1.3.6.1.4.1.89.120.1

snmpset -v2c -c <community> <IP address> 1.3.6.1.4.1.89.120.1.0 i {enableglobal-rules-only (1), enable- all-rules-types (2), disable (3)}

#### Пример включения класса команд security-suite для всех правил

#### Команда CLI: security-suite enable

```
Команда SNMP:
snmpset -v2c -c private 192.168.1.30 \
1.3.6.1.4.1.89.120.1.0 i 2
```

## Настройка режима работы security-suite

## MIB: rlSecuritySuiteMib

## Используемые таблицы: rlSecuritySuiteSynProtectionMode — 1.3.6.1.4.1.89.120.10

snmpset -v2c -c <community> <IP address> 1.3.6.1.4.1.89.120.10.0 i {disabled
(1), report (2), block (3)}

## Пример включения режима работы "report"

```
Команда CLI:
security-suite syn protection mode report
```

Команда SNMP: snmpset -v2c -c private 192.168.1.30 \ 1.3.6.1.4.1.89.120.10.0 i 2

## Выключить защиту от tcp-пакетов с одновременно установленными SYN- и FIN- флагами

## MIB: rlSecuritySuiteMib

## Используемые таблицы: rlSecuritySuiteDenySynFinTcp — 1.3.6.1.4.1.89.120.9

```
snmpset -v2c -c <community> <IP address> 1.3.6.1.4.1.89.120.9.0 i {(deny (1),
permit (2)}
```

#### Пример включения режима report

```
Команда CLI:
security-suite deny syn-fin
Команда SNMP:
```

```
snmpset -v2c -c private 192.168.1.30 \
```

## 19 КАЧЕСТВО ОБСЛУЖИВАНИЯ — QOS

## 19.1 Настройка QoS

Ограничение исходящей скорости на Ethernet-портах

MIB: qosclimib.mib

Используемые таблицы: rlQosIfPolicyEntry — 1.3.6.1.4.1.89.88.13.1

```
snmpset -v2c -c <community> <IP address> \
    1.3.6.1.4.1.89.88.13.1.6.{ifindex порта}.2 i {disable(1),enable
    (1)} \
    1.3.6.1.4.1.89.88.13.1.7.{ifindex порта}.2 i {traffic-shape} \
    1.3.6.1.4.1.89.88.13.1.8.{ifindex порта}.2 i {Burst size in bytes}
```

Пример: ограничить исходящую скорость на порте до значения 20Мбит/с

```
Komaндa CLI:
interface GigabitEthernet 1/0/1
traffic-shape 20480 500000
```

## Команда SNMP:

```
snmpset -v2c -c private 192.168.1.30 \
1.3.6.1.4.1.89.88.13.1.6.49.2 i 2 \
1.3.6.1.4.1.89.88.13.1.7.49.2 i 20480 \
1.3.6.1.4.1.89.88.13.1.8.49.2 i 500000
```

## Ограничение входящей скорости на Ethernet-портах

MIB: radlan-mib.mib

Используемые таблицы: rlStormCtrlRateLimCfgTable — 1.3.6.1.4.1.89.77.12

```
snmpset -v2c -c <community> <IP address> \
1.3.6.1.4.1.89.77.12.1.2.{ifIndex}.6 u {limit} \
1.3.6.1.4.1.89.77.12.1.5.{ifIndex}.6 u {Burst size in bytes}
```

# Пример: ограничить входящую скорость на интерфейсе GigabitEthernet 1/0/1 до значения 10Мбит/с

## Команда CLI:

```
interface GigabitEthernet 1/0/1
rate-limit 10240 burst 500000
```

## Команда SNMP:

snmpset -v2c -c private 192.168.1.30 \
1.3.6.1.4.1.89.77.12.1.2.49.6 u 10240 \
1.3.6.1.4.1.89.77.12.1.5.49.6 u 500000

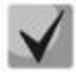

Для отключения rate-limit на интерфейсе необходимо выполнить (на примере интерфейса GigabitEthernet1/0/1):

snmpset -v2c -c private 192.168.1.30 1.3.6.1.4.1.89.77.12.1.2.49.6 u 0 1.3.6.1.4.1.89.77.12.1.5.49.6 u 128000

## Создание профиля gos tail-drop и расширение дескрипторов для очередей

## MIB: eltQosTailDropMIB.mib

```
Используемые таблицы: eltQosTailDropProfileQueueTable — 1.3.6.1.4.1.35265.1.23.12.1.1.1
```

```
snmpset -v2c -c <community> <IP address> \
1.3.6.1.4.1.35265.1.23.12.1.1.1.4.{Номер профиля (1-4)}.{номер очереди(1-8)}
i {size (0-400)}
```

Пример

```
Komaндa CLI:
qos tail-drop profile 2
queue 1 limit 400
```

## Команда SNMP:

```
snmpset -v2c -c private 192.168.1.30 \
1.3.6.1.4.1.35265.1.23.12.1.1.1.1.4.2.1 i 400
```

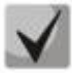

Чтобы вернуться к настройкам по умолчанию достаточно установить значение равным 12

## Установка размера пакетного разделяемого пула для порта

MIB: eltQosTailDropMIB.mib

```
Используемые таблицы: eltQosTailDropProfileTable — 1.3.6.1.4.1.35265.1.23.12.1.1.4
```

```
snmpset -v2c -c <community> <IP address> \
1.3.6.1.4.1.35265.1.23.12.1.1.4.1.2{номер профиля(1-4)} i {size (0-400)}
```

Пример

```
Komaндa CLI:
qos tail-drop profile 2
port-limit 400
```

Команда SNMP:

```
snmpset -v2c -c private 192.168.1.30 \
1.3.6.1.4.1.35265.1.23.12.1.1.4.1.2.2 i 400
```

## Назначение созданного профиля на интерфейс

MIB: eltQosTailDropMIB.mib

```
Используемые таблицы: eltQosTailDropIfConfigTable — 1.3.6.1.4.1.35265.1.23.12.1.1.2
```

```
snmpset -v2c -c <community> <IP address> \
1.3.6.1.4.1.35265.1.23.12.1.1.2.1.1.{IfIndex} і {номер профиля (1-4)}
```

## Пример

```
Komaндa CLI:
interface GigabitEthernet 1/0/1
qos tail-drop profile 2
```

```
Команда SNMP:
snmpset -v2c -c private 192.168.1.30 \
1.3.6.1.4.1.35265.1.23.12.1.1.2.1.1.49 i 2
```

## Просмотр отображения глобальных лимитов, дескрипторов, буферов

MIB: radlan-mib.mib

Используемые таблицы: eltQosTailDropConfigTable — 1.3.6.1.4.1.35265.1.23.12.1.1.3

```
snmpwalk -v2c -c <community> <ip address> \
1.3.6.1.4.1.35265.1.23.12.1.1.3
```

#### Пример

```
Komaндa CLI:
show qos tail-drop
```

Команда SNMP:

```
snmpwalk -v2c -c public 192.168.1.30 \
1.3.6.1.4.1.35265.1.23.12.1.1.3
```

<u>Просмотр таблицы вывода текущих аллоцированных ресурсов qos (лимитов, дескрипторов, буферов)</u>

#### MIB: ELTEX-MES-QOS-TAIL-DROP-MIB

Используемые таблицы: eltQosTailDropStatusTable — 1.3.6.1.4.1.35265.1.23.12.1.2.1

snmpwalk -v2c -c <community> <IP address> \
1.3.6.1.4.1.35265.1.23.12.1.2.1

#### Пример

Команда CLI: show qos tail-drop

Команда SNMP:

snmpwalk -v2c -c public 192.168.1.30 \
1.3.6.1.4.1.35265.1.23.12.1.2.1

### Перемаркировка DSCP в COS

MIB: eltQosclimib.mib

Используемые таблицы: eltQosCos — 1.3.6.1.4.1.35265.1.23.88.6.1.2

snmpset -v2c -c <community> <IP address> \ 1.3.6.1.4.1.35265.1.23.88.6.1.2.{метка DSCP} і {метка COS}

#### Пример настройки перемаркировки DSCP 30 в метку 5 COS

```
Команда CLI:
qos map dscp-cos 30 to 5
```

#### Команда SNMP:

```
snmpset -v2c -c private 192.168.1.30 \
1.3.6.1.4.1.35265.1.23.88.6.1.2.30 i 5
```

## 19.2 Статистика QoS

## Просмотр Tail Drop-счетчиков по очередям

MIB: eltMesCounters.mib

Используемые таблицы: eltMesCountersMIB — 1.3.6.1.4.1.35265.1.23.1.8

snmpwalk -v2c -c <community> <IP address> \
1.3.6.1.4.1.35265.1.23.1.8.1.2.1.1.1.{Dropped packets(5), Passed
packets(7)}.{ifIndex}.{1-8}.0

## Пример просмотра счетчиков для первой очереди

Kоманда CLI: show interface GigabitEthernet1/0/6

Команда SNMP:

snmpwalk -v2c -c public 192.168.1.30 \
1.3.6.1.4.1.35265.1.23.1.8.1.2.1.1.1.7.54.1.0
# 20 МАРШРУТИЗАЦИЯ

# 20.1 Статическая маршрутизация

#### Просмотр таблицы маршрутизации

MIB: radlan-mib.mib

Используемые таблицы: ipCidrRouteTable — 1.3.6.1.2.1.4.24.4

```
snmpwalk -v2c -c <community> <IP address> \ 1.3.6.1.2.1.4.24.4
```

#### Пример

Команда CLI: show ip route

```
Команда SNMP:
snmpwalk -v2c -c public 192.168.1.30 \
1.3.6.1.2.1.4.24.4
```

#### Просмотр статических маршрутов

MIB: rlip.mib

Используемые таблицы: rllpStaticRouteTable — 1.3.6.1.4.1.89.26.17.1

```
snmpwalk -v2c -c <community> <IP address> \
1.3.6.1.4.1.89.26.17.1
```

#### Пример

Komaндa CLI: show running-config routing

Команда SNMP:

```
snmpwalk -v2c -c public 192.168.1.30 \
1.3.6.1.4.1.89.26.17.1
```

## 20.2 Динамическая маршрутизация

#### <u>Просмотр соседства OSPF</u>

MIB: rlip.mib

Используемые таблицы: rlOspfNbrTable — 1.3.6.1.4.1.89.210.11

```
snmpwalk -v2c -c <community> <IP address> \ 1.3.6.1.4.1.89.210.11
```

#### Пример

Команда CLI: show ip ospf neighbor

## Команда SNMP:

snmpwalk -v2c -c public 192.168.1.30 \
1.3.6.1.4.1.89.210.11

# ПРИЛОЖЕНИЕ А. МЕТОДИКА РАСЧЕТА БИТОВОЙ МАСКИ

Битовые маски состоят из 128 байт (шестнадцатеричных разрядов всего 256). Каждый разряд обозначает четыре VLAN/порта. По номеру VLAN/порта определяется нужное поле.

# <u> Пример 1</u>

Записать битовую маску для интерфейсов GigabitEthernet 1/0/20-21:

- для 1G интерфейсов ifIndex начинается с 49;
- для порта gi1/0/20 ifIndex равен 68, для gi1/0/21 69.

Определение номера разряда:

68/4=17 69/4=17,25 (Каждый разряд отвечает за 4 ifIndex. При делении ifindex на 4 для определения № разряда для записи, полученное значение округляется в большую сторону).

Если нам нужны порты gi0/20-21 (ifindex 68,69), то они должны быть записаны в 17 и 18 поле.

В двоичной последовательности 17 поле будет записано следующим образом 0001 (Последняя 1 - 68 индекс). Переводим в НЕХ, получаем 1.

В двоичной последовательности 18 поле будет записано следующим образом 1000 (Первая 1 - 69 индекс). Переводим в НЕХ, получаем 8.

Итого в битовой маске будет 16 нулей, 1, 8: 00000000000000018.

# <u>Пример 2</u>

Записать битовую маску для vlan 622, 3100.

- 622/4=155,5 (Каждый 0 отвечает за 4 vlan. При делении vlan на 4 для определения № поля для записи округление всегда идет вверх).
  - Если нам нужен vlan 622, то он должен быть записан в 156 поле.

В двоичной последовательности 156 поле будет записано следующим образом: 0100 (вторая 1 - 622 vlan). Переводим в НЕХ, получаем 4.

Итого в битовой маске будет 155 нулей и 4:

- 3100/4=775

Требуется принять во внимание, что для указания номера VLAN берутся таблицы rldot1qPortVlanStaticEgressList1to1024 rldot1qPortVlanStaticEgressList1025to2048 rldot1qPortVlanStaticEgressList2049to3072 rldot1qPortVlanStaticEgressList3073to4094 Так как наш vlan попадает в 4 таблицу, то 775-256\*3=7. Vlan 3100 будет записан в 7 поле данной таблицы. В двоичной последовательности 7 поле будет записано следующим образом: 0001 (Последняя 1 - 3100 vlan). Переводим в НЕХ, получаем 1. Итого в битовой маске будет 6 нулей и 1: 0000001.

```
AELTEX
```

# ПРИЛОЖЕНИЕ Б: ПРИМЕР СОЗДАНИЯ ТИПОВОГО IP ACL

В данном приложении рассмотрен пример наполнения IP ACL c index-of-acl = 107 правилами вида:

ip access-list extended 7-ip deny udp any bootps any bootpc ace-priority 20 permit igmp any any ace-priority 40 deny ip any any any 224.0.0.0 15.255.255.255 ace-priority 60 permit ip any any 37.193.119.7 0.0.0.0 any ace-priority 80 permit ip any any 10.130.8.3 0.0.0.0 any ace-priority 100 permit ip any any 192.168.0.0 0.0.0.15 any ace-priority 120 permit ip 00:19:16:15:14:16 00:00:00:00:00:00 any 37.193.119.7 0.0.0.0 any ace-priority 140 permit ip any 01:00:0c:00:00:00 00:00:ff:ff:ff any any ace-priority 160 exit

#### Создание правила deny udp any bootps any bootpc

MIB: qosclimib.mib

Используемые таблицы: rlQosTupleTable — 1.3.6.1.4.1.89.88.5, rlQosAceTidxTable — 1.3.6.1.4.1.89.88.31

Схема: создание правила проводится в два запроса.

#### 1. Задаются параметры правила

```
snmpset -v2c -c <community> <IP address> \
1.3.6.1.4.1.89.88.5.1.2.{значение поля 1} i {protocol(1)} \
1.3.6.1.4.1.89.88.5.1.4.{значение поля 1} x {protocol index (HEX)} \
1.3.6.1.4.1.89.88.5.1.3.{значение поля 1} i {Значение в таблице порта для
протокола = 0. Константа для этого правила} \
1.3.6.1.4.1.89.88.5.1.2.{значение поля 2} i {udp-port-src(6)} \
1.3.6.1.4.1.89.88.5.1.3.{значение поля 2} i {Source ip(HEX)} \
1.3.6.1.4.1.89.88.5.1.2.{значение поля 3} i { udp-port-dst(6) } \
1.3.6.1.4.1.89.88.5.1.3.{значение поля 3} i {Number of dst port (DEC)} \
1.3.6.1.4.1.89.88.5.1.3.{значение поля 3} i {Number of dst port (DEC)} \
1.3.6.1.4.1.89.88.5.1.3.{значение поля 3} x {dst ip(HEX)}
```

2. Привязка правила по индексу (index-of-rule) к ACL по индексу (index-of-acl) как deny.

```
snmpset -v2c -c <community> <IP address> \
1.3.6.1.4.1.89.88.31.1.3.{index-of-acl}.{index-of-rule} i {deny(2)} \
1.3.6.1.4.1.89.88.31.1.4.{index-of-acl}.{index-of-rule} i {udp(3)} \
1.3.6.1.4.1.89.88.31.1.5.{index-of-acl}.{index-of-rule} i {значение поля 1} \
1.3.6.1.4.1.89.88.31.1.7.{index-of-acl}.{index-of-rule} i {значение поля 3} \
1.3.6.1.4.1.89.88.31.1.9.{index-of-acl}.{index-of-rule} i {значение поля 2}
```

Пример добавления правила deny udp any bootps any bootpc в IP ACL 7-ip (т.к. предполагается, что правило первое по счету, то index-of-rule=20)

```
Команда CLI:
ip access-list extended 7-ip
deny udp any bootps any bootpc ace-priority 20
exit
Команда SNMP:
snmpset -v2c -c private 192.168.1.30 \
1.3.6.1.4.1.89.88.5.1.2.1 i 1 \
```

1.3.6.1.4.1.89.88.5.1.4.1 x "0x11 FF" \
1.3.6.1.4.1.89.88.5.1.3.1 i 0 \
1.3.6.1.4.1.89.88.5.1.2.2 i 6 \
1.3.6.1.4.1.89.88.5.1.3.2 i 67 \
1.3.6.1.4.1.89.88.5.1.4.2 x "0x00 00" \
1.3.6.1.4.1.89.88.5.1.2.3 i 7 \
1.3.6.1.4.1.89.88.5.1.3.3 i 68 \
1.3.6.1.4.1.89.88.5.1.4.3 x "0x00 00"
snmpset -v2c -c private 192.168.1.30 \
1.3.6.1.4.1.89.88.31.1.3.107.20 i 2 \
1.3.6.1.4.1.89.88.31.1.5.107.20 i 1 \
1.3.6.1.4.1.89.88.31.1.7.107.20 i 2 \
1.3.6.1.4.1.89.88.31.1.9.107.20 i 3

# <u>Создание правила permit iqmp any any</u>

MIB: qosclimib.mib

Используемые таблицы: rlQosTupleTable — 1.3.6.1.4.1.89.88.5 rlQosAceTidxTable — 1.3.6.1.4.1.89.88.31

Схема: создание правила проводится в два запроса.

#### 1. Задаются параметры правила

```
snmpset -v2c -c <community> <IP address> \
1.3.6.1.4.1.89.88.5.1.2.{значение поля 4} i {protocol(1)} \
1.3.6.1.4.1.89.88.5.1.4.{значение поля 4} x {protocol index (HEX)}
```

2. Привязка правила по индексу (index-of-rule) к ACL по индексу (index-of-acl) как permit. snmpset -v2c -c <community> <IP address> \

```
1.3.6.1.4.1.89.88.31.1.3.{index-of-acl}.{index-of-rule} i {permit (1)} \
1.3.6.1.4.1.89.88.31.1.4.{index-of-acl}.{index-of-rule} i {igmp (8)} \
1.3.6.1.4.1.89.88.31.1.5.{index-of-acl}.{index-of-rule} i {значение поля 4}
```

Пример добавления правила permit igmp any any в IP ACL 7-ip (т.к. предполагается, что правило второе по счету, то index-of-rule=40)

```
Команда CLI:

ip access-list extended 7-ip

permit igmp any any ace-priority 40

exit

Команда SNMP:

snmpset -v2c -c private 192.168.1.30 \

1.3.6.1.4.1.89.88.5.1.2.4 i 1 \

1.3.6.1.4.1.89.88.5.1.4.4 x "0x02 FF"

snmpset -v2c -c private 192.168.1.30 \

1.3.6.1.4.1.89.88.31.1.3.107.40 i 1 \

1.3.6.1.4.1.89.88.31.1.4.107.40 i 8 \

1.3.6.1.4.1.89.88.31.1.5.107.40 i 4
```

# Создание правила deny ip any any any 224.0.0.0 15.255.255.255

MIB: qosclimib.mib

Используемые таблицы: rlQosTupleTable — 1.3.6.1.4.1.89.88.5 rlQosAceTidxTable — 1.3.6.1.4.1.89.88.31

Схема: создание правила проводится в два запроса.

#### 1. Задаются параметры правила

```
snmpset -v2c -c <community> <IP address> \
1.3.6.1.4.1.89.88.5.1.2.{значение поля 5} i {ip-dest(3)} \
1.3.6.1.4.1.89.88.5.1.4.{значение поля 5} x {dst ip +wildcard mask (HEX)}
```

2. Привязка правила по индексу (index-of-rule) к ACL по индексу (index-of-acl) как deny.

```
snmpset -v2c -c <community> <IP address> \
1.3.6.1.4.1.89.88.31.1.3.{index-of-acl}.{index-of-rule} i {deny (2)} \
1.3.6.1.4.1.89.88.31.1.4.{index-of-acl}.{index-of-rule} i {ip (1)} \
1.3.6.1.4.1.89.88.31.1.5.{index-of-acl}.{index-of-rule} i {значение поля 5}
```

Пример добавления правила deny ip any any any 224.0.0.0 15.255.255.255 в IP ACL 7-ip (т.к. предполагается, что правило третье по счету, то index-of-rule=60)

```
Команда CLI:
ip access-list extended 7-ip
deny ip any any any 224.0.0.0 15.255.255.255 ace-priority 60
exit
Команда SNMP:
snmpset -v2c -c private 192.168.1.30 \
1.3.6.1.4.1.89.88.5.1.2.5 i 3 \
1.3.6.1.4.1.89.88.5.1.4.5 x "0xE0 00 00 00 0F FF FF FF"
snmpset -v2c -c private 192.168.1.30 \
1.3.6.1.4.1.89.88.31.1.3.107.60 i 2 \
1.3.6.1.4.1.89.88.31.1.4.107.60 i 1 \
1.3.6.1.4.1.89.88.31.1.5.107.60 i 5
```

Создание правила permit ip any any 37.193.119.7 0.0.0.0 any

MIB: qosclimib.mib

Используемые таблицы: rlQosTupleTable — 1.3.6.1.4.1.89.88.5 rlQosAceTidxTable — 1.3.6.1.4.1.89.88.31

Схема: создание правила проводится в два запроса.

#### 1. Задаются параметры правила

```
snmpset -v2c -c <community> <IP address> \
1.3.6.1.4.1.89.88.5.1.2.{значение поля 6} i {ip-source(2)} \
1.3.6.1.4.1.89.88.5.1.4.{значение поля 6} x {source ip +wildcard mask (HEX)}
```

2. Привязка правила по индексу (index-of-rule) к ACL по индексу (index-of-acl) как permit

```
snmpset -v2c -c <community> <IP address> \
1.3.6.1.4.1.89.88.31.1.3.{index-of-acl}.{index-of-rule} i {permit (1)} \
1.3.6.1.4.1.89.88.31.1.4.{index-of-acl}.{index-of-rule} i {ip (1)} \
1.3.6.1.4.1.89.88.31.1.5.{index-of-acl}.{index-of-rule} i {значение поля 6}
```

Пример добавления правила permit ip any any 37.193.119.7 0.0.0.0 any в IP ACL 7-ip (т.к. предполагается, что правило четвертое по счету, то index-of-rule=80)

```
Команда CLI:

ip access-list extended 7-ip

permit ip any any 37.193.119.7 0.0.0.0 any ace-priority 80

exit

Команда SNMP:

snmpset -v2c -c private 192.168.1.30 \

1.3.6.1.4.1.89.88.5.1.2.6 i 2 \

1.3.6.1.4.1.89.88.5.1.4.6 x "0x25 c1 77 07 00 00 00 00"

snmpset -v2c -c private 192.168.1.30 \

1.3.6.1.4.1.89.88.31.1.3.107.80 i 1 \

1.3.6.1.4.1.89.88.31.1.4.107.80 i 1 \
```

Создание правила permit ip any any 10.130.8.3 0.0.0.0 any

MIB: qosclimib.mib

```
Используемые таблицы:
rlQosTupleTable — 1.3.6.1.4.1.89.88.5
```

rlQosAceTidxTable — 1.3.6.1.4.1.89.88.31

1.3.6.1.4.1.89.88.31.1.6.107.80 i 6

Схема: создание правила проводится в два запроса.

#### 1. Задаются параметры правила

```
snmpset -v2c -c <community> <IP address> \
1.3.6.1.4.1.89.88.5.1.2.{значение поля 7} i {ip-source(2)} \
1.3.6.1.4.1.89.88.5.1.4.{значение поля 7} x {source ip +wildcard mask (HEX)}
```

2. Привязка правила по индексу (index-of-rule) к ACL по индексу (index-of-acl) как permit snmpset -v2c -c <community> <IP address> \

```
1.3.6.1.4.1.89.88.31.1.3.{index-of-acl}.{index-of-rule} i {permit (1)} \
1.3.6.1.4.1.89.88.31.1.4.{index-of-acl}.{index-of-rule} i {ip (1)} \
1.3.6.1.4.1.89.88.31.1.5.{index-of-acl}.{index-of-rule} i {значение поля 7}
```

Пример добавления правила permit ip any any 10.130.8.3 0.0.0.0 any в IP ACL 7-ip (т.к. предполагается, что правило пятое по счету, то index-of-rule=100)

```
Команда CLI:
ip access-list extended 7-ip
permit ip any any 10.130.8.3 0.0.0.0 any ace-priority 100
exit
Команда SNMP:
snmpset -v2c -c private 192.168.1.30 \
1.3.6.1.4.1.89.88.5.1.2.7 i 2 \
1.3.6.1.4.1.89.88.5.1.4.7 x "0x0A 82 08 03 00 00 00 00"
```

snmpset -v2c -c private 192.168.1.30 \
1.3.6.1.4.1.89.88.31.1.3.107.100 i 1 \
1.3.6.1.4.1.89.88.31.1.4.107.100 i 1 \
1.3.6.1.4.1.89.88.31.1.6.107.100 i 7

Создание правила permit ip any any 192.168.0.0 0.0.0.15 any

MIB: qosclimib.mib

#### Используемые таблицы:

rlQosTupleTable — 1.3.6.1.4.1.89.88.5 rlQosAceTidxTable — 1.3.6.1.4.1.89.88.31

Схема: создание правила проводится в два запроса.

#### 1. Задаются параметры правила.

```
snmpset -v2c -c <community> <IP address> \
1.3.6.1.4.1.89.88.5.1.2.{значение поля 8} i {ip-source(2)} \
1.3.6.1.4.1.89.88.5.1.4.{значение поля 8} x {source ip +wildcard mask (HEX)}
```

2. Привязка правила по индексу (index-of-rule) к ACL по индексу (index-of-acl) как permit.

```
snmpset -v2c -c <community> <IP address> \
1.3.6.1.4.1.89.88.31.1.3.{index-of-acl}.{index-of-rule} i {permit (1)} \
1.3.6.1.4.1.89.88.31.1.4.{index-of-acl}.{index-of-rule} i {ip (1)} \
1.3.6.1.4.1.89.88.31.1.5.{index-of-acl}.{index-of-rule} i {значение поля 8}
```

# Пример добавления правила permit ip any any 192.168.0.0 0.0.0.15 any в IP ACL 7-ip (т.к. предполагается, что правило шестое по счету, то index-of-rule=120)

```
Команда CLI:

ip access-list extended 7-ip

permit ip any any 192.168.0.0 0.0.0.15 any ace-priority 120

exit

Команда SNMP:

snmpset -v2c -c private 192.168.1.30 \

1.3.6.1.4.1.89.88.5.1.2.8 i 2 \

1.3.6.1.4.1.89.88.5.1.4.8 x "0xC0 A8 00 00 00 00 00 0F"

snmpset -v2c -c private 192.168.1.30 \

1.3.6.1.4.1.89.88.31.1.3.107.120 i 1 \

1.3.6.1.4.1.89.88.31.1.4.107.120 i 1 \

1.3.6.1.4.1.89.88.31.1.6.107.120 i 8
```

Создание правила permit ip 00:19:16:15:14:16 00:00:00:00:00:00 any 37.193.119.7 0.0.0.0 any

MIB: qosclimib.mib

#### Используемые таблицы:

rlQosTupleTable — 1.3.6.1.4.1.89.88.5 rlQosAceTidxTable — 1.3.6.1.4.1.89.88.31

Схема: создание правила проводится в два запроса.

#### 1. Задаются параметры правила

```
snmpset -v2c -c <community> <IP address> \
1.3.6.1.4.1.89.88.5.1.2.{значение поля 9} i {ip-source(2)} \
1.3.6.1.4.1.89.88.5.1.4.{значение поля 9} x {source ip +wildcard mask (HEX)} \
1.3.6.1.4.1.89.88.5.1.2.{значение поля 10} i {mac-src(10)} \
1.3.6.1.4.1.89.88.5.1.4.{значение поля 10} x {source mac +wildcard mask (HEX)}
```

#### 2. Привязка правила по индексу (index-of-rule) к ACL по индексу (index-of-acl) как permit

```
snmpset -v2c -c <community> <IP address> \
1.3.6.1.4.1.89.88.31.1.3.{index-of-acl}.{index-of-rule} i {permit (1)} \
1.3.6.1.4.1.89.88.31.1.4.{index-of-acl}.{index-of-rule} i {ip (1)} \
1.3.6.1.4.1.89.88.31.1.5.{index-of-acl}.{index-of-rule} i {значение поля 9} \
1.3.6.1.4.1.89.88.31.1.6.{index-of-acl}.{index-of-rule} i {значение поля 10}
```

# Пример добавления правила permit ip 00:19:16:15:14:16 00:00:00:00:00:00 any 37.193.119.7 0.0.0.0 any в IP ACL 7-ip (т.к. предполагается, что правило седьмое по счету, то index-of-rule=140)

```
Команда CLI:
```

```
ip access-list extended 7-ip
permit ip 00:19:16:15:14:16 00:00:00:00:00 any 37.193.119.7 0.0.0.0 any ace-
priority 140
exit

Komanga SNMP:
snmpset -v2c -c private 192.168.1.30 \
1.3.6.1.4.1.89.88.5.1.2.9 i 2 \
1.3.6.1.4.1.89.88.5.1.2.10 i 10 \
1.3.6.1.4.1.89.88.5.1.4.10 x "0x0019161514160000000000"
snmpset -v2c -c private 192.168.1.30 \
1.3.6.1.4.1.89.88.31.1.3.107.140 i 1 \
1.3.6.1.4.1.89.88.31.1.5.107.140 i 1 \
1.3.6.1.4.1.89.88.31.1.5.107.140 i 1 \
1.3.6.1.4.1.89.88.31.1.6.107.140 i 10
```

## <u>Создание правила permit ip any 01:00:0c:00:00 00:00:00:ff:ff:ff any any</u>

MIB: qosclimib.mib

#### Используемые таблицы:

rlQosTupleTable — 1.3.6.1.4.1.89.88.5 rlQosAceTidxTable — 1.3.6.1.4.1.89.88.31

Схема: создание правила проводится в два запроса.

#### 1. Задаются параметры правила.

```
snmpset -v2c -c <community> <IP address> \
.{значение поля 11} i {mac-dest (11)} \
1.3.6.1.4.1.89.88.5.1.4.{значение поля 11} x {dst mac +wildcard mask (HEX)}
```

2. Привязка правила по индексу (index-of-rule) к ACL по индексу (index-of-acl) как permit.

```
snmpset -v2c -c <community> <IP address> \
    1.3.6.1.4.1.89.88.31.1.3.{index-of-acl}.{index-of-rule} i {permit (1)} \
    1.3.6.1.4.1.89.88.31.1.4.{index-of-acl}.{index-of-rule} i {ip (1)} \
    1.3.6.1.4.1.89.88.31.1.5.{index-of-acl}.{index-of-rule} i {значение поля 11}
```

# Aeltex

Пример добавления правила permit ip any 01:00:0c:00:00:00 00:00:00:ff:ff:ff any any в IP ACL 7-ip (т.к. предполагается, что правило восьмое по счету, то index-of-rule=160)

Команда CLI: ip access-list extended 7-ip permit ip any 01:00:0c:00:00 00:00:00:ff:ff:ff any any ace-priority 160 exit Команда SNMP: snmpset -v2c -c private 192.168.1.30 \ 1.3.6.1.4.1.89.88.5.1.2.11 i 11 \ 1.3.6.1.4.1.89.88.5.1.4.11 x "0x01000c000000000ffffff" snmpset -v2c -c private 192.168.1.30 \ 1.3.6.1.4.1.89.88.31.1.3.107.160 i 1 \ 1.3.6.1.4.1.89.88.31.1.4.107.160 i 1 \ 1.3.6.1.4.1.89.88.31.1.5.107.160 i 1 \

# ПРИЛОЖЕНИЕ В: ПРИМЕР СОЗДАНИЯ, НАПОЛНЕНИЯ И УДАЛЕНИЯ OFFSET-LIST С ПРИВЯЗКОЙ К MAC ACL

В данном приложении рассмотрен пример создания и наполнения MAC ACL c index-of-acl = 207 правилами вида:

mac access-list extended 7-mac offset-list PADO 12 12 00 88 12 13 00 63 12 15 00 07 deny any any offset-list PADO ace-priority 20

#### Создание mac access-list

MIB: qosclimib.mib

Используемые таблицы: rlQosAclTable — 1.3.6.1.4.1.89.88.7

```
snmpset -v2c -c <community> <IP address> \
1.3.6.1.4.1.89.88.7.1.2.{index-of-acl} s "{name-of-acl}" \
1.3.6.1.4.1.89.88.7.1.3.{index-of-acl} i {type-of-acl: mac(1), ip (2)} \
1.3.6.1.4.1.89.88.7.1.4.{index-of-acl} i {createAndGo(4), destroy(6)}
```

#### Пример создания MAC ACL с индексом 207

Команда CLI: mac access-list extended 7-mac

Команда SNMP: snmpset -v2c -c private 192.168.1.30 \ 1.3.6.1.4.1.89.88.7.1.2.207 s "7-mac" \ 1.3.6.1.4.1.89.88.7.1.3.207 i 1 \ 1.3.6.1.4.1.89.88.7.1.4.207 i 4

## Создание offset-list

MIB: qosclimib.mib

Используемые таблицы: rlQosOffsetTable — 1.3.6.1.4.1.89.88.4 eltMesQosCliMib — 1.3.6.1.4.1.35265.1.23.88

## Пример создания offset-list PADO |2 12 00 88 |2 13 00 63 |2 15 00 07:

Создание правила производится в два запроса.

#### 1. Задаются параметры правила

```
snmpset -v2c -c <community> <IP address> \

1.3.6.1.4.1.89.88.4.1.2.{значение поля 1 в offset-list} i {layer2-start(2) -

указание заголовка пакета или отдельных параметров заголовка} \

1.3.6.1.4.1.89.88.4.1.3.{значение поля 1 в offset-list} i {Порядковый номер

байта в заголовке} \

1.3.6.1.4.1.89.88.4.1.4.{значение поля 1 в offset-list} i {WildcardMask в байте

в DEC} \

1.3.6.1.4.1.89.88.4.1.5.{значение поля 1 в offset-list} i {Значение байта с

учетом WildcardMask в DEC} \
```

# Aeltex

1.3.6.1.4.1.89.88.4.1.7. (значение поля 1 в offset-list) i {createAndGo(4), destroy(6) } 1.3.6.1.4.1.89.88.4.1.2. {значение поля 2 в offset-list} i {layer2-start(2) указание заголовка пакета или отдельных параметров заголовка} \ 1.3.6.1.4.1.89.88.4.1.3. (значение поля 2 в offset-list) і {Порядковый номер байта в заголовке} \ 1.3.6.1.4.1.89.88.4.1.4.{значение поля 2 в offset-list} і {WildcardMask в байте в DEC} \ 1.3.6.1.4.1.89.88.4.1.5. (значение поля 2 в offset-list) і {Значение байта с учетом WildcardMask в DEC} \ 1.3.6.1.4.1.89.88.4.1.7.{значение поля 2 в offset-list} i {createAndGo(4), destroy(6) } 1.3.6.1.4.1.89.88.4.1.2.{значение поля 3 в offset-list} i {layer2-start(2) указание заголовка пакета или отдельных параметров заголовка} \ 1.3.6.1.4.1.89.88.4.1.3. (значение поля 3 в offset-list) і {Порядковый номер байта в заголовке} \

1.3.6.1.4.1.89.88.4.1.4.{значение поля 3 в offset-list} i {WildcardMask в байте в DEC} \ 1.3.6.1.4.1.89.88.4.1.5.{значение поля 3 в offset-list} i {Значение байта с учетом WildcardMask в DEC} \ 1.3.6.1.4.1.89.88.4.1.7.{значение поля 3 в offset-list} i {createAndGo(4), destroy(6)}

# 2. Привязка offset-list по названию к индексу ACL (index-of-acl).

snmpset -v2c -c <community> <IP address>  $\setminus$ 1.3.6.1.4.1.35265.1.23.88.1.1.1.{index-of-acl}.{Количество букв в названии offset-list}.{Haзвaниe offset-list in DEC, каждая буква назвaния отделяется от следующей точкой} і {index-of-acl} 1.3.6.1.4.1.35265.1.23.88.1.1.3. {index-of-acl}. {Количество букв в названии offset-list }. {Название offset-list in DEC, каждая буква названия отделяется от следующей точкой} і {значение поля 1 в offset-list} \ 1.3.6.1.4.1.35265.1.23.88.1.1.4.{index-of-acl}.{Количество букв в названии offset-list}.{Haзвание offset-list in DEC, каждая буква названия отделяется от следующей точкой} і {значение поля 2 в offset-list} \ 1.3.6.1.4.1.35265.1.23.88.1.1.5.{index-of-acl}.{Количество букв в названии offset-list}. {Название offset-list in DEC, каждая буква названия отделяется от следующей точкой} і {значение поля 3 в offset-list} \ 1.3.6.1.4.1.35265.1.23.88.1.1.8.{index-of-acl}.{Количество букв в названии offset-list}. {Название offset-list in DEC, каждая буква названия отделяется от следующей точкой} i {createAndGo(4), destroy(6)}

# Пример добавления правила deny udp any bootps any bootpc в MAC ACL 7-mac (т.к. предполагается, что правило первое по счету, то index-of-rule=20)

```
Команда CLI:
mac access-list extended 7-mac
offset-list PADO 12 12 00 88 12 13 00 63 12 15 00 07
exit
Команда SNMP:
snmpset -v2c -c private 192.168.1.30 \
1.3.6.1.4.1.89.88.4.1.2.1 i 2 \
1.3.6.1.4.1.89.88.4.1.3.1 i 12 \
1.3.6.1.4.1.89.88.4.1.4.1 i 0 \
1.3.6.1.4.1.89.88.4.1.5.1 i 136 \
1.3.6.1.4.1.89.88.4.1.7.1 i 4 \
1.3.6.1.4.1.89.88.4.1.2.2 i 2 \
1.3.6.1.4.1.89.88.4.1.3.2 i 13 \
1.3.6.1.4.1.89.88.4.1.4.2 i 0 \
1.3.6.1.4.1.89.88.4.1.5.2 i 99 \
1.3.6.1.4.1.89.88.4.1.7.2 i 4 \
```

```
1.3.6.1.4.1.89.88.4.1.2.3 i 2 \
1.3.6.1.4.1.89.88.4.1.3.3 i 15 \
1.3.6.1.4.1.89.88.4.1.4.3 i 0 \
1.3.6.1.4.1.89.88.4.1.5.3 i 7 \
1.3.6.1.4.1.89.88.4.1.7.3 i 4
snmpset -v2c -c private 192.168.1.30 \
1.3.6.1.4.1.35265.1.23.88.1.1.1.207.4.80.65.68.79 i 207 \
1.3.6.1.4.1.35265.1.23.88.1.1.3.207.4.80.65.68.79 i 1 \
1.3.6.1.4.1.35265.1.23.88.1.1.4.207.4.80.65.68.79 i 2 \
1.3.6.1.4.1.35265.1.23.88.1.1.5.207.4.80.65.68.79 i 3 \
1.3.6.1.4.1.35265.1.23.88.1.1.8.207.4.80.65.68.79 i 4
```

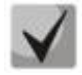

Название offset-list переводится из ASCII в HEX с помощью таблицы, которую можно найти по ссылке https://ru.wikipedia.org/wiki/ASCII

Создание правила deny any any offset-list PADO

MIB: qosclimib.mib

#### Используемые таблицы:

rlQosTupleTable — 1.3.6.1.4.1.89.88.5 rlQosAceTidxTable —1.3.6.1.4.1.89.88.31

Создание правила проводится в два запроса:

#### 1. Задаются параметры правила

```
snmpset -v2c -c <community> <IP address> \
1.3.6.1.4.1.89.88.5.1.2.{значение поля 1 в ACL} і {general(15)} \
1.3.6.1.4.1.89.88.5.1.2.{значение поля 2 в ACL} і {general(15)} \
1.3.6.1.4.1.89.88.5.1.2. {значение поля 2 в ACL} і {general(15)} \
1.3.6.1.4.1.89.88.5.1.3. (значение поля 1 в ACL) і (значение поля 1 в offset-
list} \
1.3.6.1.4.1.89.88.5.1.3. (значение поля 2 в ACL) і (значение поля 2 в offset-
list} ∖
1.3.6.1.4.1.89.88.5.1.3. (значение поля 3 в ACL) і (значение поля 3 в offset-
list} \
1.3.6.1.4.1.89.88.5.1.5.{значение поля 1 в ACL} i {createAndGo(4), destroy(6)}
1.3.6.1.4.1.89.88.5.1.5.{значение поля 2 в ACL} i {createAndGo(4), destroy(6)}
1.3.6.1.4.1.89.88.5.1.5. {значение поля 3 в ACL} i {createAndGo(4), destroy(6)}
2. Привязка правила по индексу (index-of-rule) к ACL по индексу (index-of-acl)
как deny
snmpset -v2c -c <community> <IP address> \
1.3.6.1.4.1.89.88.31.1.3.{index-of-acl}.{index-of-rule} i {deny(2)} \
1.3.6.1.4.1.89.88.31.1.4.{index-of-acl}.{index-of-rule} i {mac(5)} \
1.3.6.1.4.1.89.88.31.1.5.{index-of-acl}.{index-of-rule} і {значение поля 1 в
ACL} \
1.3.6.1.4.1.89.88.31.1.6.{index-of-acl}.{index-of-rule} і {значение поля 2 в
ACL} \
1.3.6.1.4.1.89.88.31.1.7.{index-of-acl}.{index-of-rule} і {значение поля 3 в
ACL }
```

Пример добавления правила deny any offset-list PADO в MAC ACL 7-mac (т.к. предполагается, что правило первое по счету, то index-of-rule=20)

Команда CLI: mac access-list extended 7-mac deny any any offset-list PADO ace-priority 20

# exit

```
Команда SNMP:
snmpset -v2c -c private 192.168.1.30 \
1.3.6.1.4.1.89.88.5.1.2.1 i 15
1.3.6.1.4.1.89.88.5.1.2.2 i 15 \
1.3.6.1.4.1.89.88.5.1.2.3 i 15 \
1.3.6.1.4.1.89.88.5.1.3.1 i 1
1.3.6.1.4.1.89.88.5.1.3.2 i
                             2
1.3.6.1.4.1.89.88.5.1.3.3 i
                             3
                               \backslash
1.3.6.1.4.1.89.88.5.1.5.1 i 4 \
1.3.6.1.4.1.89.88.5.1.5.2 i 4 \
1.3.6.1.4.1.89.88.5.1.5.3 i 4
snmpset -v2c -c private 192.168.1.30 \
1.3.6.1.4.1.89.88.31.1.3.207.20 i 2 \
1.3.6.1.4.1.89.88.31.1.4.207.20 i 5 \
1.3.6.1.4.1.89.88.31.1.5.207.20 i 1 \
1.3.6.1.4.1.89.88.31.1.6.207.20 i 2 \
1.3.6.1.4.1.89.88.31.1.7.207.20 i 3
```

Создание правила в MAC ACL на основе EtherType

MIB: qosclimib.mib

#### Используемые таблицы: rlOosTupleTable — 1 3 6 1 4 1 89

rlQosTupleTable — 1.3.6.1.4.1.89.88.5 rlQosAceTidxTable — 1.3.6.1.4.1.89.88.31

Схема: создание правила проводится в два запроса.

## 1. Задаются параметры правила

```
snmpset -v2c -c <community> <IP address> \

1.3.6.1.4.1.89.88.5.1.2.{значение поля 1} i {mac-src(10), mac-dest(11),

vlan(12)} \

1.3.6.1.4.1.89.88.5.1.4.{значение поля 1} x {protocol index (HEX)} \

1.3.6.1.4.1.89.88.5.1.3.{значение поля 1} i {Значение в таблице порта для

протокола = 0. Константа для этого правила} \

1.3.6.1.4.1.89.88.5.1.2.{значение поля 2} i {ether-type(17)} \

1.3.6.1.4.1.89.88.5.1.3.{значение поля 2} i {ether-type (DEC)} \

1.3.6.1.4.1.89.88.5.1.4.{значение поля 2} x {Hyлевое поле - константа}
```

2. Привязка правила по индексу (index-of-rule) к ACL по индексу (index-of-acl) как permit.

```
snmpset -v2c -c <community> <IP address> \
.1.3.6.1.4.1.89.88.31.1.3.{index-of-acl}.{index-of-rule} i {permit(1)
.1.3.6.1.4.1.89.88.31.1.4.{index-of-acl}.{index-of-rule} i {mac(5)} \
.1.3.6.1.4.1.89.88.31.1.5.{index-of-acl}.{index-of-rule} i {значение поля 1} \
.1.3.6.1.4.1.89.88.31.1.9.{index-of-acl}.{index-of-rule} i {значение поля 2}
```

Пример добавления правила permit 00:1f:c6:8b:c6:8a 00:00:00:00:00:00 any 806 0000 в MAC ACL 7mac (т.к. предполагается, что правило первое по счету, то index-of-rule=20)

```
Команда CLI:
mac access-list extended 7-mac
permit 00:1f:c6:8b:c6:8a 00:00:00:00:00:00 any 806 0000 ace-priority 20
exit
```

# Aeltex

Команда SNMP: snmpset -v2c -c private 192.168.1.30 \ 1.3.6.1.4.1.89.88.5.1.2.1 i 10 \ 1.3.6.1.4.1.89.88.5.1.4.1 x "0x001fc68bc68a00000000000" \ 1.3.6.1.4.1.89.88.5.1.3.1 i 0 1.3.6.1.4.1.89.88.5.1.2.2 i 17 \ 1.3.6.1.4.1.89.88.5.1.3.2 i 2054 \ 1.3.6.1.4.1.89.88.5.1.4.2 x "0x00 00" snmpset -v2c -c private 192.168.1.30 \ 1.3.6.1.4.1.89.88.31.1.3.207.20 i 1 \ 1.3.6.1.4.1.89.88.31.1.4.207.20 i 5 \ 1.3.6.1.4.1.89.88.31.1.5.207.20 i 1 \ 1.3.6.1.4.1.89.88.31.1.9.207.20 i 2

# ТЕХНИЧЕСКАЯ ПОДДЕРЖКА

Для получения технической консультации по вопросам эксплуатации оборудования ООО «Предприятие «ЭЛТЕКС» вы можете обратиться в Сервисный центр компании:

Форма обратной связи на сайте: https://eltex-co.ru/support/ Servicedesk: https://servicedesk.eltex-co.ru/

На официальном сайте компании вы можете найти техническую документацию и программное обеспечение для продукции ООО «Предприятие «ЭЛТЕКС», обратиться к базе знаний, оставить интерактивную заявку или проконсультироваться у инженеров Сервисного центра на техническом форуме:

Официальный сайт компании: https://eltex-co.ru/ Технический форум: https://eltex-co.ru/forum База знаний: https://docs.eltex-co.ru/display/EKB/Eltex+Knowledge+Base Центр загрузок: https://eltex-co.ru/support/downloads